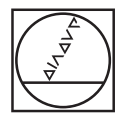

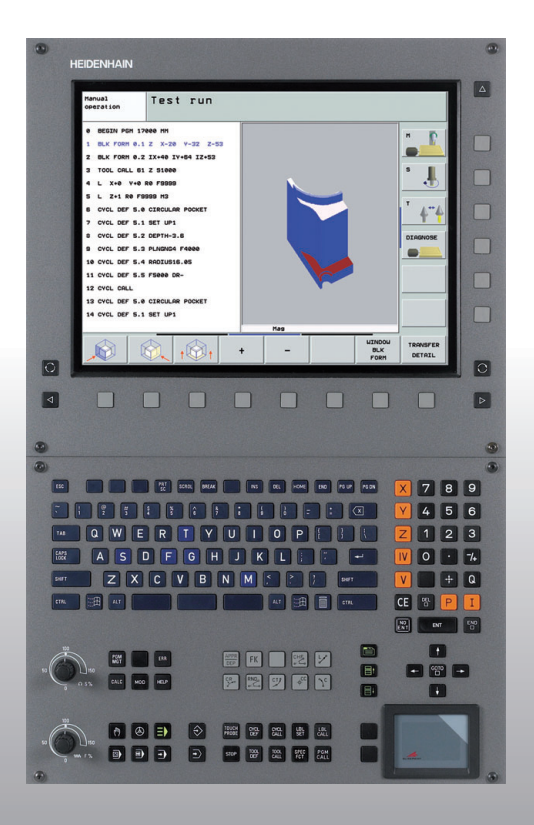

# HEIDENHAIN

#### Lods Klartext-dialog

# **iTNC 530**

NC-software 340 490-04 340 491-04 340 492-04 340 493-04 340 494-04

Dansk (da) 12/2007

## Lodsen

... er en programmerings-hjælp for HEIDENHAIN-styringen iTNC 530 i kortfattet udgave. En komplet vejledning for programmering og betjening af TNC´en finder De i brugerhåndbogen. Der finder De også informationer

- om Q-parameter-programmering
- om det centrale værktøjslager
- om 3D-værktøjs-korrektur
- om værktøjs-opmåling

#### Symboler i lodsen

Vigtige informationer bliver fremvist i lodsen med følgende symboler:

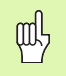

Vigtig Anvisning!

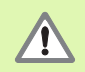

Advarsel: Ved ikke synlig fare for bruger eller maskine!

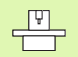

Maskine og TNC skal være forberedt af maskinfabrikanten for denne funktion.

| T |
|---|
|---|

Kapitel i bruger-håndbog. Her finder De udførlige informationer om det pågældende tema.

| Styring                                    | NC-software-nummer |
|--------------------------------------------|--------------------|
| iTNC 530                                   | 340 490-04         |
| iTNC 530, Export-udgave                    | 340 491-04         |
| iTNC 530 med Windows XP                    | 340 492-04         |
| iTNC 530 med Windows XP,<br>eksport-udgave | 340 493-04         |
| iTNC 530 programmeringsplads               | 340 494-04         |

# Indhold

| Lodsen                                        | 3   |
|-----------------------------------------------|-----|
| Grundlaget                                    | 5   |
| Konturer tilkørsel og frakørsel               | 16  |
| Banefunktioner                                | 22  |
| Fri kontur-programmering FK                   | 31  |
| Underprogrammer og programdel-gentagelser     | 41  |
| Arbejde med cykler                            | 44  |
| Cykler for fremstilling af boringer og gevind | 46  |
| Lommer, tappe og noter                        | 63  |
| Punktmønster                                  | 70  |
| SL-cykler                                     | 72  |
| Cyklen for nedfræsning                        | 83  |
| Cykler for koordinat-omregning                | 87  |
| Special-cykler                                | 95  |
| PLANE-funktionen (software option 1)          | 99  |
| Grafik og status-visning                      | 113 |
| DIN/ISO-programmering                         | 116 |
| Hjælpe-funktioner M                           | 123 |

# Grundlaget

#### Programmer/filer

| F |
|---|
| 7 |

Se "programmering, fil-styring".

Programmer, tabeller og tekster gemmer TNC´en i filer. Fil-betegnelsen består af to komponenter:

| PROG20         | .Н                    |
|----------------|-----------------------|
| Fil-navn       | Fil-type              |
| Maximal længde | Se tabellen til højre |

| Filer i TNC'en                                                                                                    | Туре                                                  |
|----------------------------------------------------------------------------------------------------|-------------------------------------------------------|
| <b>Programmer</b><br>i HEIDENHAIN-format<br>i DIN/ISO-format                                                                                                  | .H<br>.I                                              |
| <b>smart.NC-programmer</b><br>unit-program<br>Kontur programmering<br>Punkt-tabeller                                                                          | .HU<br>.HC<br>.HP                                     |
| <b>Tabeller for</b><br>Værktøjer<br>Værktøjs-veksler<br>Paletter<br>Nulpunkter<br>Punkter<br>Presets (henf.punkter)<br>Snitdata<br>Skærmaterialer, materialer | .T<br>.TCH<br>.P<br>.D<br>.PNT<br>.PR<br>.CDT<br>.TAB |
| <b>Tekst som</b><br>ASCII-filer<br>Hjælp-filer                                                                                                    | .A<br>.CHM                                            |

#### Åbning af et nyt bearbejdnings-program

- PGM MGT
- Vælg biblioteket, i hvilket programmet skal gemmes
- Indlæs det nye program-navn, bekræft med tasten ENT
- Vælg måleenhed: Tryk softkey MM eller TOMME. TNC'en skifter til program-vindue og åbner dialogen for definition af BLK-FORM (råemne)
- Indlæs spindelakse
- Indlæs efter hinanden X-, Y- og Z-koordinaterne for MINpunkter
- Indlæs efter hinanden X-, Y- og Z-koordinaterne for MAXpunkter

#### 1 BLK FORM 0.1 Z X+0 Y+0 Z-50

#### 2 BLK FORM 0.2 X+100 Y+100 Z+0

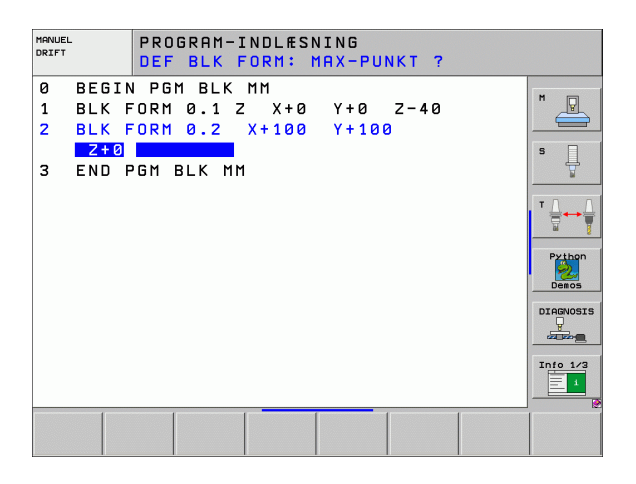

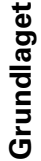

#### Fastlægge billedskærm- opdeling

B

Se "introduktion, iTNC 530".

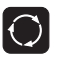

▶ Vis softkeys for fastlæggelse af billedskærmopdeling

| Driftsart                              | Billedskærm-indhold                         |                         |
|----------------------------------------|---------------------------------------------|-------------------------|
| Manuel drift og El.håndhjul            | Positioner                                  | POSITION                |
|                                        | Positioner til venstre,<br>status til højre | POSITION<br>+<br>STATUS |
| Positionering med manuel<br>indlæsning | Program                                     | PGM                     |
|                                        | Positioner til venstre,<br>status til højre | PROGRAM<br>+<br>STATUS  |

| MAN          | UEL [      | RIFT |          |          |                    |              |         |           | PF<br>IM | OGRAM-<br>IDLÆSNING |
|--------------|------------|------|----------|----------|--------------------|--------------|---------|-----------|----------|---------------------|
|              |            |      |          |          |                    |              |         |           |          | M                   |
| AKT.         | X          | +23  | 37.86    | 8        | Oversigt           | PGM          | LBL     | сус м     | POS      | •                   |
|              | Y          | -21  | 18.28    | 6        | RESTV              |              |         |           |          | S                   |
| *- <u>B</u>  | Z          |      | 6.95     | 7        | X +941             | .654         | *B -    | 99924.3   | 00       | 1 🕈                 |
| _            | <b>*</b> a |      | 0.00     | 0        | Y +1383<br>Z +5025 | .003         | *C -    | •999999.0 | 00       |                     |
|              | <b>*</b> A |      | 0.00     | 0        | <b>*</b> a +99999  | . 000        |         |           |          | тД                  |
|              | * B        | + 7  | 4.70     | 0        | *A +99999          | . 000        |         |           |          |                     |
|              | * C        |      | 0.00     | р<br>р   | VT 🕺               | +0.000       | 90      |           |          |                     |
|              |            |      |          | -<br>-   | A +0.              | 0000         |         |           |          | Python              |
|              |            |      |          |          | B +0.              | 0000<br>0000 |         |           |          | Demos               |
|              | S 1        | 0.0  | 00       |          | Grundda            | rej.         | +0.0000 | •         |          | DIAGNOS             |
| <b>@: 15</b> | T S<br>F Ø | [    | Z 5 2500 | 15 /9    |                    |              |         |           |          |                     |
|              |            |      |          | 0%<br>0% | S-IST<br>SENm]     | LII          | MIT     | 1 23      | 3:22     |                     |
| М            |            | s    | F        | KF<br>TR | NT- PR<br>STER TF  | ESET         |         | 1.        | 3D ROT   | VÆRKTØJ             |

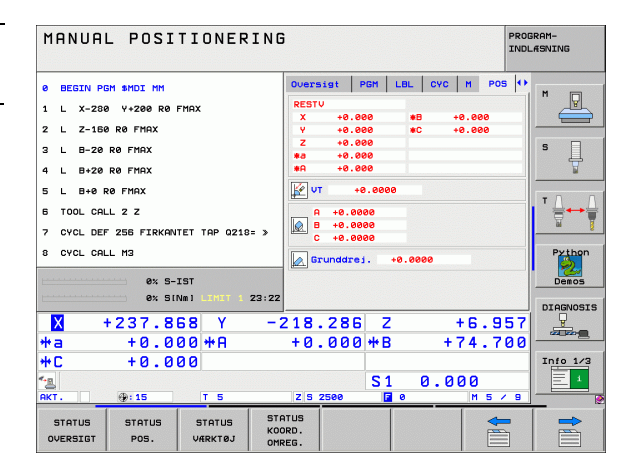

Grundlaget

1

| Driftsart                                                 | Billedskærm-indhold                                       |                           | PROGI                                           | RAMLØB                                            | B BLO                                 | KFØLG          | E            |                                 |                              | PRO            | GRAM-<br>LÆSNING    |
|-----------------------------------------------------------|-----------------------------------------------------------|---------------------------|-------------------------------------------------|---------------------------------------------------|---------------------------------------|----------------|--------------|---------------------------------|------------------------------|----------------|---------------------|
| Programafvikling blokfølge<br>Programafvikling enkeltblok | Program                                                   | PGM                       | 0 BEGIN<br>1 BLK FC<br>2 BLK FC                 | PGM 17011<br>ORM 0.1 Z<br>ORM 0.2 X+              | MM<br>X-60 Y-7<br>130 Y+50            | 8 Z-20<br>Z+45 |              |                                 |                              |                | H                   |
| Program-test                                              | Program til venstre, program-<br>inddeling til højre      | PROGRAM<br>+<br>OPDELING  | 3 TOOL 0<br>4 L X-5<br>5 L X-3<br>6 RND R2      | CALL 3 Z 53<br>50 Y-30 Z<br>30 Y-40 Z<br>20       | 500<br>+20 R0 F1<br>+10 RR            | 900 M3         |              |                                 |                              |                |                     |
|                                                           | Positioner til venstre, status til<br>højre               | PROGRAM<br>+<br>STATUS    | 7 L X+7<br>8 CT X+                              | 70 Y-60 Z<br>+70 Y+30<br>0%                       | -10<br>S-IST                          |                |              | -                               |                              | I              | Python<br>Demos     |
|                                                           | Program til venstre, grafik til<br>højre                  | PROGRAM<br>+<br>GRAFIK    | ₩<br>**a<br>**C                                 | +237.<br>+0.<br>+0.                               | . 868<br>. 000 <del>++</del><br>. 000 | Y –<br>A       | ·218.<br>+0. | 286 Z<br>000 + E                | +                            | 6.957<br>4.700 | DIAGNOSIS           |
|                                                           | Grafik                                                    | GRAPHICS                  |                                                 | . 15                                              | SI                                    | 5<br>DE 5      | Z S Z        | S 2<br>500 F<br>BLOK<br>FREMLØB | Værktøjs<br>brugs<br>kontrol | NULPUNKTS      | VÆRKTØJS            |
| Programafvikling blokfølge<br>og programafvikling         | Program til venstre, aktive<br>kollisionslegeme til højre | PROGRAM<br>+<br>KINEMATIK | MANUEL                                          | P                                                 | ROGRA                                 | M-IND          | LÆSN         | IING                            |                              |                |                     |
| enkeitbiok                                                | Aktive kollisionslegeme                                   | KINEMATIK                 | Ø BEGIN<br>1 BLK FC                             | PGM EMOSEF                                        | тк мм<br>X-80 Y-8                     | 0 Z-20         |              |                                 |                              |                | M                   |
| Program-indlagring/<br>editering                          | Program                                                   | PGM                       | 3 TOOL (<br>4 L Z+5<br>5 L X+6                  | CALL 5 Z 54<br>50 R0 FMAX<br>0 Y+0 R0 F           | 1000<br>M3<br>MAX                     | 2+0            |              |                                 | Ì                            |                | S J                 |
|                                                           | Program til venstre, program-<br>inddelingtil højre       | PROGRAM<br>+<br>OPDELING  | 5 L Z-5<br>7 FPOL<br>8 FL PF<br>9 FC DR-        | 5 R0 FMAX<br>X+0 Y+0<br>R+22.5 PA+<br>+ R22.5 CLS | ⊧0 RL F750<br>3D+ CCX+0               | CCA+6          |              |                                 |                              |                | Python<br>Demos     |
|                                                           | Program til venstre,<br>programmeringsgrafik til højre    | PROGRAM<br>+<br>GRAFIK    | 10 FCT DF<br>11 FL X-<br>12 FSELEC<br>13 FL LEP | R- R60<br>+2 Y+55 LE<br>CT2<br>N23 AN+0           | EN16 AN+9                             | 0              |              | $\sim$                          |                              | //             | DIAGNOSIS           |
|                                                           | Program til venstre,<br>3D-liniegrafik til højre          | PROGRAM<br>+<br>3D LINIER | 14 FC DR-                                       | SLUT                                              | F0                                    | DE             | SIDE         | FIND                            | START                        | ENKEL<br>START | RESET<br>+<br>START |

#### Retvinklede koordinater - absolut

Målangivelser henfører sig til det aktuelle nulpunkt. Værktøjet kører **til** absolutte koordinater.

#### Programmerbare akser i en NC-blok

Retliniebevægelse Cirkelbevægelse 5 vilkårlige akser 2 lineær-akser et plan eller 3 Lineær-akser med cyklus 19 BEARBEJDNINGSPLAN

#### **Retvinklede koordinater - inkremental**

Målangivelser henfører sig til den sidst programmerede position for værktøjet. Værktøjet kører **med** inkrementale koordinater.

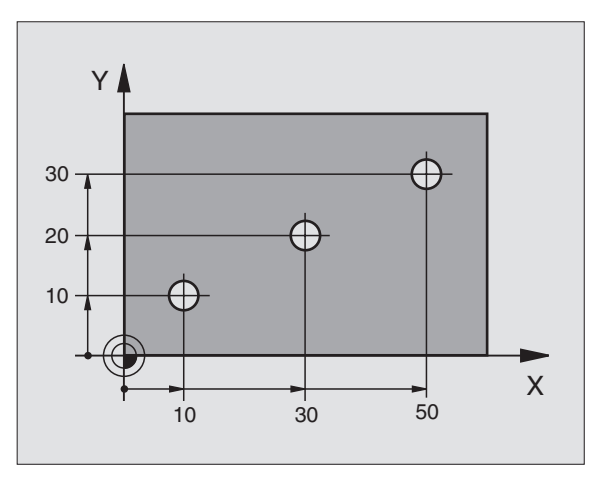

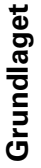

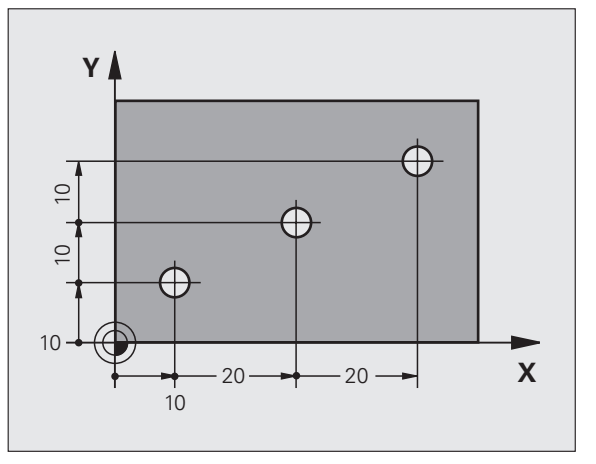

#### Cirkelmidtpunkt og Pol: CC

Cirkelmidtpunkt **CC** skal indlæses, for at programmere cirkelformede banebevægelser med banefunktionen **C** (se side 26). **CC** bliver på den anden side anvendt som Pol for målangivelser i polarkoordinater.

CC bliver fastlagt i retvinklede koordinater.

Et absolut fastlagt cirkelmidtpunkt eller Pol **CC** henfører sig altid til det i øjeblikket aktive nulpunkt.

Et inkremental fastlagt cirkelmidtpunkt eller Pol **CC** henfører sig altid til den sidst programmerede position for værktøjet.

#### Vinkelhenf.akse

En vinkel – som polarkoordinat-vinkel **PA** og drejevinkel **ROT** – henfører sig til henførengsaksen.

| Arbejdsplan | Henf.akse og 0°-retning |
|-------------|-------------------------|
| X/Y         | +X                      |
| Y/Z         | +Y                      |
| Z/X         | +Z                      |

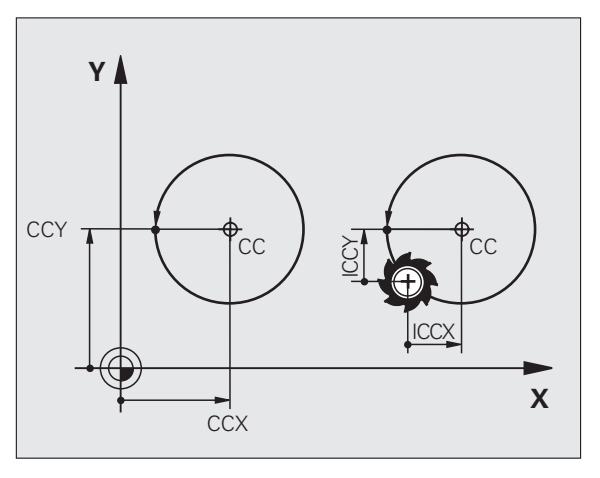

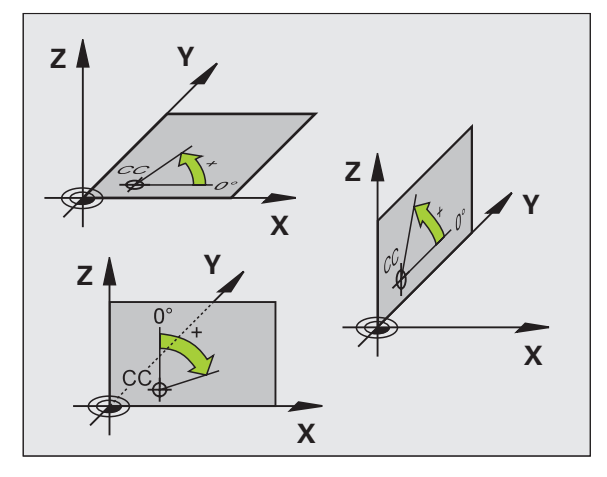

#### Polarkoordinater

Målangivelser i polarkoordinater henfører sig til polen **CC**. En position bliver fastlagt i arbejdsplanet med:

Polarkoordinat-radius PR = afstanden af position fra polen CC

Polarkoordinat-vinkel PA = vinklen fra vinkelhenf.akse til strækningen CC – PR

#### Inkremental målangivelse

Inkrementale Mmålangivelser i polarkoordinater henfører sig til den sidst programmerede position.

#### Programmering af polarkoordinater

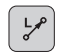

▶ Vælg banefunktion

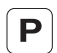

Tryk P-tasteSvare på dialogspørgsmål

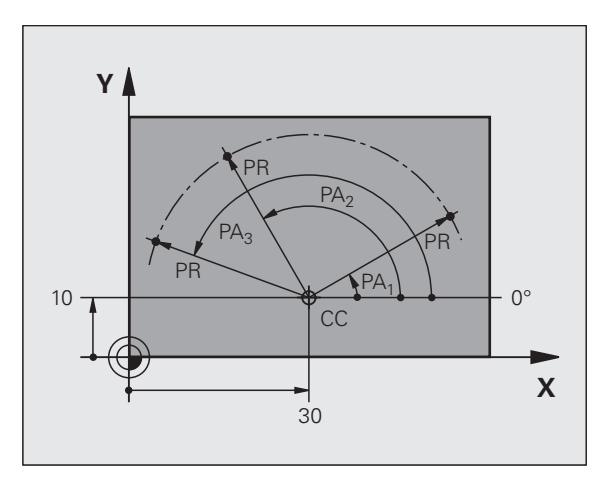

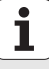

#### Definere værktøjer

#### Værktøjs-data

Alle værktøjer bliver kendetegnet med et værktøjs-nummer mellem 0 og 254. Når De arbejder med værktøjs-tabeller, kan De anvende højere numre og tildele yderligere værktøjs-navne.

#### Indlæse værktøjs-data

Værktøjs-data (længde L og radius R) kan indlæses:

- I form af en værktøjs-tabel (central, program TOOL.T)
- eller

TOOL DEF

umiddelbart i programmet med TOOL DEF-blokke (lokal)

- ▶ Værktøjs-nummer
- ▶ Værktøjs-længde L
- ▶ Værktøjs-radius R
- Den virkelige værktøjs-længde fremskaffes med et forindstilleudstyr; Den fremskaffede længde bliver programmeret.

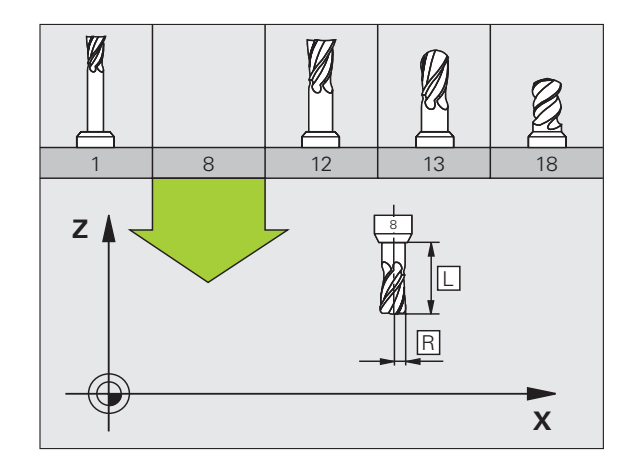

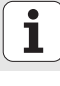

#### Kald af værktøjs-data

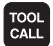

- Værktøjs-nummer eller -navn
- Spindelakse parallel X/Y/Z: Værktøjs-akse
- Spindelomdrejningstal S
- Tilspænding F
- Sletspån værktøjs-længde DL (f.eks. slitage)
- Sletspån værktøjs-radius DR (f.eks. slitage)
- Sletspån værktøjs-radius DR2 (f.eks. slitage)
- 3 TOOL DEF 6 L+7.5 R+3
- 4 TOOL CALL 6 Z S2000 F650 DL+1 DR+0.5 DR2+0.1
- 5 L Z+100 R0 FMAX
- 6 L X-10 Y-10 R0 FMAX M6

#### Værktøjs-skift

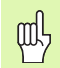

- Ved kørsel til værktøjsskift-position pas på kollisionsfare!
- Fastlægge drejeretning for spindel med M-funktion:
  - M3: højreløb
  - M4: venstreløb
- Sletspån for værktøjs-radius eller -længde maksimal ± 99.999 mm!

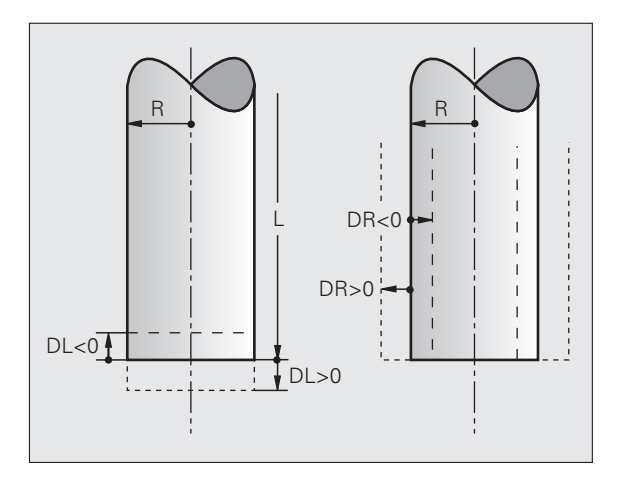

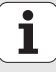

#### Værktøjs-korrekturer

Ved bearbejdningen tilgodeser TNC'en længden L og radius R for det kaldte værktøj.

#### Længdekorrektur

Begynd aktiviteten:

Kør værktøjet i spindelaksen

Slut aktiviteten:

Kald et nyt værktøj eller værktøj med længden L=0

#### Radiuskorrektur

Begynd aktiviteten:

- Kør værktøjet i bearbejdningsplanet med RR eller RL Slut aktiviteten:
- Programmér positioneringsblok med R0
- Arbejde uden radiuskorrektur (f.eks. boring):
- Programmér positioneringsblok med R0

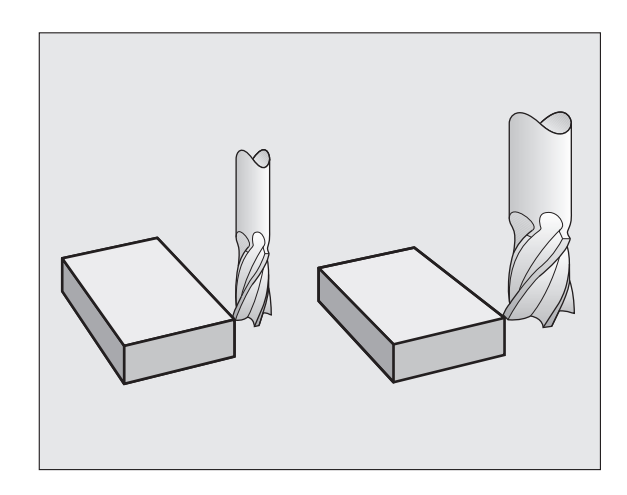

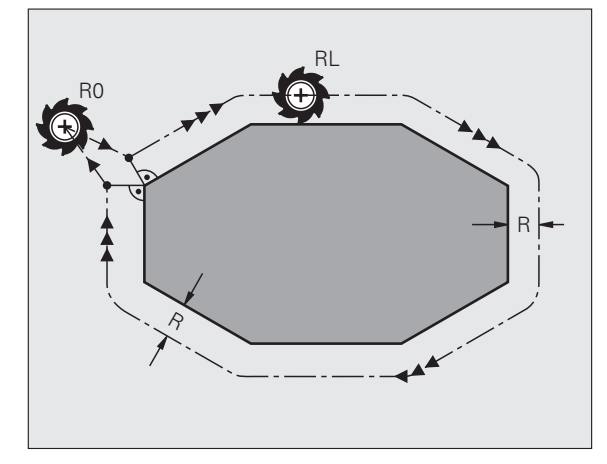

Grundlaget

#### Henf.punkt-fastlæggelse uden 3D-tastsystem

Ved henføringspunkt-fastlæggelse bliver TNC'ens display sat på koordinaterne til en kendt emne-position.

- Nulværktøj med kendt radius indveksles
- Vælg driftsart manuel drift eller el.håndhjul
- Berør henf.flade i værktøjsaksen og indlæs værktøjs-længden
- Berør henf.flade i bearbejdnings-plan og indlæs positionen for værktøjsmidtpunktet

#### Indretning og måling med 3D-tastsystemer

Særdeles hurtig, enkel og præcis sker indretningen af maskinen med et HEIDENHAIN 3D-tastsystem.

Ved siden af tast-funktionen for klargøring af maskinen i driftsart manuel og el. håndhjul, står i programafviklings-driftsarten et stort antal målecykler til rådighed (se også bruger-håndbogen Tastsystem-cykler)

- Målecykle for registrering og kompensation af en emne-skråflade
- Målecykler for automatisk fastlæggelse af et henf.punkt
- Målecykler for automatisk emne-opmåling med tolerancesammenligning og automatisk værktøjs-korrektur

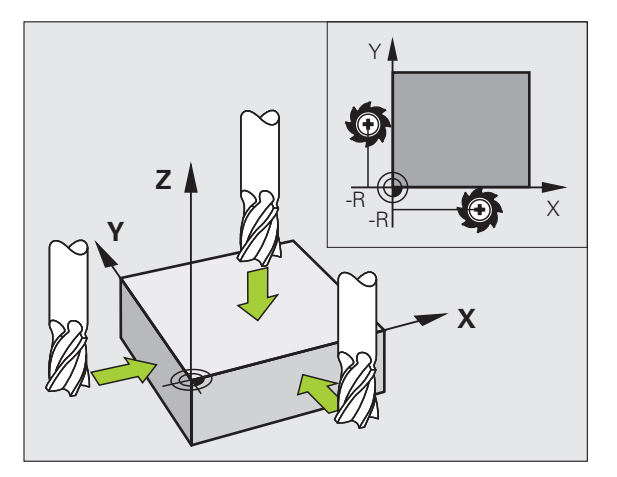

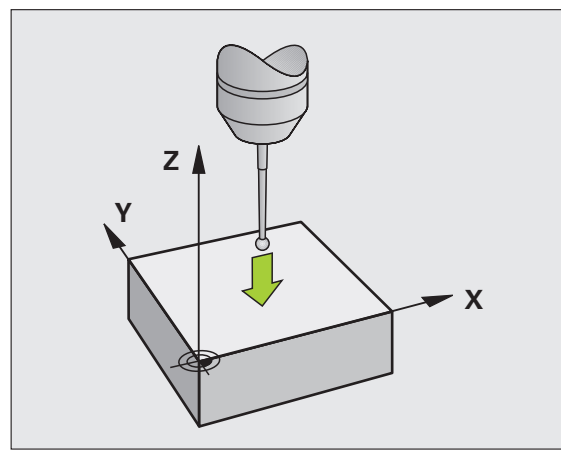

Grundlaget

# Konturer tilkørsel og frakørsel

#### Startpunkt P<sub>S</sub>

P<sub>S</sub> ligger udenfor konturen og skal tilkøres uden radiuskorrektur.

#### Hjælpepunkt P<sub>H</sub>

 $\mathsf{P}_\mathsf{H}$  ligger udenfor konturen og bliver udregnet af TNC`en.

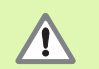

TNC'en kører værktøjet fra startpunktet  $\mathsf{P}_S$  til hjælpepunktet  $\mathsf{P}_H$  med den sidst programmerede tilspænding!

#### Første konturpunkt $P_A$ og sidste konturpunkt $P_E$

Det første konturpunkt  $P_A$  bliver programmeret i en **APPR**-blok (eng: approach = kør til). Det sidste konturpunkt bliver programmeret som vanligt.

#### Slutpunkt P<sub>N</sub>

 $P_N$  ligger udenfor konturen og fremkommer ud fra **DEP**-blokkem (eng: depart = forlade).  $P_N$  bliver automatisk tilkørt med **R0**.

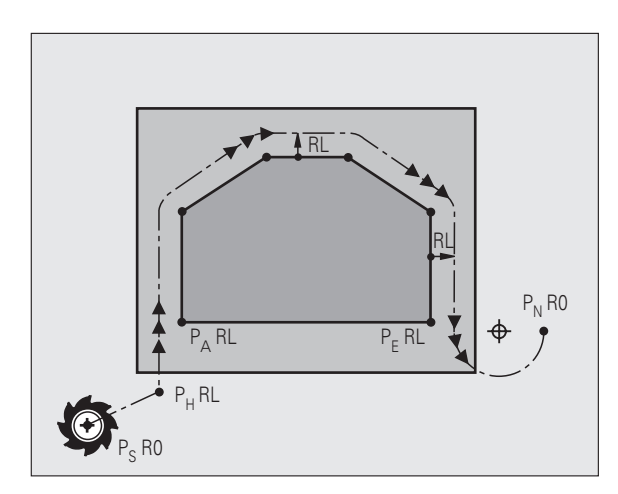

#### B anefunktioner fved tilkørsel og frakørsel

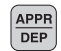

▶ Tryk softkey′en med den ønskede banefunktion:

| DED IT |
|--------|
|        |
|        |
|        |

Retlinie med tangential tilslutning

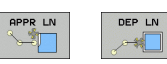

Retlinie vinkelret på konturpunktet

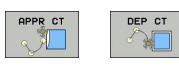

Cirkelbane med tangential tilslutning

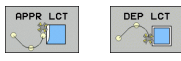

Retliniestykke med tangential overgangscirkel på konturen

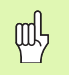

Radiuskorrekturen programmeres i en APPR-blok!
DEP-blokke fastlægger radiuskorrekturen fra RO!

17

#### Tilkørsel til en retlinie med tangential tilslutning: APPR LT

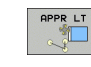

- Koordinater til første konturpunkt P<sub>A</sub>
- ► LEN: Afstand fra hjælpepunktet P<sub>H</sub> til første konturpunkt P<sub>A</sub>
- Radiuskorrektur RR/RL

#### 7 L X+40 Y+10 R0 FMAX M3

#### 8 APPR LT X+20 Y+20 Z-10 LEN15 RR F100

9 L Y+35 Y+35

#### 10 L ...

APPR LN

#### Kørsel ad en retlinie vinkelret på første konturpunkt: APPR LN

- Koordinater til første konturpunkt P<sub>A</sub>
- ► LEN: Afstand fra hjælpepunktet P<sub>H</sub> til første konturpunkt P<sub>A</sub>
- Radiuskorrektur RR/RL

#### 7 L X+40 Y+10 R0 FMAX M3

8 APPR LN X+10 Y+20 Z-10 LEN15 RR F100

9 L X+20 Y+35

10 L ...

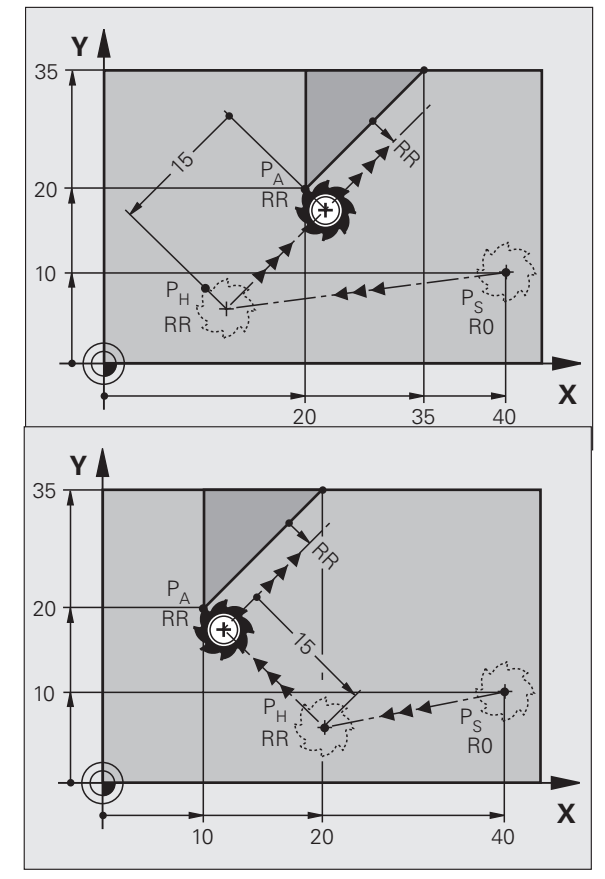

18

#### Tilkørsel til en cirkelbane med tangential tilslutning: APPR CT

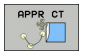

- ▶ Koordinater til første konturpunkt P<sub>A</sub>
- Radius RIndlæs R > 0
- Midtpunktsvinkel CCAIndlæs CCA > 0
- Radiuskorrektur RR/RL

#### 7 L X+40 Y+10 R0 FMAX M3

8 APPR CT X+10 Y+20 Z-10 CCA180 R+10 RR F100

#### 9 L X+20 Y+35

10 L ...

# Tilkørsel til en cirkelbane med tangential tilslutning til konturen og retliniestykke: APPR LCT

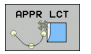

- Koordinater til første konturpunkt P<sub>A</sub>
- Radius RIndlæs R > 0
- Radiuskorrektur RR/RL

#### 7 L X+40 Y+10 R0 FMAX M3

8 APPR LCT X+10 Y+20 Z-10 R10 RR F100

9 L X+20 Y+35

10 L ...

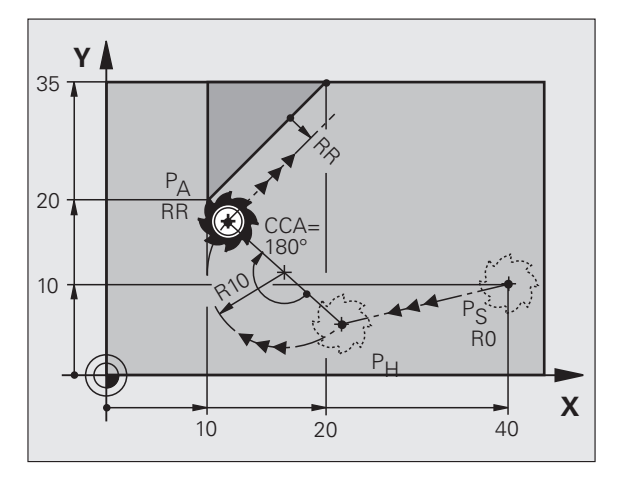

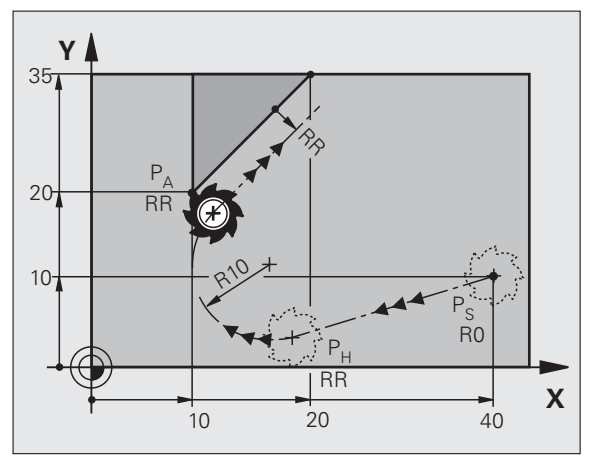

19

#### Frakørsel på en retlinie med tangential tilslutning: DEP LT

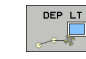

#### Afstand længde mellem P<sub>E</sub> og P<sub>N</sub>Indlæs LEN > 0

#### 23 L Y+20 RR F100

- 24 DEP LT LEN12.5 F100
- 25 L Z+100 FMAX M2

#### Frakørsel på en retlinie vinkelret på sidste konturpunkt: DEP LN

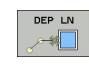

Afstand længde mellem P<sub>E</sub> og P<sub>N</sub>Indlæs LEN > 0

#### 23 L Y+20 RR F100

24 DEP LN LEN+20 F100

25 L Z+100 FMAX M2

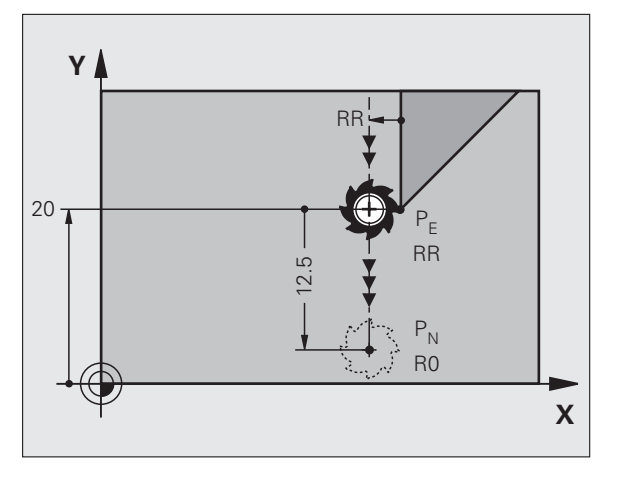

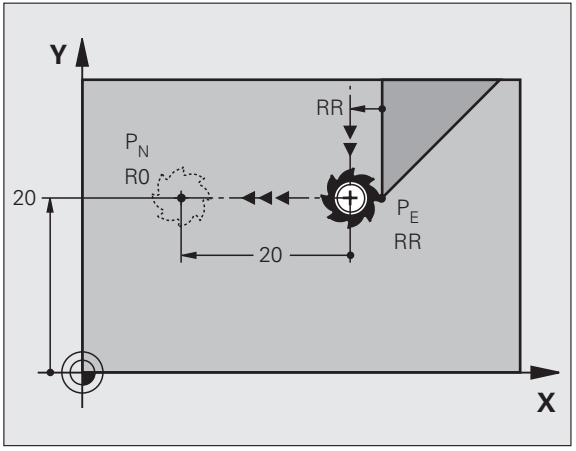

ĺ

#### Frakørsel på en cirkelbane med tangential tilslutning: DEP CT

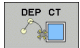

- Radius RIndlæs R > 0
- Midtpunktsvinkel CCA

#### 23 L Y+20 RR F100

24 DEP CT CCA 180 R+8 F100

25 L Z+100 FMAX M2

# Frakørsel på en cirkelbane med tangential tilslutning til konturen og retliniestykke: DEP LCT

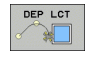

 Koordinaterne til slutpunktet <sub>PN</sub>
Radius RIndlæs R > 0

23 L Y+20 RR F100

24 DEP LCT X+10 Y+12 R+8 F100

25 L Z+100 FMAX M2

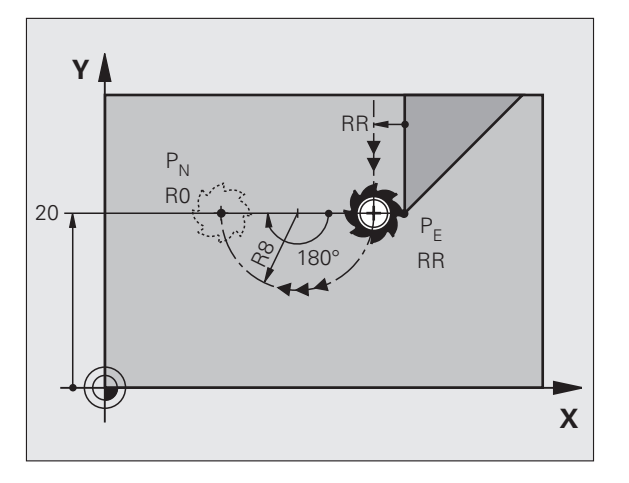

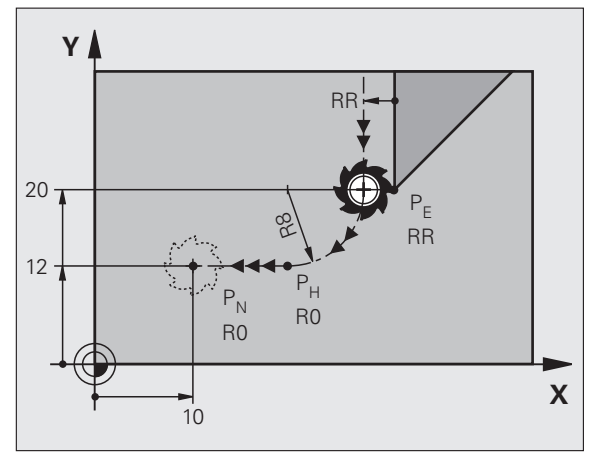

### Banefunktioner

#### Banefunktioner for positioneringsblokke

|   |   | R |
|---|---|---|
| 1 | _ |   |
|   |   |   |

Se "Programmering: Programmere konturer".

#### Aftale

For programmeringen af værktøjs-bevægelse bliver det grundlæggende antaget, at det er værktøjet der bevæges og at emnet står stille.

#### Indlæsning af mål-positionen

Mål-positionen kan indlæses i retvinklede eller polarkoordinater - såvel absolut som også inkrementalt eller blandet absolut og inkrementalt.

#### Angivelser i en positioneringsblok

En komplet positioneringsblok indeholder følgende angivelser:

- Banefunktion
- Koordinater til konturelement-slutpunktet (mål-position)
- Radiuskorrektur RR/RL/RO
- Tilspænding F
- Hjælpe-funktion M

吵

Værktøj forpositioneres således ved starten af et bearbejdningsprogram, at en beskadigelse af værktøj og emne er udelukket.

| Banefunktioner                                                        |             | Side |
|-----------------------------------------------------------------------|-------------|------|
| Retlinie                                                              | L           | 23   |
| Affasning mellem to retlinier                                         | CHE<br>o:Lo | 24   |
| Hjørne-runding                                                        |             | 25   |
| Cirkelmidtpunkt<br>ellerindlæs<br>Pol-koordinater                     | ф<br>СС     | 26   |
| <b>Cirkelbane</b> om<br>cirkelmidtpunkt CC                            | Jc          | 26   |
| Cirkelbane med radius-<br>angivelse                                   | CR          | 27   |
| Cirkelbane med<br>tangential tilslutning til<br>forrige konturelement | CT ?        | 28   |
| Fri konturprogrammering<br>FK                                         | FK          | 31   |

Banefunktioner

#### **Retlinie L**

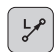

- ▶ Koordinater til retlinie-slutpunkt
- Radiuskorrektur RR/RL/RO
- ▶ Tilspænding F
- ▶ Hjælpe-funktion M

#### Med retvinklede koordinater

| 7 E X IO I 40 KE I 200 H3 |
|---------------------------|
|---------------------------|

- 8 L IX+20 IY-15
- 9 L X+60 IY-10

#### Med polarkoordinater

- 12 CC X+45 Y+25
- 13 LP PR+30 PA+0 RR F300 M3
- 14 LP PA+60
- 15 LP IPA+60
- 16 LP PA+180

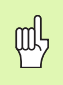

- Fastlæg polen **CC**, før De programmerer polarkoordinater.
- Programmér kun polen **CC** i retvinklede koordinater.
- Polen CC er virksom indtil, en ny pol CC bliver fastlagt!

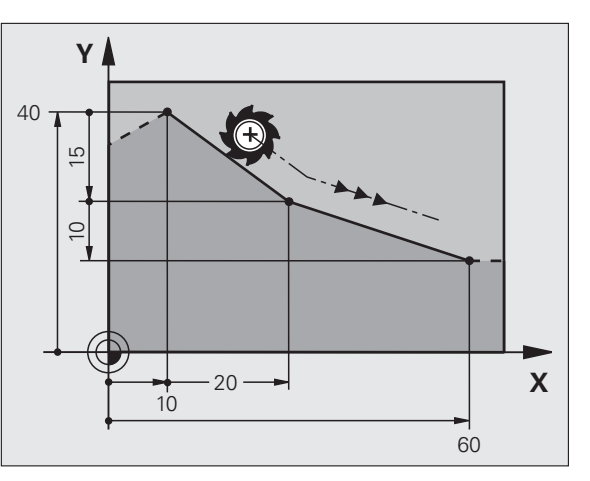

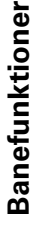

i

23

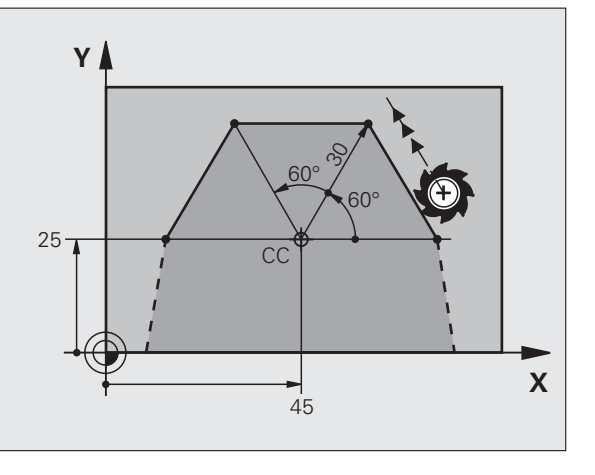

#### Indføj affasning CHF mellem to retlinier

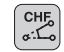

- Længde af affase-afsnit
- ▶ Tilspænding F

#### 7 L X+0 Y+30 RL F300 M3

- 8 L X+40 IY+5
- 9 CHF 12 F250

10 L IX+5 Y+0

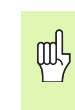

- En kontur kan ikke begyndes med en CHF-blok!
- Radiuskorrekturerne før og efter **CHF**-blokken skal være ens
- Affasningen skal kunne udføres med det kaldte værktøj!

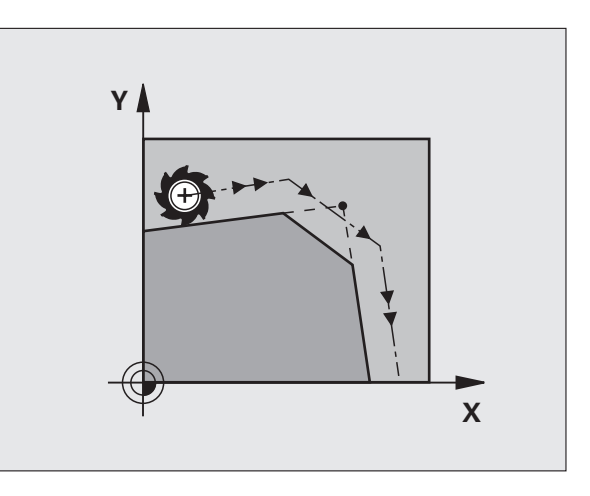

#### Hjørne-runding RND

Cirkelbuer start og -ende danner tangentiale overgange med det forudgående og efterfølgenden konturelement.

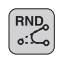

Radius **R** til cirkelbuen

Tilspænding **F** for hjørne-rundingen

#### 5 L X+10 Y+40 RL F300 M3

6 L X+40 Y+25

7 RND R5 F100

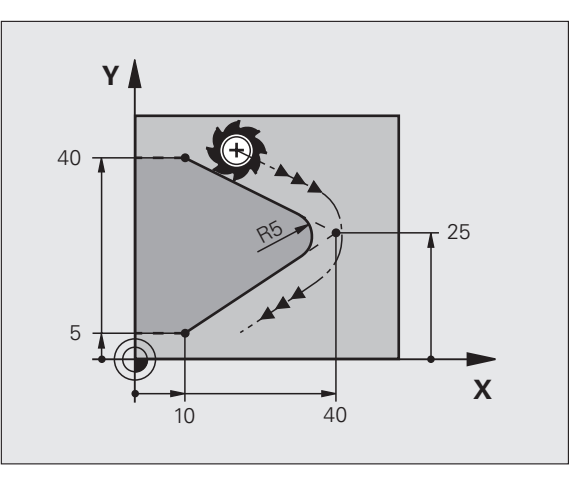

#### Cirkelbane om cirkelmidtpunkt CC

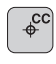

°℃

- ► Koordinater til cirkelcentrum CC
- Koordinater til cirkelbue-endepunkt
- Drejeretning DR

Med C og CP kan en helcirkel blive programmeret i en blok.

#### Med retvinklede koordinater

| 5 CC X+25 Y+25           |
|--------------------------|
| 6 L X+45 Y+25 RR F200 M3 |
| 7 C X+45 Y+25 DR+        |

#### Med polarkoordinater

#### 18 CC X+25 Y+25

19 LP PR+20 PA+0 RR F250 M3

#### 20 CP PA+180 DR+

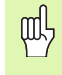

- Fastlæg polen **CC**, før De programmerer polarkoordinater.
- Programmér kun polen **CC** i retvinklede koordinater.
- Polen **CC** er virksom indtil, en ny pol **CC** bliver fastlagt!
- Cirkel-slutpunkt bliver kun fastlagt med PA!

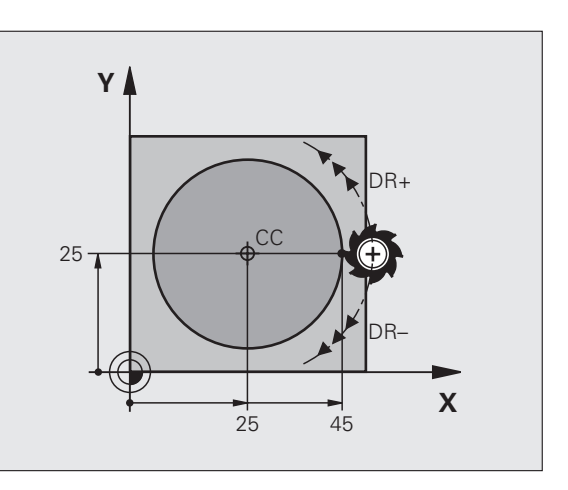

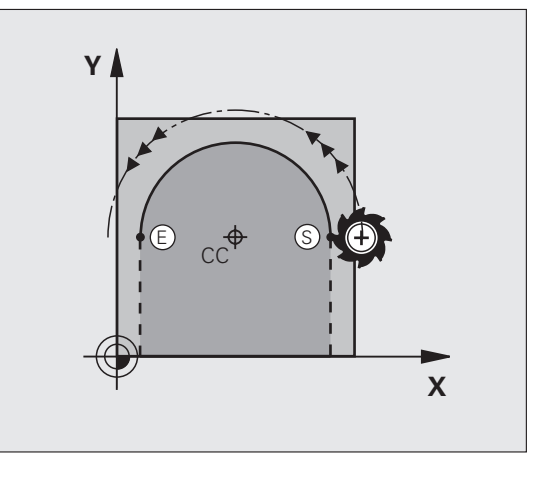

# Banefunktioner

# Banefunktioner

#### Cirkelbane CR med radius-angivelse

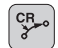

- Koordinater til cirkelbue-endepunkt
- Radius R stor cirkelbue: ZV > 180, R negativ lille cirkelbue: ZV < 180, R positiv</p>
- Drejeretning DR

10 L X+40 Y+40 RL F200 M3

11 CR X+70 Y+40 R+20 DR- (BUE 1)

eller

11 CR X+70 Y+40 R+20 DR+ (BUE 2)

eller

10 L X+40 Y+40 RL F200 M3

11 CR X+70 Y+40 R-20 DR- (BUE 3)

eller

11 CR X+70 Y+40 R-20 DR+ (BOGEN 4)

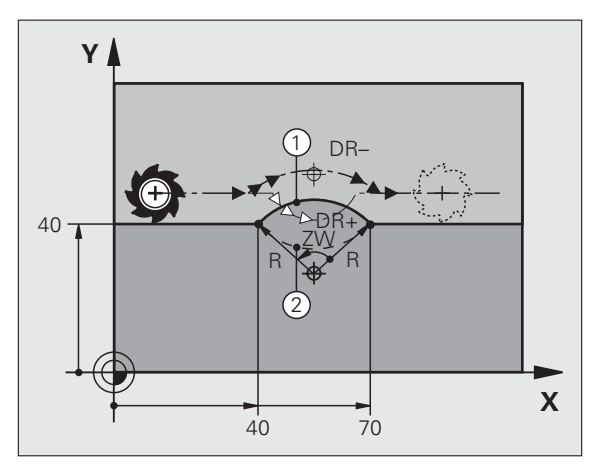

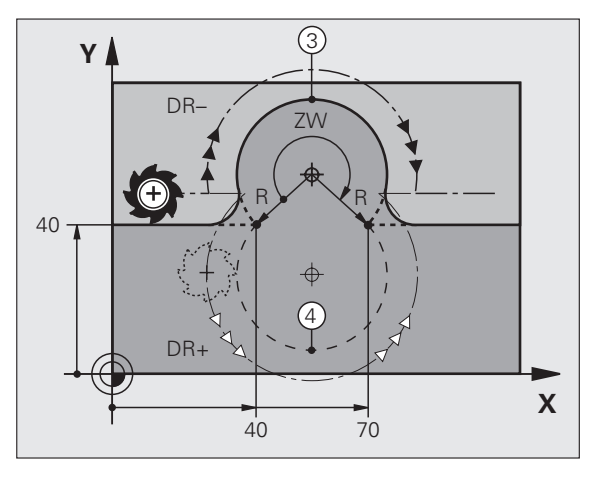

27

#### **Cirkelbane CT med tangential tilslutning**

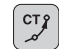

Banefunktioner

- Koordinater til cirkelbue-endepunkt
- Radiuskorrektur RR/RL/RO
- ► Tilspænding F
- ▶ Hjælpe-funktion M

#### Med retvinklede koordinater

| 7 L X+0 Y+25 RL F300 M3 |  |
|-------------------------|--|
| 8 L X+25 Y+30           |  |
| 9 CT X+45 Y+20          |  |
| 10 L Y+0                |  |
| Med polarkoordinater    |  |
| 12 CC V+40 V+25         |  |

|   | 12 | u | · ^+' | <b>+υ Ι</b> Τ. | 22 |      |    |
|---|----|---|-------|----------------|----|------|----|
| I | 13 | L | X+0   | Y+35           | RL | F250 | M3 |

| 14 LP PR+25 PA+120 |  |
|--------------------|--|
|--------------------|--|

15 CTP PR+30 PA+30

16 L Y+0

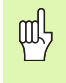

- Fastlæg polen **CC**, før De programmerer polarkoordinater.
- Programmér kun polen **CC** i retvinklede koordinater.
- Polen CC er virksom indtil, en ny pol CC bliver fastlagt!

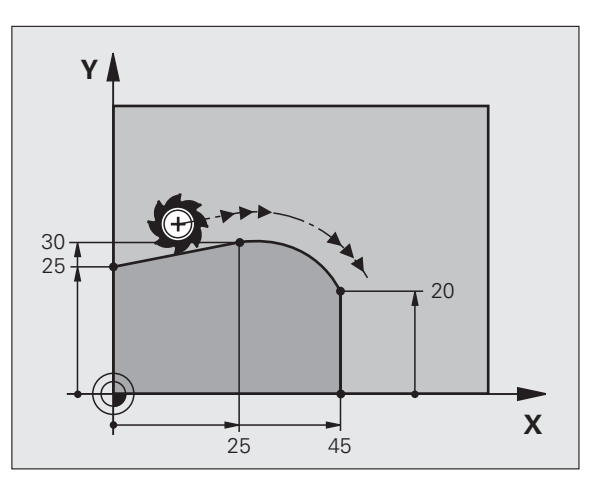

ľ

# Banefunktioner

#### Skruelinie (kun i polarkoordinater)

#### Beregninger (fræseretning nedefra og op)

| Antal gevind:       | n   | gevind + gevindoverløb ved gevind-start<br>og -ende    |
|---------------------|-----|--------------------------------------------------------|
| Totalhøjde:         | h   | Stigning P x antal gevind n                            |
| Inkr. Polarcvinkel: | IPA | Antal gevind n x 360°                                  |
| Startvinkel:        | PA  | vinkel for gevind-start + vinkel for<br>gevindoverløb  |
| Startkoordinater:   | Z   | stigning P x (gevind + gevindoverløb ved gevind-start) |

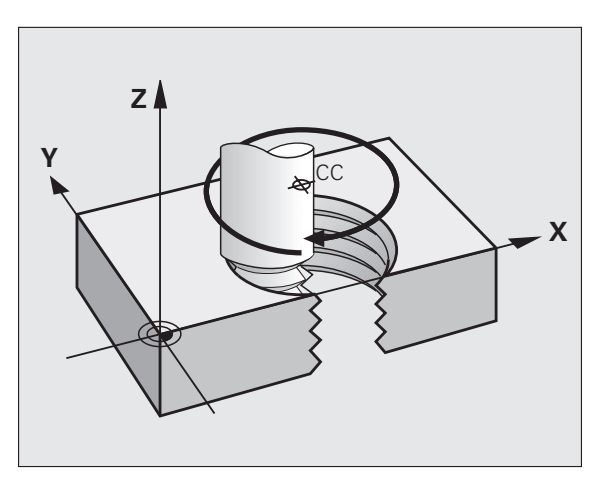

29

#### Form af skruelinie

| Indv. gevind  | Arbejds-<br>retning | Drejeretning | Radius-<br>korrektur |
|---------------|---------------------|--------------|----------------------|
| højregevind   | Z+                  | DR+          | RL                   |
| venstregevind | Z+                  | DR-          | RR                   |
| højregevind   | Z-                  | DR-          | RR                   |
| venstregevind | Z-                  | DR+          | RL                   |

| Udvgevind     | Arbejds-<br>retning | Drejeretning | Radius-<br>korrektur |
|---------------|---------------------|--------------|----------------------|
| højregevind   | Z+                  | DR+          | RR                   |
| venstregevind | Z+                  | DR-          | RL                   |
| højregevind   | Z-                  | DR-          | RL                   |
| venstregevind | Z-                  | DR+          | RR                   |

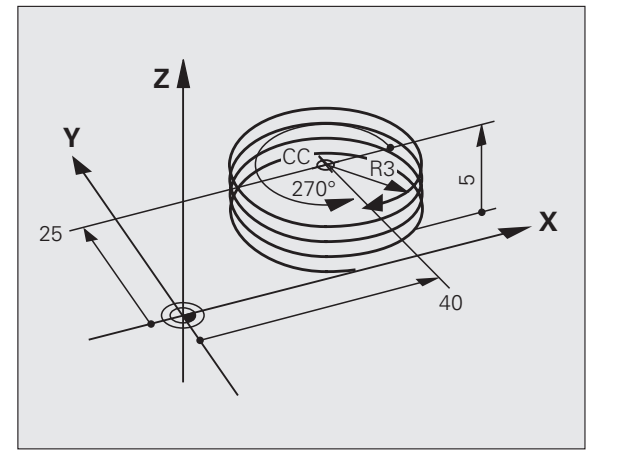

#### Gevind M6 x 1 mm med 5 gevind:

| 12 CC X+40 Y+25          |
|--------------------------|
| 13 L Z+0 F100 M3         |
| 14 LP PR+3 PA+270 RL F50 |
| 15 CP IPA-1800 IZ+5 DR-  |

# Fri kontur-programmering FK

# Fri kontur-programmering FK

B

Se "Banebevægelser - fri kontur-programmering FK"

Fejl i emne-tegningen, målpunkt-koordinater eller indeholder denne tegning angivelser, der ikke kunne indlæses med de grå banefunktionstaster, går man over til den "Frie kontur-programmering FK".

#### Mulige oplysninger om et konturelement:

- Kendte koordinater til slutpunktet
- Hjælpepunkter på konturelementet
- Hjælpepunkter i nærheden af konturelementet
- Relativ henf. til et andet konturelement
- Retningsangivelse (vinkel) / stedangivelse
- Angivelser om konturforløb

#### Brug FK-programmering rigtigt:

- Alle konturelementer skal ligge i bearbejdningsplanet
- Alle disponible angivelser til et konturelement indlæses
- Ved blanding af konventionelle og FK-blokke skal hvert afsnit være entydigt bestemt, der blev programmeret med FK. Først da tillader TNC'en indlæsningen af konventionelle banefunktioner.

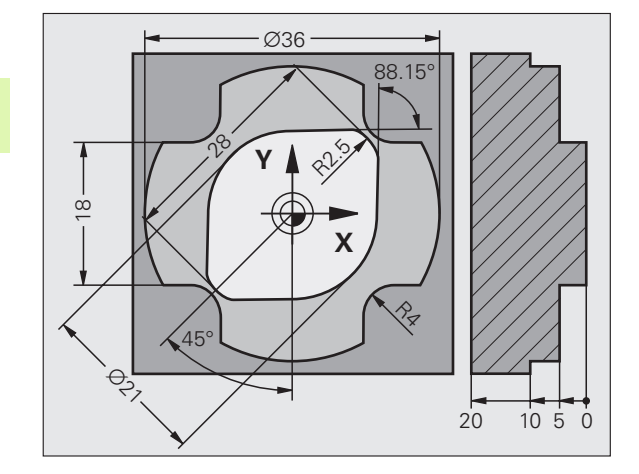

#### Arbejde med programmeringsgrafikken

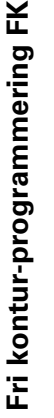

#### Vælg billedskærm-opdeling PROGRAM+GRAFIK!

Vise de forskellige løsninger

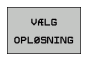

VIS LØSNING

ᇞ

Vælge den viste løsning og overtage den

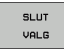

Programmere yderligere konturelementer

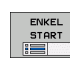

Fremstille programmeringsgrafik for den næste programmerede blok

#### Standardfarver for programmeringsgrafik

- blå Konturelementet er entydigt bestemt
- grøn De indlæste data giver flere løsninger; De udvælger den rigtige
- **rød** De indlæste data fastlægger endnu ikke konturelementet tilstrækkeligt; De indlæser yderligere angivelser
- lyseblå Bevægelse i ilgang programmeret

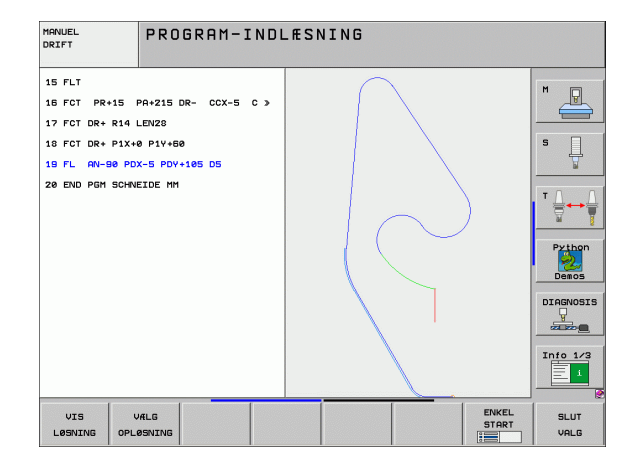

#### Åbning af FK-dialog

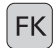

Åbne FK dialog, følgende funktioner står til rådighed:

| FK-Element                            | Softkeys |
|---------------------------------------|----------|
| Retlinie med tangential tilslutning   | FLT      |
| Retlinie uden tangential tilslutning  | FL       |
| Cirkelbue med tangential tilslutning  | FCT      |
| Cirkelbue uden tangential tilslutning | FC       |
| Pol for FK-programmering              | FPOL     |

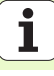

#### Slutpunkt-koordinater X, Y eller PA, PR

| Kendte angivelser                 | Softkeys |    |
|-----------------------------------|----------|----|
| Retvinklede koordinater X og Y    |          | Y. |
| Polarkoordinater henført til FPOL | PR       | PA |
| Inkremental indlæsning            | Ι        |    |
| 7 FPOL X+20 Y+30                  |          |    |
| 8 FL IX+10 Y-20 RR F100           |          |    |
| 9 FCT PR+15 IPA+30 DR+ R15        |          |    |

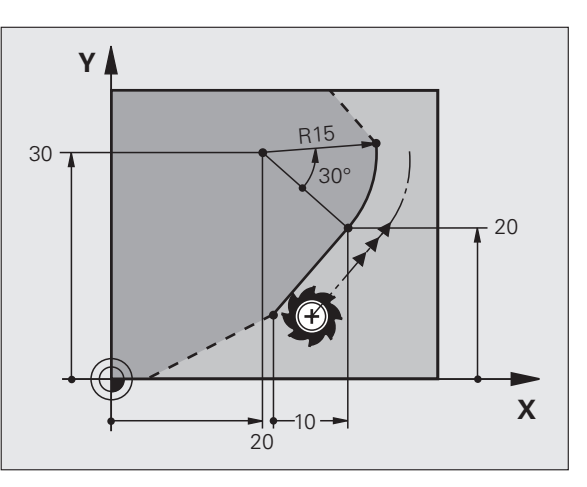

#### Cirkelmidtpunkt CC i FC/FCT-blok

| Kendte angivelser                   | Softkeys |  |
|-------------------------------------|----------|--|
| Midtpunkt i retvinklede koordinater |          |  |
| Midtpunkt i polarkoordinater        | CC<br>PR |  |
| Inkremental indlæsning              | Ι        |  |
|                                     |          |  |

10 FC CCX+20 CCY+15 DR+ R15

11 FPOL X+20 Y+15

12 FL AN+40

13 FC DR+ R15 CCPR+35 CCPA+40

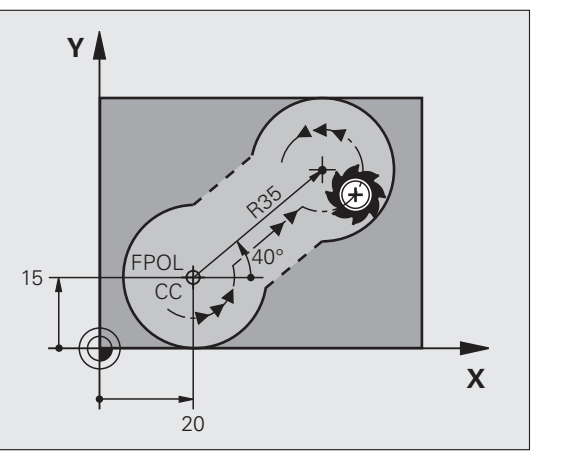

#### Hjælpepunkter på eller ved siden af en kontur

14 FLT AH-70 PDX+50 PDY+53 D10

| Kendte angivelser Softkeys                                        |
|-------------------------------------------------------------------|
| X-koordinater til et hjælpepunkt<br>P1 eller P2 en retlinie       |
| Y-koordinater til et hjælpepunkt<br>P1 eller P2 en retlinie       |
| X-koordinater til et hjælpepunkt<br>P1, P2 eller P3 en cirkelbane |
| Y-koordinater til et hjælpepunkt<br>P1, P2 eller P3 en cirkelbane |
|                                                                   |
| Kendte angivelser Softkeys                                        |
| X- og Y- koordinater til hjælpepunktet ved siden af retlinie      |
| Afstand til hjælpepunkt for retlinie                              |
| X- og Y-koordinater til et hjælpepunkt ved siden af en cirkelbane |
| Afstand fra hjælpepunkt til cirkelbane                            |
|                                                                   |

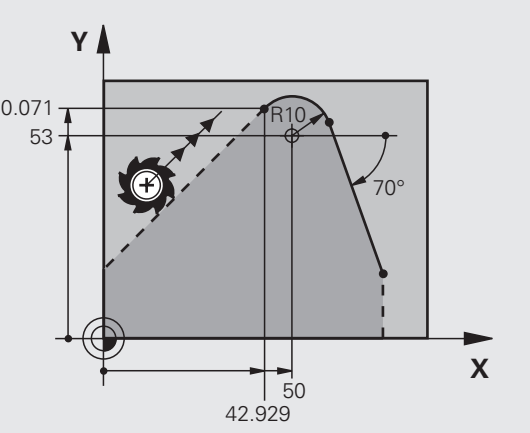

36
# Fri kontur-programmering FK

### Retning og længde af konturelementet

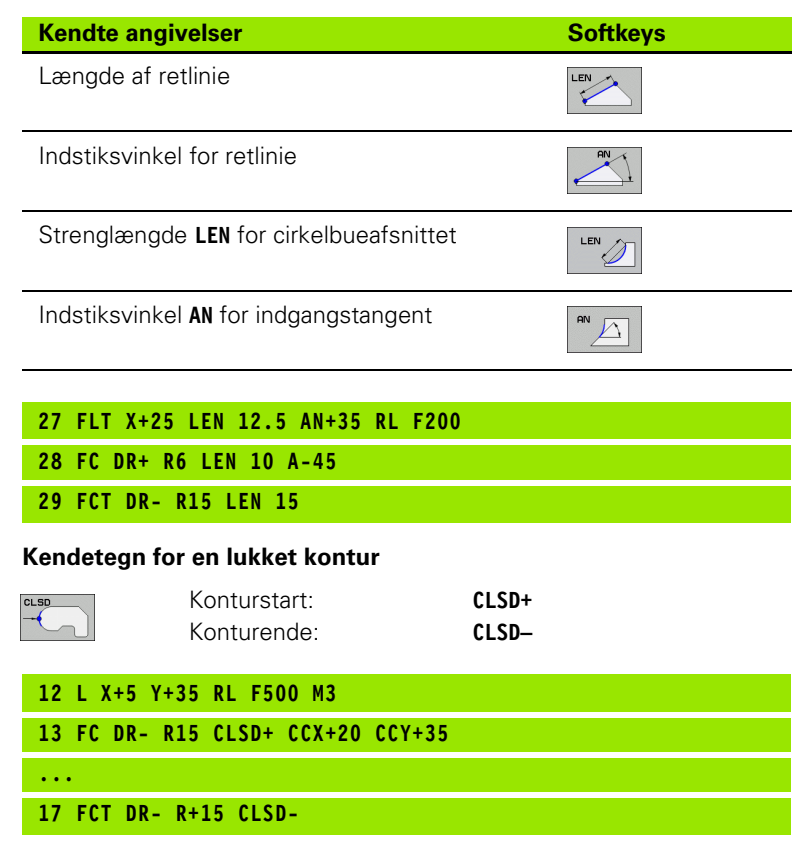

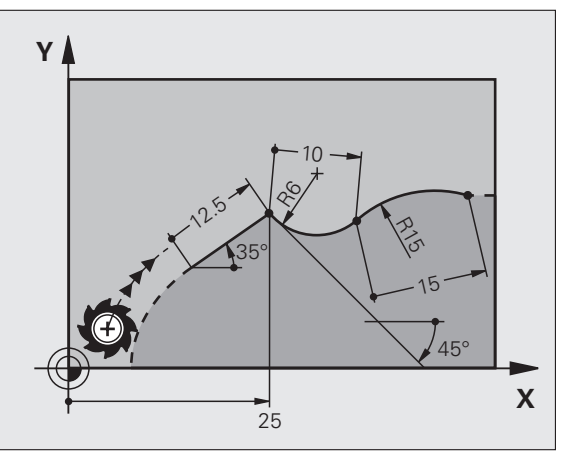

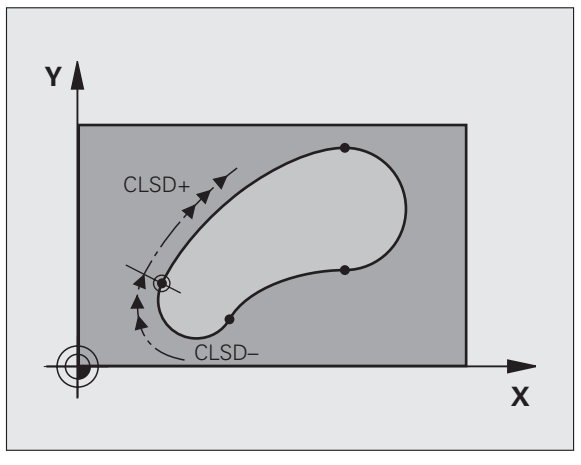

37

### Relativ henføring til blok N: Slutpunkt-koordinater

빤

Koordinater med relativ henføring indlæses inkrementalt. Indlæs yderligere blok-nummer for konturelementet, til hvilket det skal henføre sig.

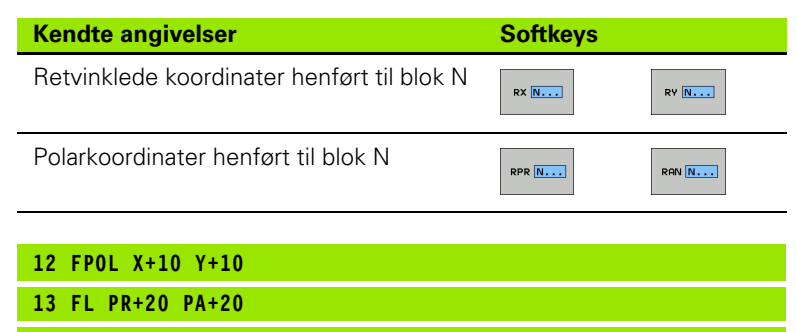

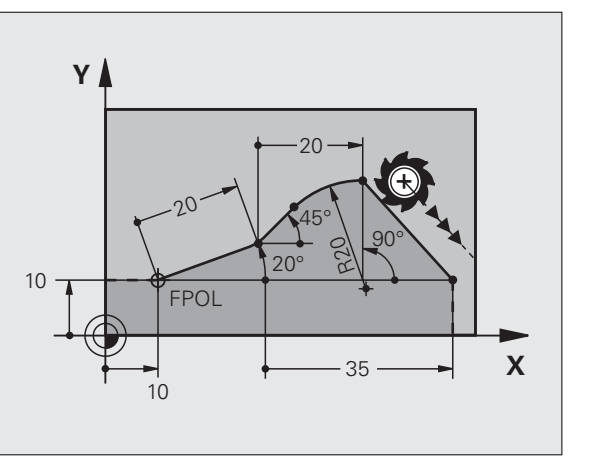

14 FL AN+45

15 FCT IX+20 DR- R20 CCA+90 RX 13

16 FL IPR+35 PA+0 RPR 13

# Fri kontur-programmering FK

### Relativ henføring til blok N: Retning og afstand for konturelementet

吵

Koordinater med relativ henføring indlæses inkrementalt. Indlæs yderligere blok-nummer for konturelementet, til hvilket det skal henføre sig.

### Kendte angivelser

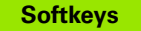

RAN N...

Vinkel mellem retlinie og et andet konturelement hhv. mellem cirkelbueindstikstangent og et andet konturelement

Retlinie parallelt med andet konturelement

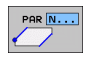

Afstand af retlinie til parallelt konturelement

| 0.00 | A    | 1 |
|------|------|---|
| /    | / DP |   |
|      | ~    |   |
| -    | -    |   |

| 17 | EL . | IFN | 20 | $\Delta N + 15$ |
|----|------|-----|----|-----------------|
| ÷/ |      |     | 20 | - AU - 12       |

18 FL AN+105 LEN 12.5

19 FL PAR 17 DP 12.5

20 FSELECT 2

21 FL LEN 20 IAN+95

22 FL IAN+220 RAN 18

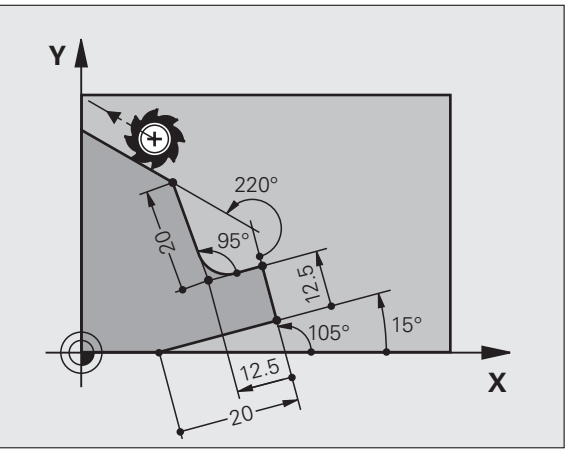

### Relativ henføring til blok N: Cirkelmidtpunkt CC

Fri kontur-programmering FK

Koordinater med relativ henføring indlæses inkrementalt. ᇞ Indlæs yderligere blok-nummer for konturelementet, til hvilket det skal henføre sig. Kendte angivelser Softkeys Retvinklede koordinater til RCCX N... RCCY N... cirkelcentrum henført til blok N Polarkoordinater for cirkelcentrum RCCPR N... RCCPA N... henført til blok N RL

γ 20 35 -10 Х 10

| 12 FL X+10 Y+10 |  |
|-----------------|--|
|-----------------|--|

13 FL ...

14 FL X+18 Y+35

15 FL ...

16 FL ...

17 FC DR- R10 CCA+0 ICCX+20 ICCY-15 RCCX12 RCCY14

40

### Underprogrammer og programdelgentagelser

Èn gang programmerede bearbejdningsskridt lader sig med underprogrammer og programdel-gentagelser udføre gentagne gange.

### Arbejde med underprogrammer

- 1 Hovedprogrammet forløber indtil underprogram-kald CALL LBL 1
- 2 Herefter bliver underprogrammet kendetegnet med LBL 1 udført indtil underprogram-slut LBL 0
- **3** Hovedprogrammet bliver fortsat

Stille underprogrammer efter hovedprogram-ende (M2)!

ᇝ

Besvar dialogspørgsmålet **REP** med NO ENT!

CALL LBLO er ikke tilladt!

### Arbejde med programdel-gentagelser

- 1 Hovedprogrammet forløber indtil kald af programdel-gentagelse CALL LBL 1 REP2
- 2 Programdelen mellem LBL 1 og CALL LBL 1 REP2 bliver gentaget så mange gange, som angivet under REP
- 3 Efter den sidste gentagelse bliver hovedprogrammet fortsat

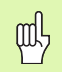

Programdelen der skal gentages bliver altså udført en gang oftere, end der er programmeret gentagelser!

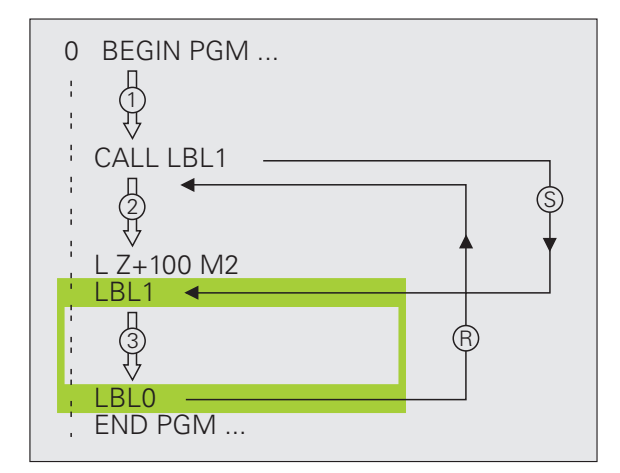

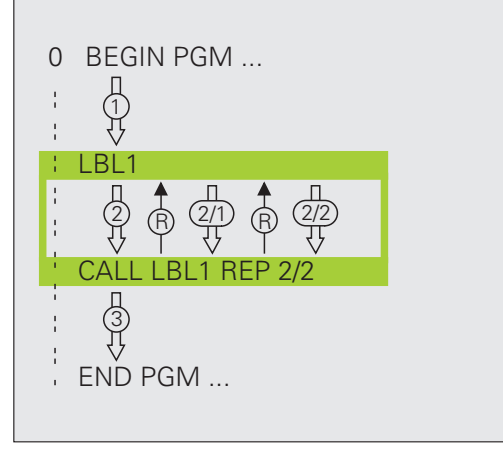

### Indlejrede underprogrammer

### Underprogram i underprogram

- 1 Hovedprogrammet forløber indtil første underprogram-kald CALL LBL 1
- 2 Underprogram 1 bliver udført indtil andet underprogram-kald CALL LBL 2
- 3 Underprogram 2 forløber indtil underprogram-slut
- 4 Underprogram 1 bliver fortsat og forløber indtil sin ende
- 5 Hovedprogrammet bliver fortsat

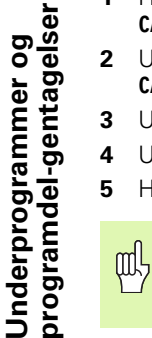

- Et underprogram må ikke kalde sig selv!
- Underprogrammer kan være indlejret i indtil maximalt 8 planer.

### Vilkårligt program som underprogram

- 1 Det kaldte hovedprogram A forløber indtil kald CALL PGM B
- 2 Det kaldte program B bliver udført fuldstændigt
- 3 Det kaldte hovedprogram A bliver fortsat

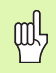

Det **kaldte** program må ikke blive afsluttet med **M2** eller **M30**!

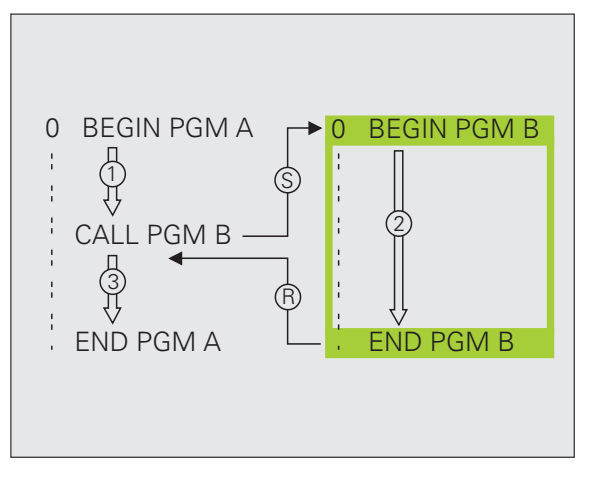

### Underprogrammer og programdel-gentagelser

### Arbejde med cykler

Ofte tilbagevendende bearbejdninger er gemt i TNC'en som cykler. Også koordinatomregninger og enkelte specialfunktioner står til rådighed som cykler.

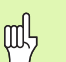

- For at undgå fejlindlæsninger ved cyklus-definition,
- gennemføres før afviklingen en grafisk program-test !
- fortegnet for cyklusparameter dybde fastlægger bearbejdnings-retningen!
- TNC'en forpositionerer i alle cykler med numre større end 200 værktøjet i værktøjs-aksen automatisk.

### **Definere cykler**

- CYCL DEF

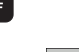

GEVIND

200

Vælg cyklusgruppe BORING/

► Vælg cyklusoversigt:

Vælg cyklus 

| Cyklus-gruppe                                                                                                    |                       |
|----------------------------------------------------------------------------------------------------|-----------------------|
| Cykler for dybdeboring, reifning,<br>uddrejning, undersænkning,<br>gevindboring, gevindskæring og<br>gevindfræsning                                                                    | BORING/<br>GEVIND     |
| Cykler for fræsning af Lommer, Tappe<br>og Noter                                                                                                    | LOMME/<br>TAP/<br>NOT |
| Cykler for fremstilling af<br>punktmønstre, f.eks. hulkreds el.<br>hulflade                                                                                                    | HUL<br>MØNSTER        |
| SL-cykler (Subcontur-List), med hvilke<br>kostbare konturer bliver bearbejdet<br>konturparallelt, som sammensættes<br>af flere overlejrede delkonturer,<br>cylinderflade-interpolation | SL II                 |
| Cykler for nedfræsning af planer eller<br>i beskadigede flader                                                                                                    | PLANFRÆS<br>FRAESNING |
| Cykler for koordinat-omregning, med<br>hvilke vilkårlige konturer bliver<br>forskudt, drejet, spejlet, forstørret og<br>formindsket                                                    | KOORD.<br>OMREG.      |
| Special-cykler dvæletid, program-kald, spindel-orientering, tolerance                                                                                                    | SPECIAL<br>CYKLUS     |

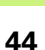

### Grafisk understøttelse ved programmeringen af cykler

TNC`en understøtter Dem ved cyklus-definitionen med grafisk fremstilling af indlæseparameteren.

### Kalde cykler

De følgende cykler virker fra deres definition i bearbejdningsprogrammet:

- Cykler for koordinat-omregning
- Cyklus DVÆLETID
- SL-cyklerne KONTUR og KONTURDATA
- Punktmønster
- Cyklus TOLERANCE

Alle andre cykler virker efter kaldet med:

- **CYCL CALL**: Virker blokvis
- CYCL CALL PAT: Virker blokvis i forbindelse med punkt-tabeller og PATTERN DEF
- CYCL CALL POS: Virker blokvis, efter at den i CYCL CALL POS-blok definerede position er blevet tilkørt
- M99: Virker blokvis
- **M89**: Virker modal (afhængig af maskin-parametre)

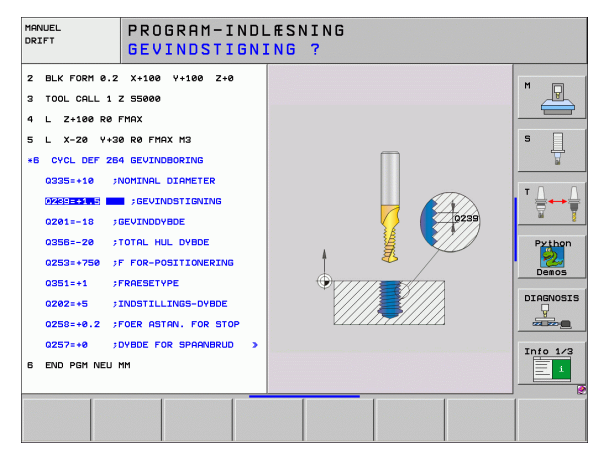

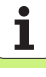

### Cykler for fremstilling af boringer og gevind

Oversigt

| Dispo | Side                     |    |
|-------|--------------------------|----|
| 240   | CENTRERING               | 47 |
| 200   | BORING                   | 48 |
| 201   | REIFNING                 | 49 |
| 202   | UDDREJNING               | 50 |
| 203   | UNIVERSAL-BORING         | 51 |
| 204   | UNDERSÆNKNING-BAGFRA     | 52 |
| 205   | UNIVERSAL-DYBDEBORING    | 53 |
| 208   | BOREFRÆSNING             | 54 |
| 206   | GEVINDBORING NY          | 55 |
| 207   | GEVBORING GS NY          | 56 |
| 209   | GEVBORING SPÅNBR.        | 57 |
| 262   | GEVINDFRÆSNING           | 58 |
| 263   | UNDERSÆNK.GEVINDFRÆSNING | 59 |
| 264   | BOREGEVINDFRÆSNING       | 60 |
| 265   | HELIX-BOREGEVINDEFR.     | 61 |
| 267   | FRÆSE UDV.GEVIND         | 62 |

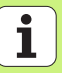

## Cykler for fremstilling af boringer og gevind

### **CENTRERING (cyklus 240)**

- CYCL DEF: Vælg cyklus 400 CENTRERING
  - Sikkerheds-afstand: **Q200**
  - Valg af dybde/diameter: Fastlæg, om der skal centreres på den indlæste dybde eller på den indlæste diameter: Q343
  - Dybde: Afstand emne-overflade bunden af boring: Q201
  - Diameter: Fortegnet fastlægger arbejdsretningen: Q344
  - Tilspænding dybde Q206
  - Dvæletid nede: Q211
  - ▶ Koord. Emne-overflade: **Q203**
  - 2. sikkerheds-afstand: Q204

| 11 CYCL DEF 240  | CENTRERING           |
|------------------|----------------------|
| Q200=2           | ;SIKKERHEDS-AFST.    |
| Q343=1           | ;VÆLG DYBDE/DIAMETER |
| Q201=+0          | ;DYBDE               |
| Q344=-10         | ;DIAMETER            |
| Q206=250         | ;TILSP. DYBDEFREMR.  |
| Q211=0           | ;DVÆLETID NEDE       |
| Q203=+20         | ;KOOR. OVERFLADE     |
| Q204=100         | ;2. SIKKERHEDS-AFST. |
| 12 CYCL CALL POS | X+30 Y+20 M3         |
| 13 CYCL CALL POS | X+80 Y+50            |

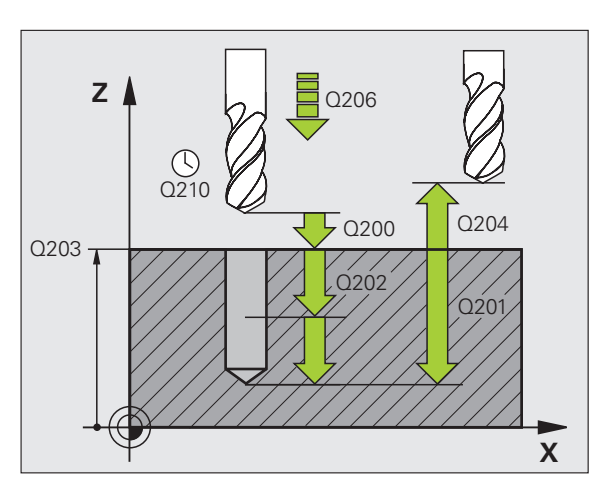

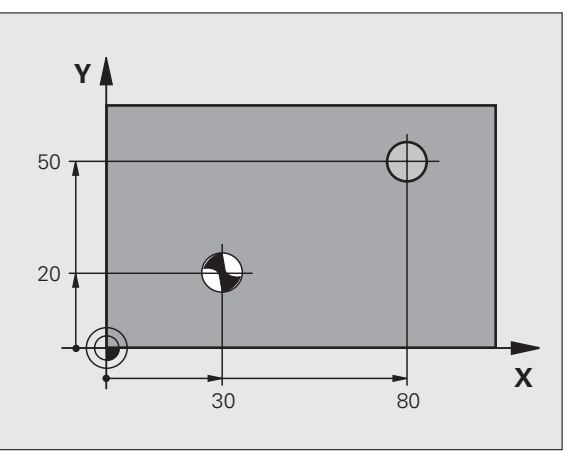

47

### **BORING (cyklus 200)**

- CYCL DEF: Vælg cyklus 200 BORING
- Sikkerheds-afstand: **Q200**
- Dybde: Afstand emne-overflade bunden af boring: Q201
- Tilspænding dybde Q206
- Fremryk-dybde: Q202
- Dvæletid oppe: Q210
- ▶ Koord. Emne-overflade: **Q203**
- > 2. Sikkerheds-afstand: **Q204**
- Dvæletid nede: Q211

| 11 CYCL DEF 200 | BORING               |
|-----------------|----------------------|
| Q200=2          | ;SIKKERHEDS-AFST.    |
| Q201=-15        | ;DYBDE               |
| Q206=250        | ;TILSP. DYBDEFREMR.  |
| Q202=5          | ;FREMRYK-DYBDE       |
| Q210=0          | ;DVÆLETID OPPE       |
| Q203=+20        | ;KOOR. OVERFLADE     |
| Q204=100        | ;2. SIKKERHEDS-AFST. |
| Q211=0.1        | ;DVÆLETID NEDE       |
| 12 CYCL CALL PO | 5 X+30 Y+20 M3       |
| 13 CYCL CALL PO | S X+80 Y+50          |

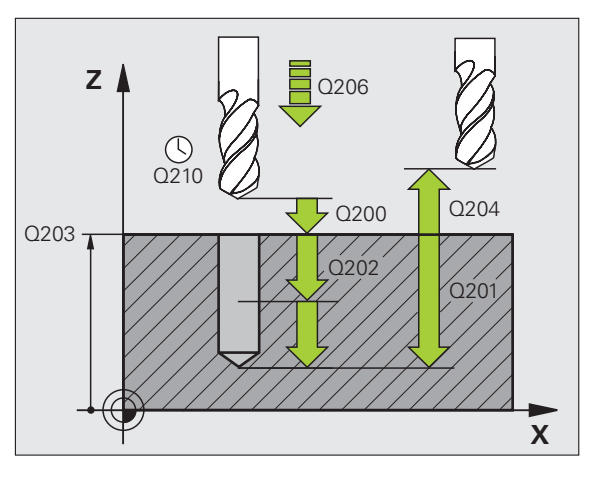

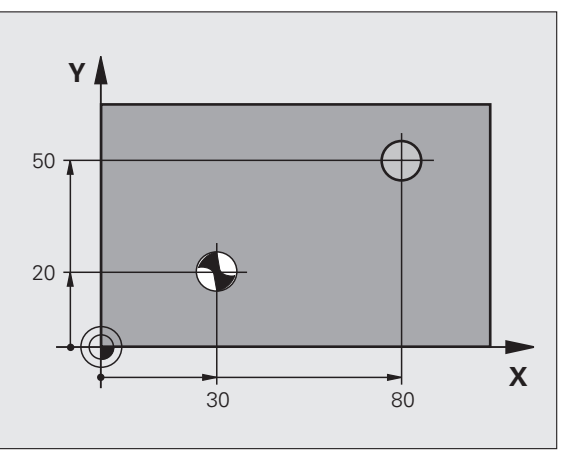

### **REIFNING (cyklus 201)**

- CYCL DEF: Vælg cyklus 201 REIFNING
  - Sikkerheds-afstand: **Q200**
  - Dybde: Afstand emne-overflade bunden af boring: Q201
  - Tilspænding dybde **Q206**
  - Dvæletid nede: Q211
  - Tilspænding udkørsel: **Q208**
  - ▶ Koord. Emne-overflade: **Q203**
  - 2. sikkerheds-afstand: **Q204**

### 10 L Z+100 R0 FMAX

| 11 CYCL DEF 201 | REIFNING              |
|-----------------|-----------------------|
| Q200=2          | ;SIKKERHEDS-AFST.     |
| Q201=-15        | ;DYBDE                |
| Q206=100        | ;TILSP. DYBDEFREMR.   |
| Q211=0.5        | ;DVÆLETID NEDE        |
| Q208=250        | ;TILSPÆNDING UDKØRSEL |
| Q203=+20        | ;KOOR. OVERFLADE      |
| Q204=100        | ;2. SIKKERHEDS-AFST.  |
| 12 CYCL CALL PO | S X+30 Y+20 M3        |
| 13 CYCL CALL PO | S X+80 X+50           |

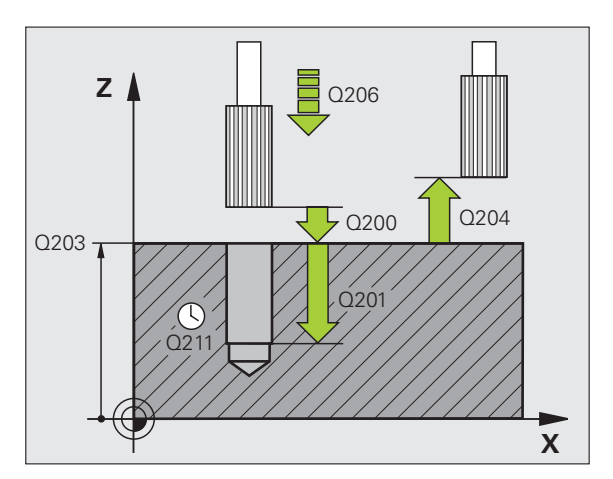

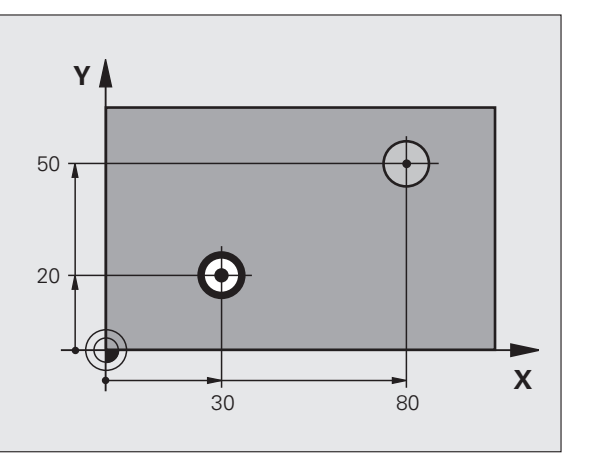

Cykler for fremstilling af boringer og gevind

### UDDREJNING (cyklus 202)

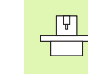

Masine og TNC skal af fabrikanten være forberedt for cyklus UDDREJNING!

Bearbejdningen bliver udført med styret spindel!

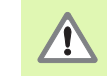

Kollisionsfare! Vælg frikørsels-retning således, at værktøjet kører væk fra kanten af boringen!

- CYCL DEF: Vælg cyklus 202 UDDREJNING
- Sikkerheds-afstand: **Q200**
- Dybde: Afstand emne-overflade bunden af boring: Q201
- Tilspænding dybde Q206
- Dvæletid nede: Q211
- ► Tilspænding udkørsel: **Q208**
- Koord. Emne-overflade: **Q203**
- 2. Sikkerheds-afstand: Q204
- Frikørsels-retning (0/1/2/3/4) ved bunden af boring: Q214
- Vinkel for spindelorientering: Q336

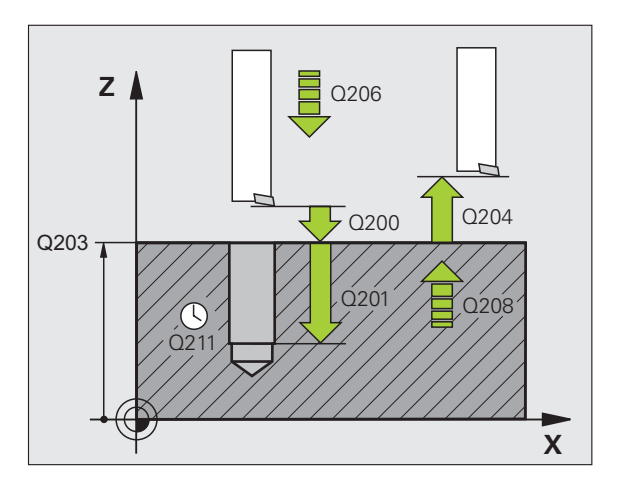

## Cykler for fremstilling af boringer og gevind

### **UNIVERSAL-BORING (cyklus 203)**

- CYCL DEF: Vælg cyklus 203 UNIVERSAL-BORING
  - Sikkerheds-afstand: **Q200**
  - Dybde: Afstand emne-overflade bunden af boring: Q201
  - Tilspænding dybde Q206
  - Fremryk-dybde: **Q202**
  - Dvæletid oppe: Q210
  - Koord. Emne-overflade: **Q203**
  - 2. Sikkerheds-afstand: Q204
  - Reduktionsbidrag efter hver fremrykning: Q212
  - Ant. Spånbrud til udkørsel: **Q213**
  - Minimale fremryk-dybde hvis reduktionsbidrag er indlæst: **Q205**
  - Dvæletid nede: Q211
  - Tilspænding udkørsel: **Q208**
  - Udkørsel ved spånbrud: Q256

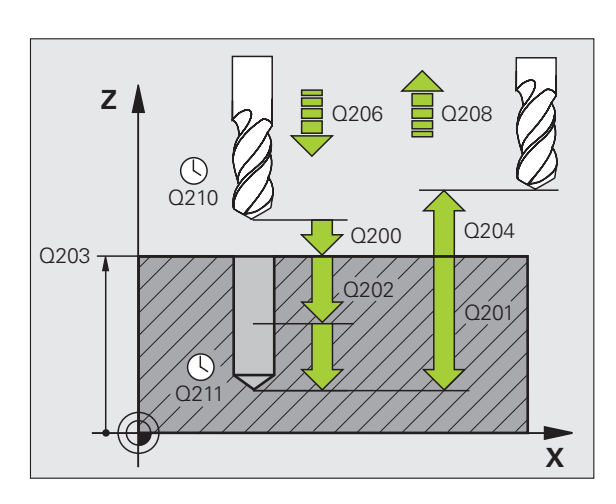

### UNDERSÆNKNING BAGFRA (cyklus 204)

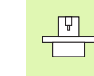

- Maskine og TNC skal af fabrikanten være forberedt fr cyklus UNDERSÆNKNING-BAGFRA!
- Bearbejdningen bliver udført med styret spindel!

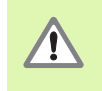

Kollisionsfare! Vælg frikørsels-retning således, at værktøjet kører væk fra kanten af boringen!

- Anvend kun cyklus med bagfra-borstang!
- CYCL DEF: Vælg cyklus 204 UNDERSÆNKNING BAGFRA
  - Sikkerheds-afstand: **Q200**
  - Undersænknings dybde Q249
  - Materialetykkelse: **Q250**.
  - Ekcentermål: Q251.
  - Skærhøjde: Q252.
  - Tilspænding forpositionering: Q253
  - Tilspænding undersænkning: Q254
  - Dvæletid ved bunden af undersænkning: Q255
  - Koord. Emne-overflade: **Q203**
  - 2. Sikkerheds-afstand: Q204
  - Frikørsels-retning (0/1/2/3/4): **0214**
  - Vinkel for spindelorientering: Q336

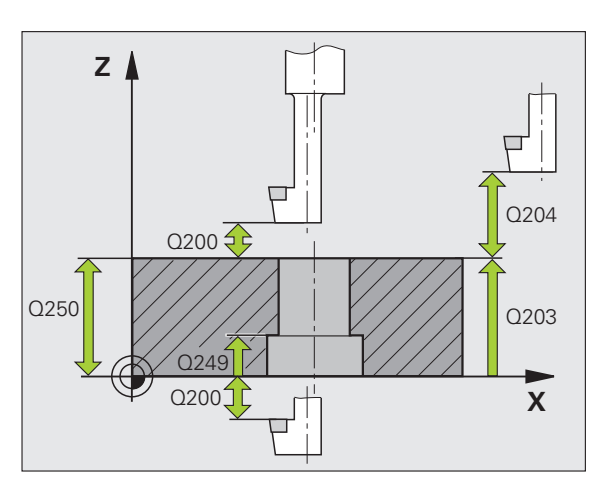

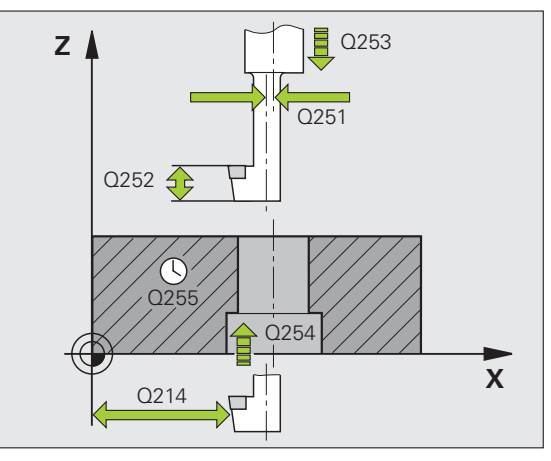

## Cykler for fremstilling af boringer og gevind

### UNIVERSAL-DYBDEBORING (cyklus 205)

- CYCL DEF: Vælg cyklus 205 UNIVERSAL-DYBDEBORING
  - Sikkerheds-afstand: **Q200**
  - Dybde: Afstand emne-overflade bunden af boring: Q201
  - Tilspænding dybde Q206
  - Fremryk-dybde: **Q202**
  - Koord. Emne-overflade: **Q203**
  - 2. Sikkerheds-afstand: Q204
  - Reduktionsbidrag efter hver fremrykning: Q212
  - Minimale fremryk-dybde hvis reduktionsbidrag er indlæst: **Q205**
  - Forstopafstand oppe: **Q258**
  - Forstopafstand nede: **Q259**
  - Boredybde til spånbrud: **Q257**
  - Udkørsel ved spånbrud: Q256
  - Dvæletid nede: **Q211**
  - Fordybet startpunkt: **Q379**
  - Tilspænding forpositionering: **Q253**

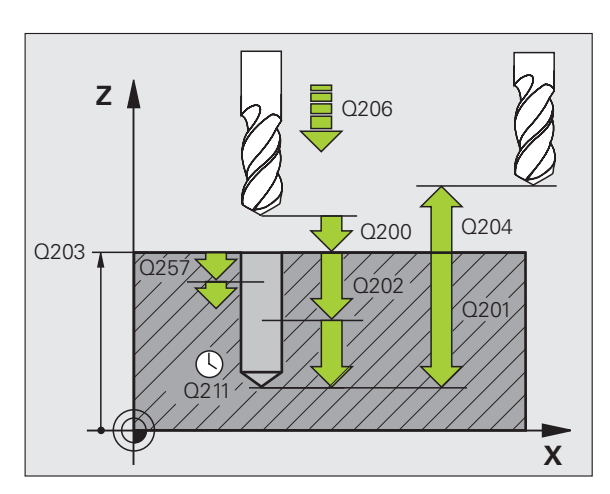

### BOREFRÆSNING (cyklus 208)

- ▶ Forpositionering i midten af boring med R0
- CYCL DEF: Vælg cyklus 208 BOREFRÆSNING
  - Sikkerheds-afstand: **Q200**
  - Dybde: Afstand emne-overflade bunden af boring: Q201
  - Tilspænding dybde **Q206**
  - Fremrykning pr. skruelinie: Q334
  - ▶ Koord. Emne-overflade: **Q203**
  - 2. Sikkerheds-afstand: **Q204**
  - Soll-diameter af boring: **Q335**
  - Forboret diameter: **Q342**
  - Fræseart: Q351
  - medløb: +1
  - modløb: -1

| 12 CYCL DEF 208 | BOREFRÆSNING          |
|-----------------|-----------------------|
| Q200=2          | ;SIKKERHEDS-AFST.     |
| Q201=-80        | ;DYBDE                |
| Q206=150        | ;TILSP. DYBDEFREMR.   |
| Q334=1.5        | ;FREMRYK-DYBDE        |
| Q203=+100       | ;KOOR. OVERFLADE      |
| Q204=50         | ;2. SIKKERHEDS-AFST.  |
| Q335=25         | ;SOLL-DIAMETER        |
| Q342=0          | ;FORUDGIVET. DIAMETER |
| Q351=0          | ;FRÆSEART             |

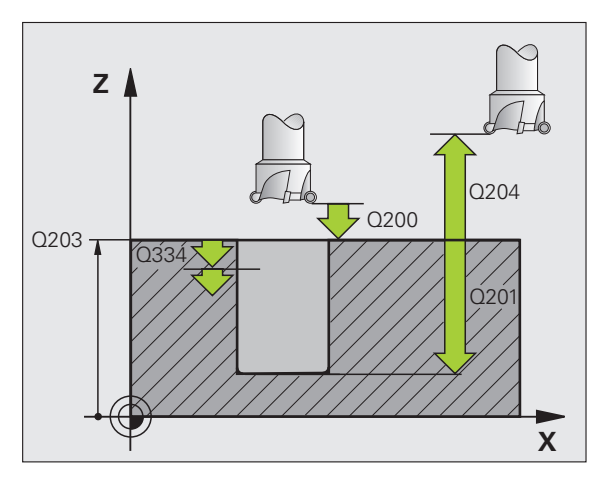

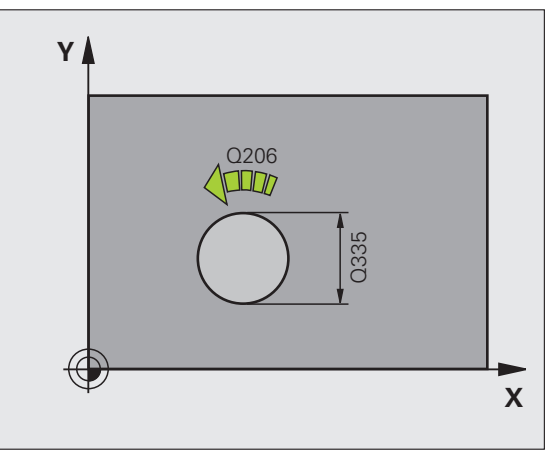

Ť

### GEVINDBORING NY (cyklus 206) med kompenserende patron

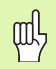

For højregevind skal spindelen aktiveres med M3, for venstregevind med M4!

- Længdekompenserende patron indskiftes
- CYCL DEF: Vælg cyklus 206 GEVINDBORING NY
  - Sikkerheds-afstand: **Q200**
  - Boredybde: Gevindlængde = afstanden mellem emne-overflade og enden af gevindet: Q201
  - Tilspænding F = spindelomdr.tal S x gevindstigning P: Q206
  - Indlæs dvæletid nede (værdi mellem 0 og 0,5 sekunder): Q211
  - Koord. Emne-overflade: **Q203**
  - 2. Sikkerheds-afstand: Q204

### 25 CYCL DEF 206 GEVINDBORING NY

| Q200=2    | ;SIKKERHEDS-AFST.    |
|-----------|----------------------|
| Q201=-20  | ;DYBDE               |
| Q206=150  | ;TILSP. DYBDEFREMR.  |
| Q211=0.25 | ;DVÆLETID NEDE       |
| Q203=+25  | ;KOOR. OVERFLADE     |
| Q204=50   | ;2. SIKKERHEDS-AFST. |

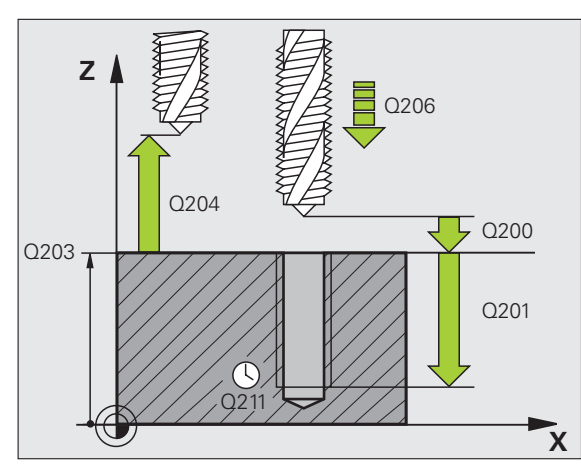

## Cykler for fremstilling af boringer og gevind

### GEVINDBORING GS NY (cyklus 207) uden kompenserende patron

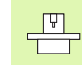

 Maskinen og TNC'en skal af maskinfabrikanten være forberedt for gevindboring uden kompenserende patron.
 Bearbeidningen bliver udført med styret spindel!

- ► CYCL DEF: Vælg cyklus 207 GEVINDBORING GS NY
  - Sikkerheds-afstand: **Q200**
  - Boredybde: Gevindlængde = afstanden mellem emne-overflade og enden af gevindet: Q201
  - Gevindstigning: Q239
    Fortegnet fastlægger højre- og venstregevind:
    Højregevind: +
    Venstregevind: -
- ▶ Koord. Emne-overflade: **Q203**
- > 2. Sikkerheds-afstand: Q204

| 26 CYCL DEF 207 | GEVBORING GS NY      |  |
|-----------------|----------------------|--|
| Q200=2          | ;SIKKERHEDS-AFST.    |  |
| Q201=-20        | ; DYBDE              |  |
| Q239=+1         | ;GEVINDSTIGNING      |  |
| Q2O3=+25        | ;KOOR. OVERFLADE     |  |
| Q204=50         | ;2. SIKKERHEDS-AFST. |  |

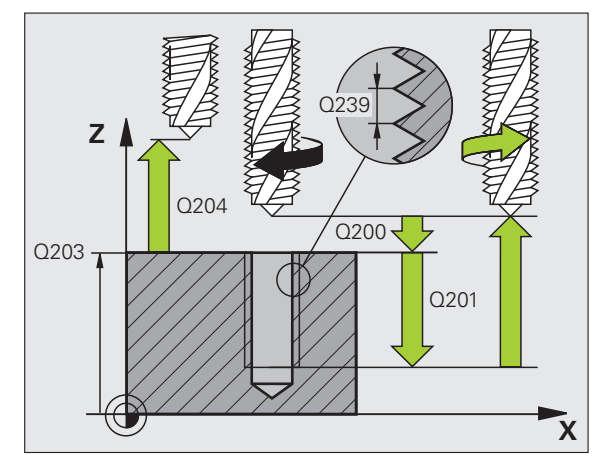

## Cykler for fremstilling af boringer og gevind

### GEVINDBORING SPÅNDBRUD (cyklus 209)

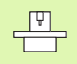

Maskine og TNC skal af fabrikanten være forberedt for gevindboring!

Bearbejdningen bliver udført med styret spindel!

- CYCL DEF: Vælg cyklus 209 GEV-BORING SPÅNBRUD
  - Sikkerheds-afstand: **Q200**
  - Boredybde: Gevindlængde = afstanden mellem emne-overflade og enden af gevindet: Q201
  - Gevindstigning: Q239
    Fortegnet fastlægger højre- og venstregevind: Højregevind: +
     Venstregevind: -
  - Koord. Emne-overflade: **Q203**
  - 2. Sikkerheds-afstand: **Q204**
  - Boredybde til spånbrud: Q257
  - Udkørsel ved spånbrud: Q256
  - Vinkel for spindelorientering: Q336
  - Faktor omdr.talændring udkørsel: **Q403**

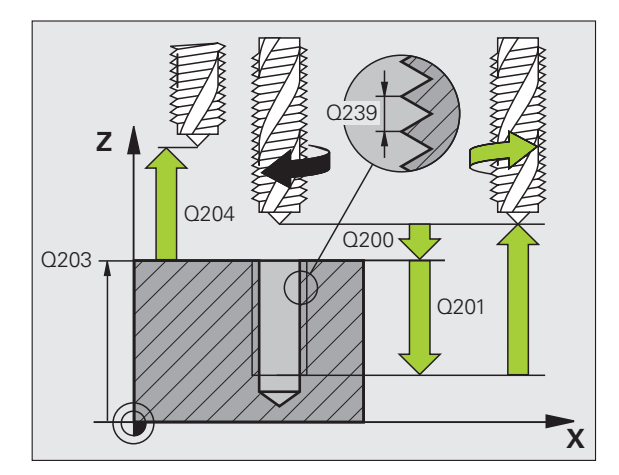

57

### **GEVINDFRÆSNING (cyklus 262)**

- ▶ Forpositionering i midten af boring med R0
- CYCL DEF: Vælg cyklus 262 GEVINDFRÆSNING
  - Soll-diameter for gevindet: **Q335**
  - Gevindstigning: Q239
    Fortegnet fastlægger højre- og venstregevind: Højregevind: +
     Venstregevind: -
  - Gevinddybde: Afstanden mellem emne-overflade og enden af gevindet: Q201
  - Antal gevind for eftersætning: Q355
  - Tilspænding forpositionering: Q253
  - Fræsart: Q351
  - medløb: +1
  - modløb: -1
  - Sikkerheds-afstand: **Q200**
  - ▶ Koord. Emne-overflade: **Q203**
  - > 2. Sikkerheds-afstand: Q204
  - Tilspænding fræsning: Q207

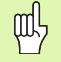

Pas på, at TNC en før tilkørselsbevægelsen gennemfører en udligningsbevægelse i værktøjs-aksen. Størrelsen af udligningsbevægelsen er afhængig af gevindstigningen. Pas på at der er tilstrækkelig plads i boringen!

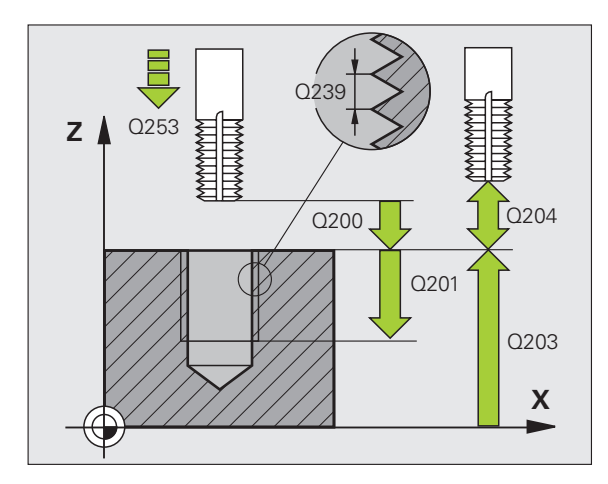

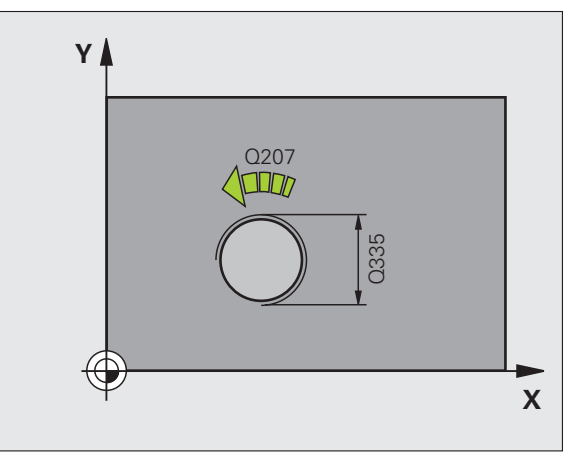

## Cykler for fremstilling af boringer og gevind

### UNDERSÆNK-GEV.FRÆSNING (cyklus 263)

- ▶ Forpositionering i midten af boring med R0
- CYCL DEF: Vælg cyklus 263 UNDERSÆNK-GEV.FRÆSNING
  - Soll-diameter for gevindet: **Q335**
  - Gevindstigning: Q239
    Fortegnet fastlægger højre- og venstregevind: Højregevind: +
     Venstregevind: -
  - Gevinddybde: Afstanden mellem emne-overflade og enden af gevindet: Q201
  - Undersænkningsdybde: Afstand emne-overflade bunden af boring: Q356
  - Tilspænding forpositionering: **Q253**
  - Fræsart: Q351 medløb: +1 modløb: -1
  - Sikkerheds-afstand: **Q200**
  - Sikkerheds-afstand: Q357
  - Undersænkningsdybde endeflade: Q358
  - Forskyde undersænkning på endeflade: Q359
  - Koord. Emne-overflade: **Q203**
  - 2. Sikkerheds-afstand: Q204
  - Tilspænding undersænkning: Q254
  - Tilspænding fræsning: Q207

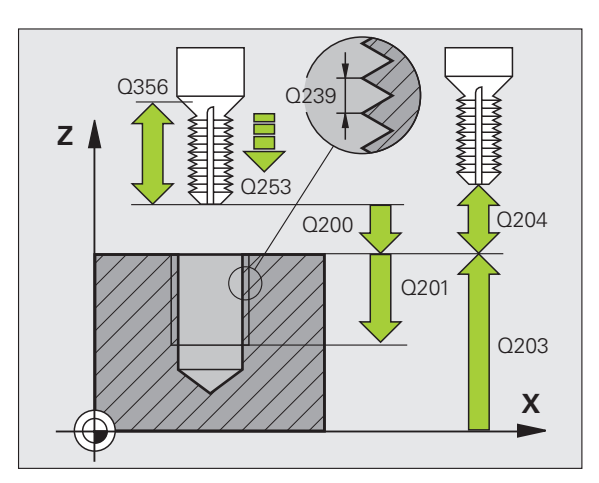

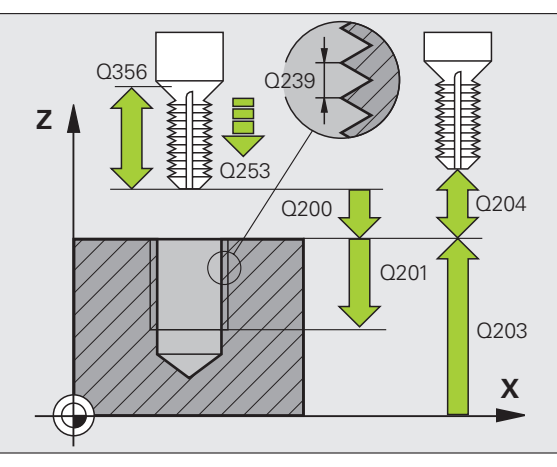

### BORGEVINDFRÆSNING (cyklus 264)

- ▶ Forpositionering i midten af boring med R0
- CYCL DEF: Vælg cyklus 264 BOREGEVINDFRÆSNING
  - Soll-diameter for gevindet: **Q335**
  - Gevindstigning: Q239
    Fortegnet fastlægger højre- og venstregevind: Højregevind: +
     Venstregevind: -
  - Gevinddybde: Afstanden mellem emne-overflade og enden af gevindet: Q201
  - Boredybde: Afstand emne-overflade bunden af boring: Q356
  - Tilspænding forpositionering: Q253
  - Fræsart: Q351
  - medløb: +1
  - modløb: -1
  - Fremrykdybde: Q202.
  - Forstopafstand oppe: **Q258**
  - Boredybde til spånbrud: Q257
  - Udkørsel ved spånbrud: Q256
  - Dvæletid nede: Q211
  - Undersænkningsdybde endeflade: Q358
  - Forskyde undersænkning på endeflade: Q359
  - Sikkerheds-afstand: **Q200**
  - Koord. Emne-overflade: **Q203**
  - 2. Sikkerheds-afstand: **Q204**
  - Tilspænding dybdefremrykning: Q206
  - ▶ Tilspænding fræsning: **Q207**

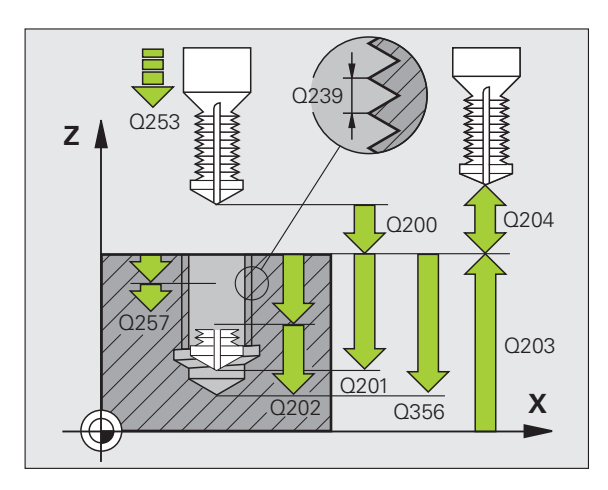

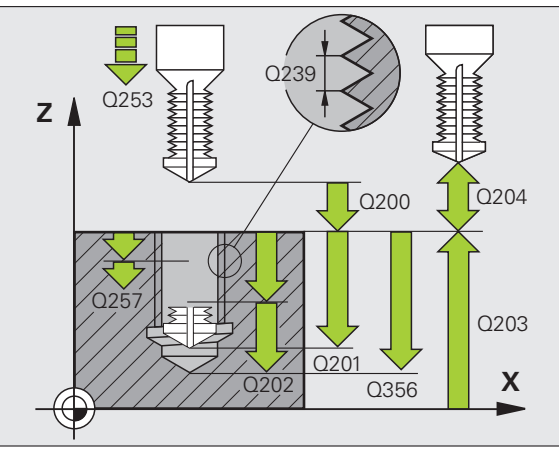

## Cykler for fremstilling af boringer og gevind

### HELIX- BORGEVINDFRÆSNING (cyklus 265)

- ▶ Forpositionering i midten af boring med R0
- CYCL DEF: Vælg cyklus 265 HELIX-BOREGEVINDFRÆSNING
  - Soll-diameter for gevindet: Q335
  - Gevindstigning: Q239
    Fortegnet fastlægger højre- og venstregevind: Højregevind: +
     Venstregevind: -
  - Gevinddybde: Afstanden mellem emne-overflade og enden af gevindet: Q201
  - Tilspænding forpositionering: Q253
  - Undersænkningsdybde endeflade: Q358
  - Forskyde undersænkning på endeflade: Q359
  - Undersænkningsforløb: Q360
  - Fremrykdybde: **Q202**.
  - Sikkerheds-afstand: **Q200**
  - Koord. Emne-overflade: **Q203**
  - 2. Sikkerheds-afstand: Q204
  - Tilspænding undersænkning: Q254
  - Tilspænding fræsning: **Q207**

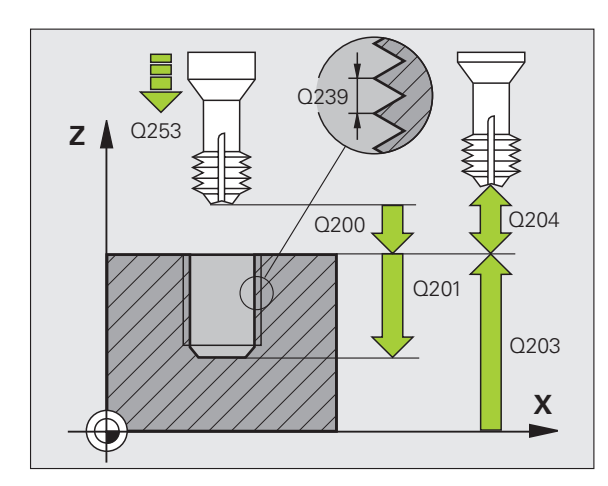

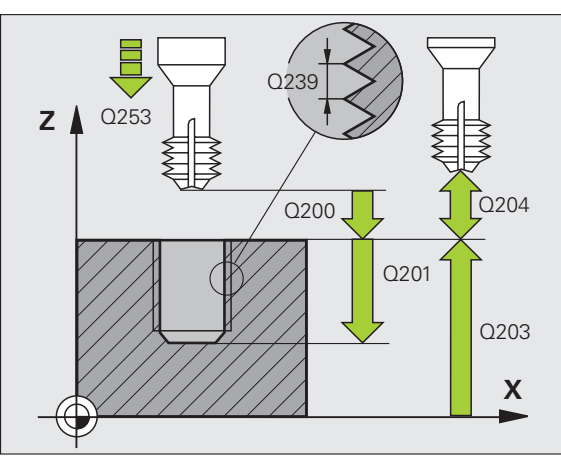

### UDV.GEVINDFRÆSNING (cyklus 267)

- ▶ Forpositionering i midten af boring med R0
- CYCL DEF: Vælg cyklus 267 UDVENDIG-GEV.FRÆSNING
  - Soll-diameter for gevindet: **Q335**
  - Gevindstigning: Q239
    Fortegnet fastlægger højre- og venstregevind: Højregevind: +
     Venstregevind: -
  - Gevinddybde: Afstanden mellem emne-overflade og enden af gevindet: Q201
  - Antal gevind for eftersætning: Q355
  - Tilspænding forpositionering: Q253
  - Fræsart: Q351
  - medløb: +1
  - modløb: -1
  - Sikkerheds-afstand: **Q200**
  - Undersænkningsdybde endeflade: Q358
  - Forskyde undersænkning på endeflade: Q359
  - Koord. Emne-overflade: **Q203**
  - 2. Sikkerheds-afstand: Q204
  - Tilspænding undersænkning: Q254
  - ▶ Tilspænding fræsning: **Q207**

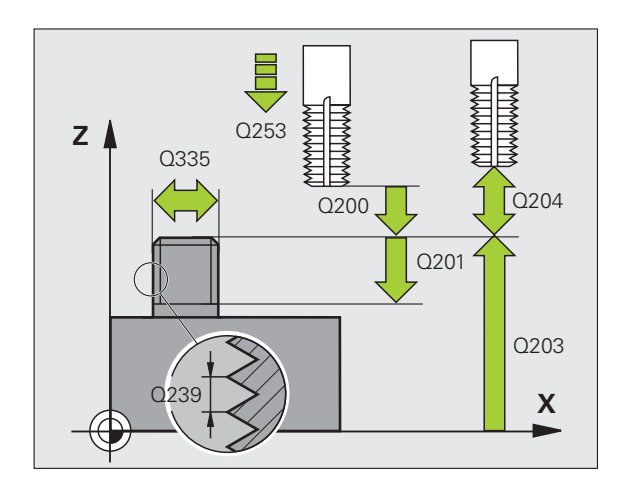

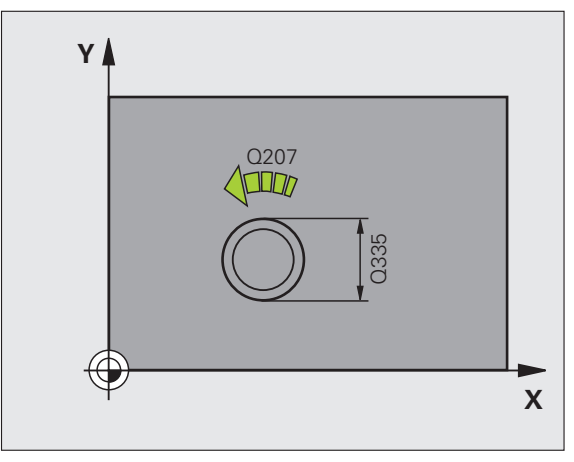

### Lommer, tappe og noter

### Oversigt

| Disponible cykler |                      | Side |
|-------------------|----------------------|------|
| 251               | FIRKANTLOMME komplet | 64   |
| 252               | RUND LOMME komplet   | 65   |
| 253               | NOT komplet          | 66   |
| 254               | RUND NOT komplet     | 67   |
| 256               | FIRKANTEDE TAPPE     | 68   |
| 257               | RUNDE TAPPE          | 69   |

### FIRKANTET LOMME (cyklus 251)

- CYCL DEF: Vælg cyklus 251 FIRKANTET LOMME
  - Bearbejdningsomfang (0/1/2): Q215
  - ▶ 1. Side-længde: **Q218**
  - > 2. Side-længde: **Q219**
- Hjørneradius: Q220
- Sletovermål side Q368
- Drejested: Q224.
- Lommens position: Q367
- Tilspænding fræsning: Q207
- Fræsart: Q351 Medløb: +1, modløb: -1
- Dybde: Afstand emne-overflade bunden af lommen: Q201
- Fremryk-dybde: **Q202**
- Sletovermål dybde Q369
- Tilspænding dybde **Q206**
- Fremrykning slette: **Q338**
- Sikkerheds-afstand: **Q200**
- ▶ Koord. Emne-overflade: **Q203**
- > 2. Sikkerheds-afstand: Q204
- Bane-overlapnings faktor: **Q370**
- Indstiks-strategie: Q366. 0 = vinkelret indstikning, 1 = helixformet indstikning, 2 = pendlende indstikning
- Tilspænding slette: **Q385**

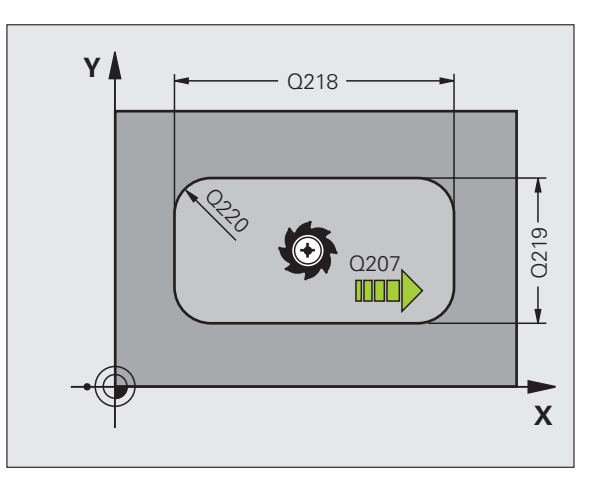

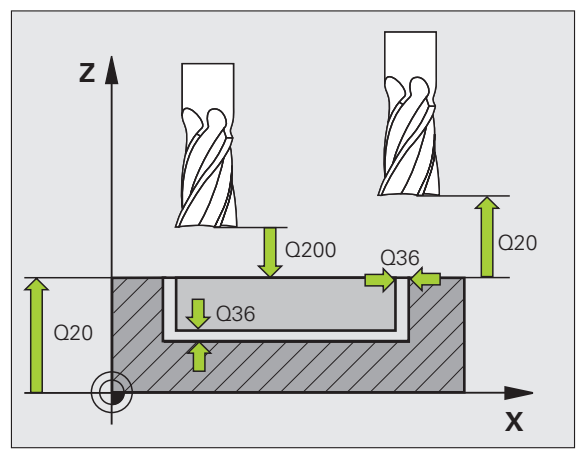

## Lommer, tappe og noter

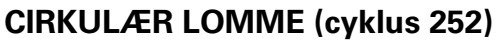

- CYCL DEF: Vælg cyklus 252 CIRKULÆR LOMME
  - Bearbejdningsomfang (0/1/2): Q215
  - Færdigdel-diameter: Q223
  - Sletovermål side Q368
  - Tilspænding fræsning: Q207
  - Fræsart: Q351 Medløb: +1, modløb: -1
  - Dybde: Afstand emne-overflade bunden af lommen: Q201
  - Fremryk-dybde: Q202
  - Sletovermål dybde Q369
  - Tilspænding dybde Q206
  - Fremrykning slette: Q338
  - Sikkerheds-afstand: **Q200**
  - Koord. Emne-overflade: **Q203**
  - 2. Sikkerheds-afstand: Q204
  - Bane-overlapnings faktor: **Q370**
  - Indstiks-strategie: Q366. 0 = vinkelret indstikning, 1 = helixformet indstikning
  - ▶ Tilspænding slette: **Q385**

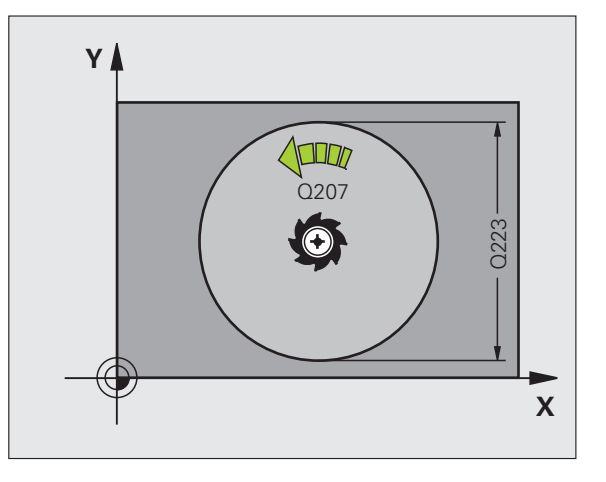

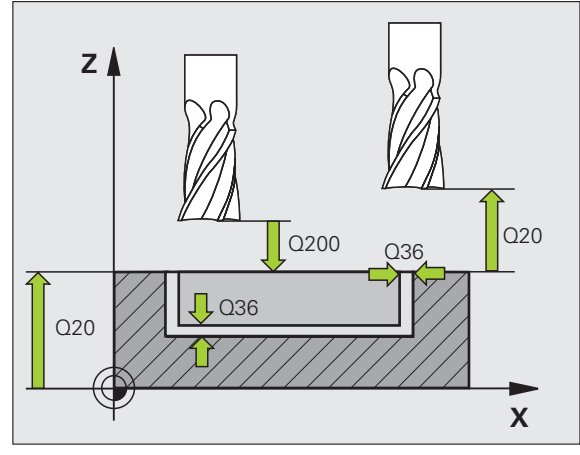

### NOTFRÆSNING (cyklus 253)

- CYCL DEF: Vælg cyklus 253 NOTFRÆSNING
  - Bearbejdningsomfang (0/1/2): **Q215**
  - ▶ 1. Side-længde: **Q218**
  - > 2. Side-længde: **Q219**
  - Sletovermål side Q368
  - Drejevinkel med hvilken den totale not bliver drejet: Q374
  - Placering af not (0/1/2/3/4): Q367
  - Tilspænding fræsning: Q207
  - Fræsart: **Q351** Medløb: +1, modløb: -1
  - Dybde: Afstand emne-overflade bunden af not: Q201
  - Fremryk-dybde: **Q202**
  - Sletovermål dybde Q369
  - ▶ Tilspænding dybde **Q206**
  - Fremrykning slette: Q338
  - Sikkerheds-afstand: **Q200**
  - Koord. Emne-overflade: **Q203**
  - > 2. Sikkerheds-afstand: Q204
  - Indstiks-strategie: Q366. 0 = vinkelret indstikning 1 = pendlende indstikning
  - Tilspænding slette: **Q385**

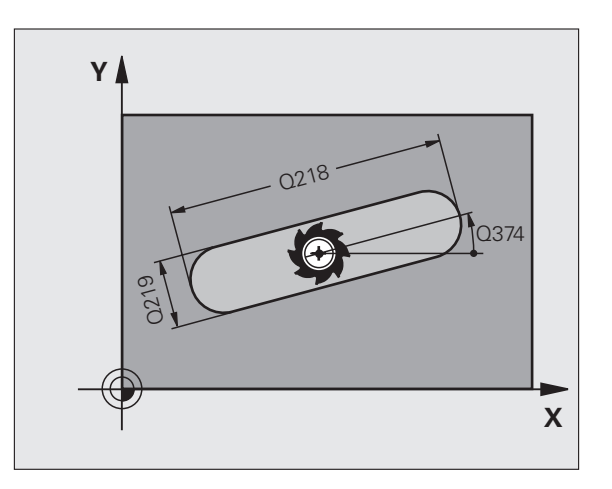

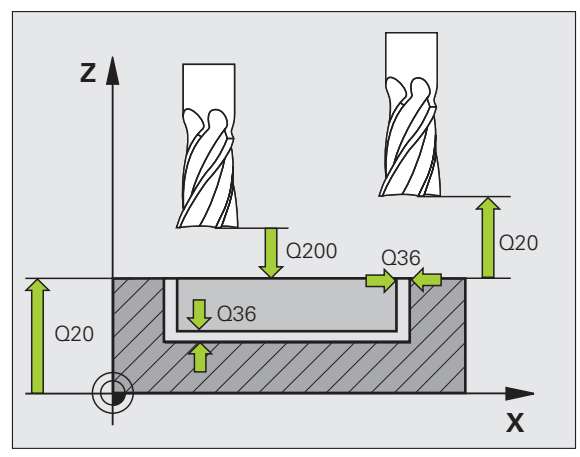

## Lommer, tappe og noter

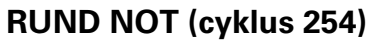

- CYCL DEF: Vælg cyklus 254 RUND NOT
  - Bearbejdningsomfang (0/1/2): **Q215**
  - 2. Side-længde: Q219
  - Sletovermål side Q368
  - Delcirkel-diameter: **Q375**
  - Placering af not (0/1/2/3/4): Q367
  - Midte 1. akse: **Q216**
  - Midte 2. akse: Q217
  - Startvinkel: **Q376**.
  - Åbnings-vinkel for not: Q248
  - Vinkelskridt: Q378.
  - Antal bearbejdninger: **Q377**
  - Tilspænding fræsning: Q207
  - Fræsart: Q351 Medløb: +1, modløb: -1
  - Dybde: Afstand emne-overflade bunden af not: Q201
  - Fremryk-dybde: Q202
  - Sletovermål dybde Q369
  - Tilspænding dybde Q206
  - Fremrykning slette: Q338
  - Sikkerheds-afstand: **Q200**
  - Koord. Emne-overflade: **Q203**
  - 2. Sikkerheds-afstand: Q204
  - Indstiks-strategie: Q366. 0 = vinkelret indstikning, 1 = helixformet indstikning
  - Tilspænding slette: **Q385**

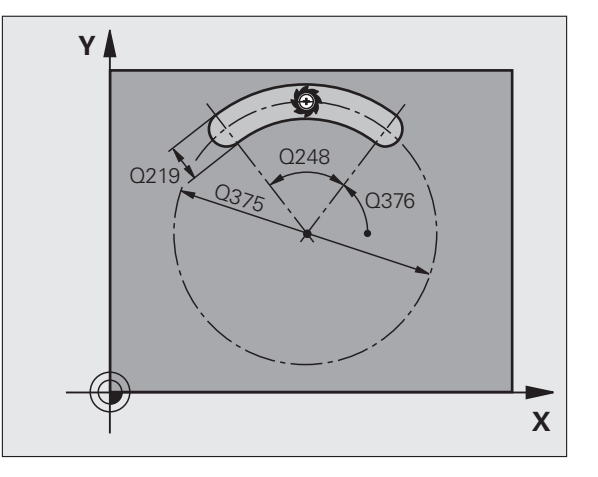

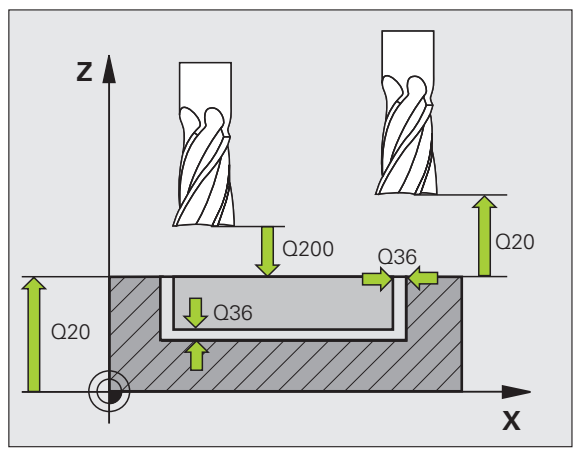

67

### FIRKANTEDE TAPPE (cyklus 256)

- CYCL DEF: Vælg cyklus 256 FIRKANTET LOMME
  - ▶ 1. Side-længde: **Q218**
  - Råemnemål 1: Q424
  - 2. Side-længde: **Q219**
  - Råemnemål 2: Q425
- Hjørneradius: Q220
- Sletovermål side Q368
- Drejested: Q224.
- Tappens placering: **Q367**.
- Tilspænding fræsning: **Q207**
- Fræsart: Q351 Medløb: +1, modløb: -1
- Dybde: Afstand emne-overflade bunden af tappen: Q201
- Fremryk-dybde: Q202
- Tilspænding dybde **Q206**
- Sikkerheds-afstand: **Q200**
- Koord. Emne-overflade: **Q203**
- > 2. Sikkerheds-afstand: Q204
- Bane-overlapnings faktor: **Q370**

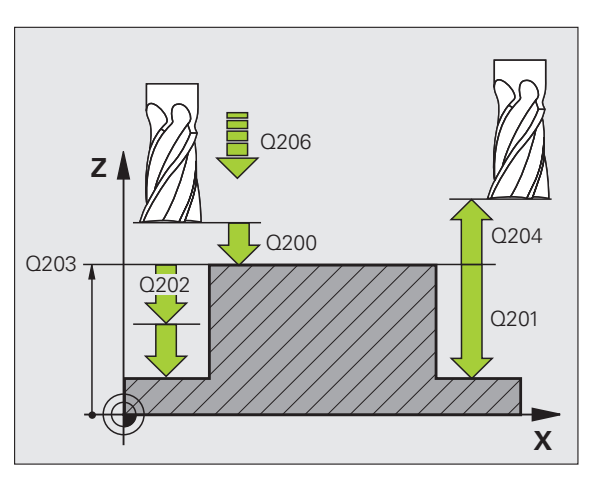

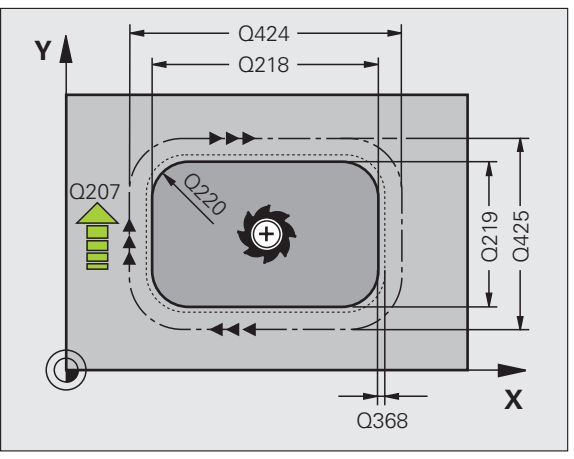

# Lommer, tappe og noter

### **RUND TAP (cyklus 257)**

- CYCL DEF: Vælg cyklus 257 RUND TAP
  - Færdigdel-diameter: Q223
  - Råemne-diameter: **Q222**
  - Sletovermål side Q368
  - Tilspænding fræsning: Q207
  - Fræsart: Q351 Medløb: +1, modløb: -1
  - Dybde: Afstand emne-overflade bunden af tappen: Q201
  - Fremryk-dybde: **Q202**
  - Tilspænding dybde **Q206**
  - Sikkerheds-afstand: **Q200**
  - ▶ Koord. Emne-overflade: **Q203**
  - > 2. Sikkerheds-afstand: **Q204**
  - Bane-overlapnings faktor: **Q370**

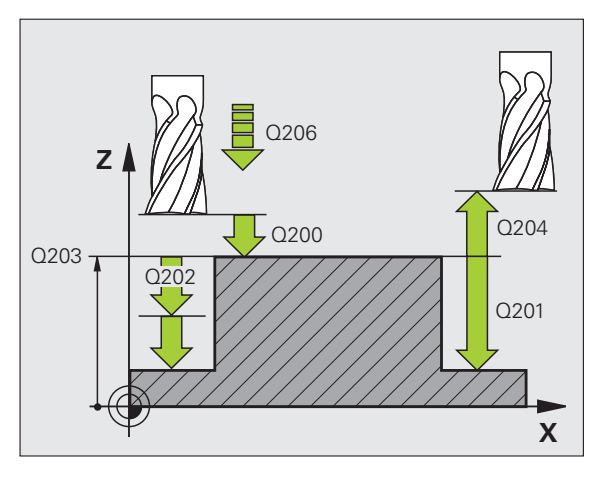

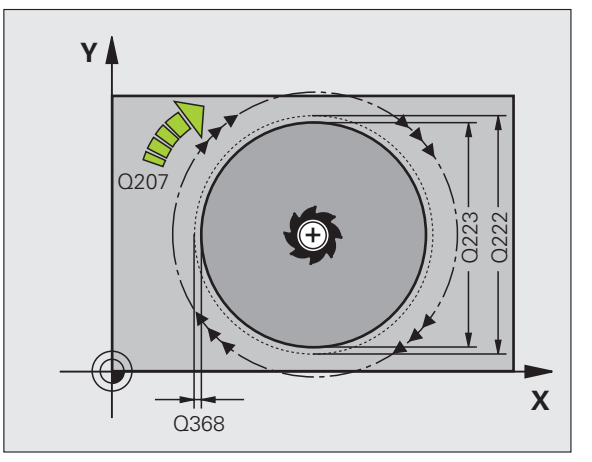

### Punktmønster

### Oversigt

### Disponible cyklerSide220PUNKTMØNSTER PÅ CIRKEL70221PUNKTMØNSTER på LINIER71

### PUNKTMØNSTER PÅ CIRKEL (cyklus 220)

- CYCL DEF: Vælg cyklus 220 PUNKTMØNSTER PÅ CIRKEL
  - Midte 1. akse: **Q216**
- Midte 2. akse: **Q217**
- Delcirkel-diameter: **Q244**
- Startvinkel: **Q245**.
- Slutvinkel: Q246.
- Vinkelskridt: **Q247**.
- Antal bearbejdninger: Q241
- Sikkerheds-afstand: **Q200**
- Koord. Emne-overflade: **Q203**
- 2. Sikkerheds-afstand: Q204
- Kør til sikker højde: Q301
- Kørselsart: Q365.

ᇞ

Med cyklus 220 kan De kombinere følgende cykler: 200, 201, 202, 203, 204, 205, 206, 207, 208, 209, 240, 251, 252, 253, 254, 256, 257, 262, 263, 264, 265, 267.

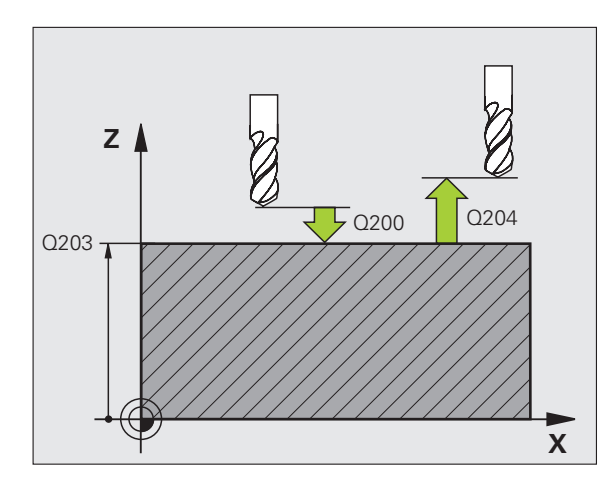

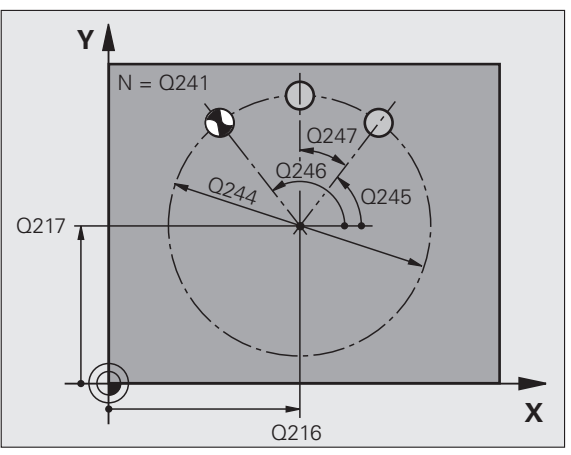

### PUNKTMØNSTRE PÅ LINIER (cyklus 221)

- CYCL DEF: Vælg cyklus 221 PUNKTMØNSTER PÅ LINIE
  - Startpunkt 1. akse: **Q225**
  - Startpunkt 2. akse: **Q226**
  - Afstand 1. akse: Q237
  - Afstand 2. akse: Q238
  - Antal spalter: **Q242**
  - Antal linier: **Q243**
  - Drejested: Q224.
  - Sikkerheds-afstand: **Q200**
  - Koord. Emne-overflade: **Q203**
  - > 2. Sikkerheds-afstand: **Q204**
  - Kør til sikker højde: Q301

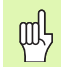

- Cyklus 221 PUNKTMØNSTER PÅ LINIER virker fra sin definition!
- Cyklus 221 kalder automatisk den sidst definerede bearbejdnings-cyklus!
- Med cyklus 221 kan De kombinere følgende cykler: 1, 2, 3, 4, 5, 17, 200, 201, 202, 203, 204, 205, 206, 207, 208, 209, 240, 251, 252, 253, 256, 257, 262, 263, 264, 265, 267
- Sikkerheds-afstand, koord. Emne-overflade og 2. sikkerheds-afstand virker altid fra cyklus 221!

TNC'en forpositionerer automatisk værktøjet i værktøjs-aksen og i bearbejdningsplanet.

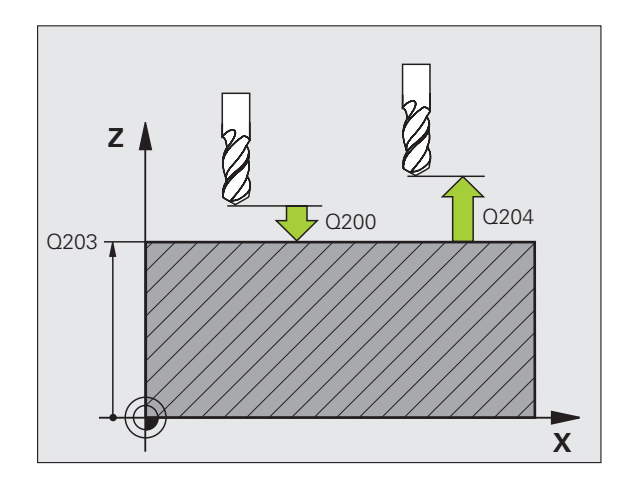

71

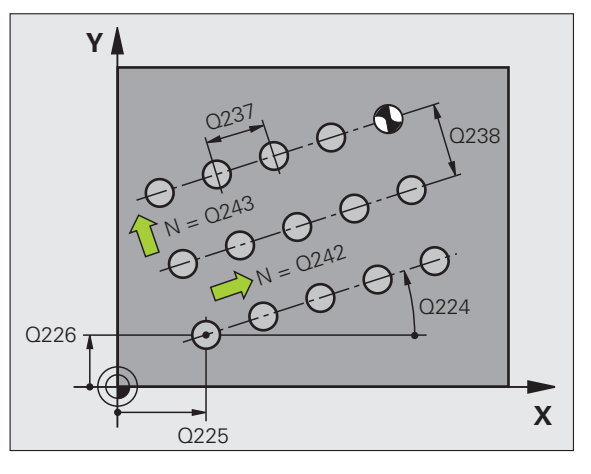

### SL-cykler

### Oversigt

| Disponible cykler |                       | Side |
|-------------------|-----------------------|------|
| 14                | KONTUR                | 74   |
| 20                | KONTUR-DATA           | 75   |
| 21                | FORBORING             | 76   |
| 22                | RØMNING               | 76   |
| 23                | SLETFRÆS DYBDE        | 77   |
| 24                | SLETFRÆS SIDE         | 77   |
| 25                | KONTUR-KÆDE           | 78   |
| 27                | CYLINDER-FLADE        | 79   |
| 28                | CYLINDER-FLADE NOT    | 80   |
| 29                | CYLINDER-FLADE TRIN   | 81   |
| 39                | CYLINDER-FLADE KONTUR | 82   |

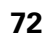
#### Generelt

SL-cykler er så fordelagtig, hvis konturer sammensættes af flere delkonturer (maximal 12 Ø´er eller lommer).

Delkonturen bliver defineret i underprogrammer.

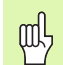

For delkonturer skal man passe på:

- Ved en lomme bliver konturen omløbet indvendig, ved en Ø udvendig!
- Til- og frakørselsbevægelser såvelsom fremrykninger i værktøjs-aksen kan ikke programmeres!
- De i cyklus 14 KONTUR oplistede delkonturer skal altid resultere i lukkede konturer!
- Hukommelsen for en SL-cyklus er begrænset. De kan i en SL-cyklus f.eks. maximalt programmere ca. 2048 retlinieblokke.

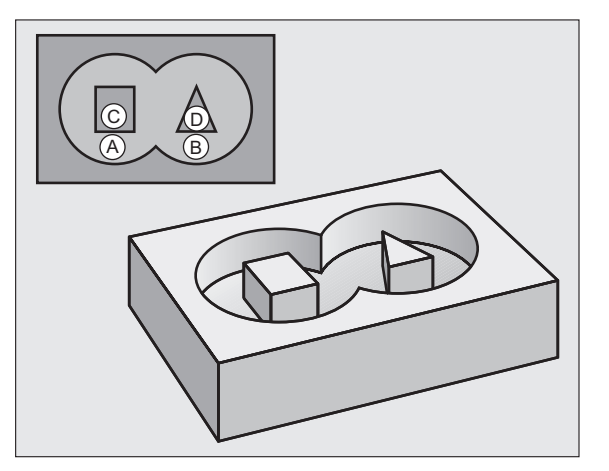

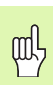

Konturen for cyklus 25 KONTURKÆDE må ikke være lukket!

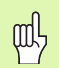

Før programafviklingen gennemføres en grafisk simulering. Den viser, om konturen blev rigtigt defineret!

73

# KONTUR (cyklus 14)

l cyklus **14 KONTUR** bliver underprogrammerne oplistet, som til en lukket totalkontur bliver overlappet.

- CYCL DEF: Vælg cyklus 14 KONTUR
  - Label-numre for kontur: Opliste LABEL-numre på underprogrammer, som skal overlappe en lukket totalkontur.

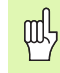

Cyklus 14 KONTUR virker fra sin definition!

| 4 CYCL DEF 14.0 KONTUR            |
|-----------------------------------|
| 5 CYCL DEF 14.1 KONTURLABEL 1/2/3 |
| ····                              |
| 36 L Z+200 RO FMAX M2             |
| 37 LBL1                           |
| 38 L X+0 Y+10 RR                  |
| 39 L X+20 Y+10                    |
| 40 CC X+50 Y+50                   |
| ····                              |
| 45 LBLO                           |
| 46 LBL2                           |
|                                   |

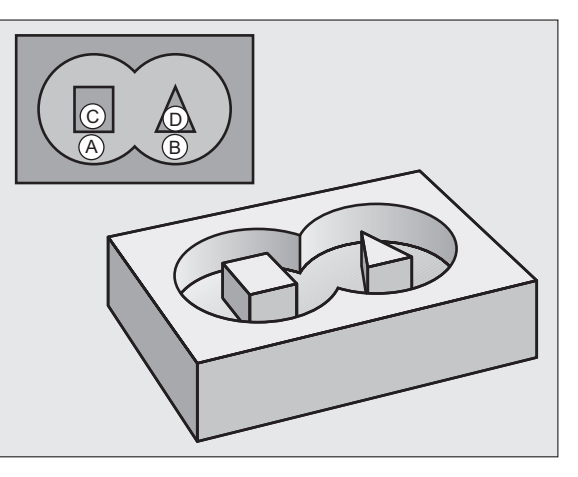

## **KONTUR-DATA (cyklus 20)**

l cyklus **20 KONTUR-DATA** bliver bearbejdnings-informatione for cyklerne 21 til 24 fastlagt.

- CYCL DEF: Vælg cyklus 20 KONTUR-DATA
  - Fræsedybde: Afstand emne-overflade bunden af lommen: Q1
  - Bane-overlapnings faktor: **Q2**
  - Sletovermål side Q3
  - Sletspån dybde Q4
  - Koord. Emne-overflade: Koordinater til emne-overfladen henført til det aktuelle nulpunkt: Q5
  - Sikkerheds-afstand: Afstanden værktøj emne-overflade: Q6
  - Sikker højde: Højden, i hvilken der ingen kollision med emnet kan ske: Q7
  - Indv.-rundingsradius: Afrundings-radius for værktøjsmidtpunktbanen på det indvendige-hjørne: Q8
  - Drejeretning: Q9: Medurs Q9 = -1, modurs Q9 = +1

呣

Cyklus 20 KONTUR-DATA virker fra sin definition!

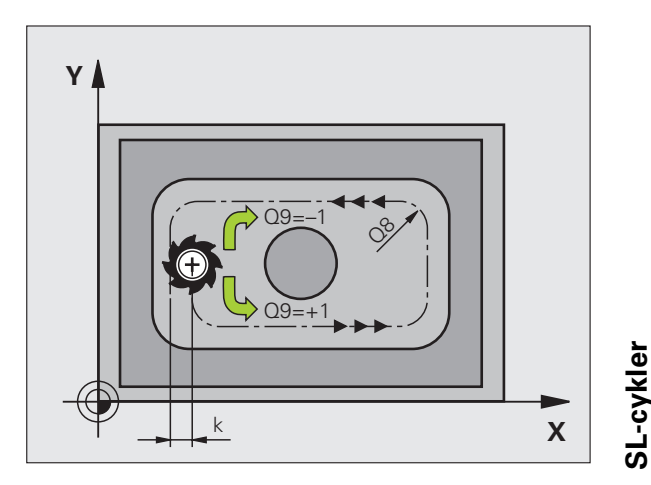

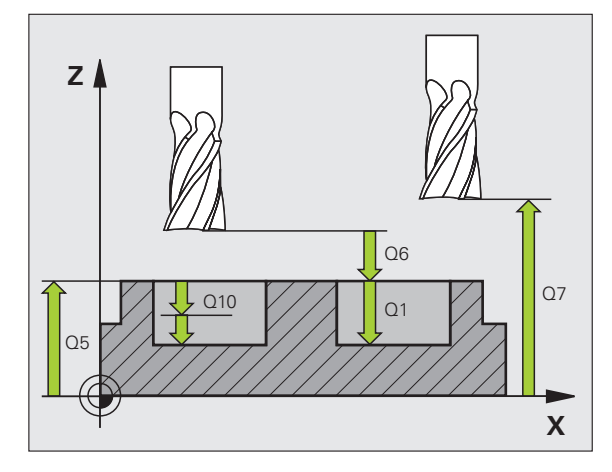

75

# FORBORING (cyklus 21)

- CYCL DEF: Vælg cyklus 21 FORBORING
  - Fremryk-dybde: **Q10** inkremental
  - Tilspænding dybdefremrykning: Q11
  - Skrub-værktøjs nummer: Q13

#### **SKRUBNING (cyklus 22)**

Rømning sker konturparallelt for hver fremryk-dybde.

- CYCL DEF: Vælg cyklus 22 SKRUBBE
  - Fremryk-dybde: **Q10**
  - Tilspænding dybdefremrykning: Q11
  - Tilspænding skrubbe: Q12
  - Forskrubbe-værktøjs nummer: **Q18**
  - Tilspænding pendling: Q19
  - Tilspænding udkørsel: Q208
  - Tilspændingsfaktor i %: Tilspændingsreducering, når værktøæjet er i fuldt indgreb: Q401
  - Efterskrubbe strategi: Fastlæg, hvorledes TNC´en skal køre værktøjet ved efterskrubning: Q404

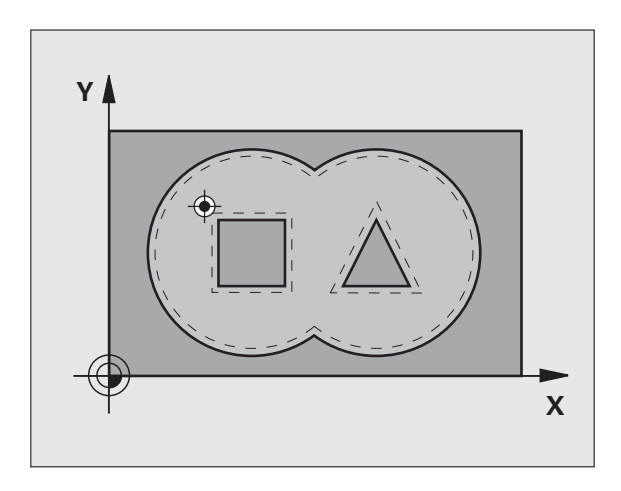

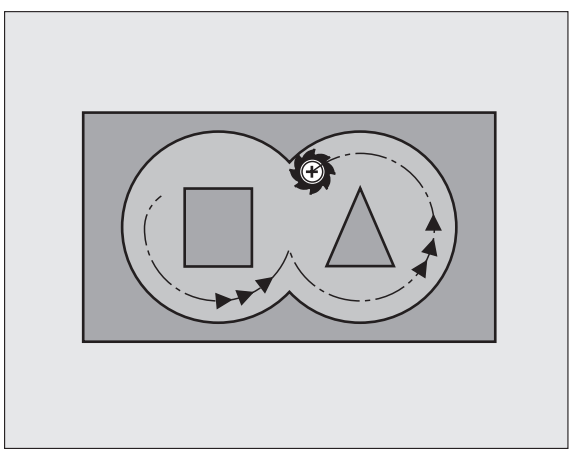

## SLETFRÆSE DYBDE (cyklus 23)

Planet der skal bearbejdes bliver sletfræset med sletspån dybde konturparallelt.

- CYCL DEF: Vælg cyklus 23 SLETTE DYBDE
  - Tilspænding dybdefremrykning: Q11
  - Tilspænding skrubbe: **Q12**
  - Tilspænding udkørsel: **Q208**

Kald cyklus 22 SKRUBBE før cyklus 23!

# 

# SLETFRÆSE SIDE (cyklus 24)

Slette de enkelte delkonturer.

- CYCL DEF: Vælg cyklus 24 SLETTE SIDE
  - Drejeretning: Q9. Medurs Q9 = -1, modurs Q9 = +1
  - Fremryk-dybde: **Q10**
  - Tilspænding dybdefremrykning: Q11
  - ▶ Tilspænding skrubbe: **Q12**
  - Sletovermål side: Q14: Overmål ved sletning flere gange

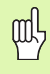

网

Kald cyklus 22 SKRUBBE før cyklus 24!

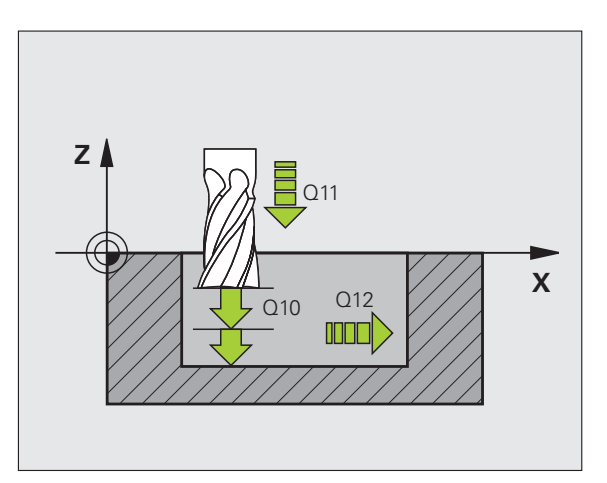

SL-cykler

# KONTUR-KÆDE (cyklus 25)

Med denne cyklus bliver dataerne for bearbejdning af en åben kontur fastlagt som er defineret i et kontur-underprogram.

- CYCL DEF: Vælg cyklus 25 KONTUR-KÆDE
  - Fræsedybde: **Q1**
  - Sletovermål side Q3 Sletspån i bearbejdningsplanet
  - ▶ Koord. Emne-overflade: **Q5** Koordinater til emne-overflade
  - Sikker højde: Q7: Højden, i hvilken værktøjet og emnet ikke kan kollidere
  - Fremryk-dybde: **Q10**
  - Tilspænding dybdefremrykning: Q11
- Tilspænding fræsning: Q12
- Fræsart: Q15 Medløbs-fræsning: Q15 = +1, modløbs-fræsning: Q15 = -1, pendlende, ved flere fremrykninger: Q15 = 0
  - Cyklus 14 KONTUR må kun indeholde et label-nummer!
  - Et underprogram må kun indeholde ca. 2048 retliniestykker!
  - Efter cyklus-kald må ingen kædemål programmeres, kollisionsfare.
  - Efter cyklus-kald køres til en defineret absolut position.

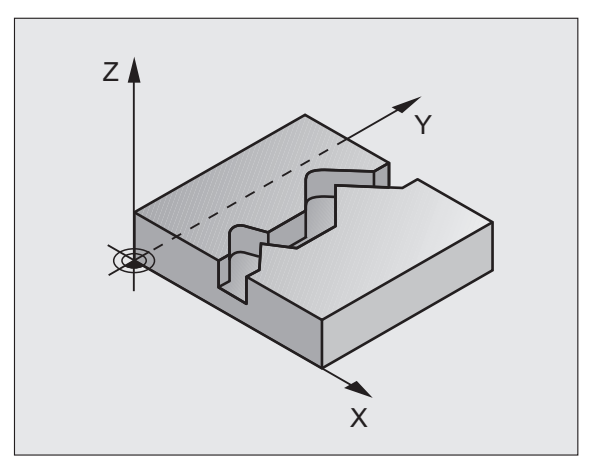

则

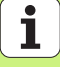

#### CYLINDER-OVERFLADE (cyklus 27, software-option 1)

Maskine og TNC skal være forberedt af fabrikanten for cyklus **27 ZYLINDER-FLADE**!

Med cyklus **27 CYLINDER-FLADE** kan en kontur defineret før afviklingen overføres til en cylinder flade.

- Definere en kontur i et underprogram og fastlægge med cyklus 14 KONTUR
- CYCL DEF: Vælg cyklus 27 CYLINDER-FLADE
  - Fræsedybde: **Q1**
  - Sletovermål side Q3
  - Sikkerheds-afstand: Q6 Afstand mellem værktøj og emne-overflade
  - Fremryk-dybde: **Q10**
  - Tilspænding dybdefremrykning: Q11
  - Tilspænding fræsning: Q12
  - Cylinderradius: **Q16**. Radius til cylinderen
  - Målsætningsart: Q17. Grad = 0, mm/tomme = 1

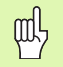

- Emnet skal være opspændt centrisk!
- Værktøjs-aksen skal stå vinkelret på rundbords-aksen!
- Cyklus 14 KONTUR må kun indeholde et label-nummer!
- Et underprogram må kun indeholde ca. 1024 retliniestykker!

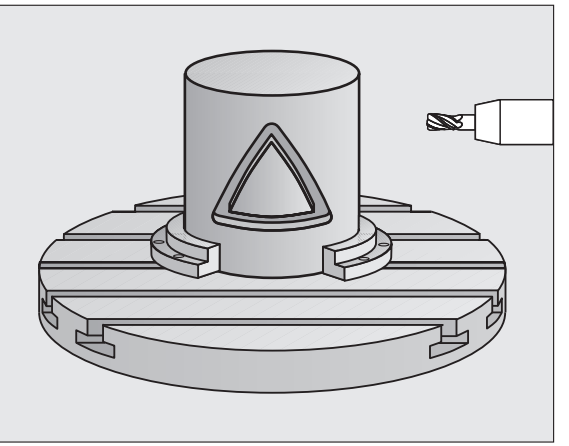

z

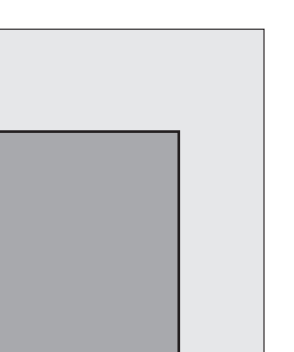

С

#### CYLINDER-FLADE (cyklus 28, software-option 1)

| _ | Ū. |   |
|---|----|---|
|   |    | Г |

Maskine og TNC skal være forberedt af fabrikanten for cyklus **28 ZYLINDER-FLADE**!

Med cyklus **28 CYLINDER-FLADE** lader en forud for afviklingen defineret not overføre uden forvridning af sidevæggen til fladen på en cylinder.

- Definere en kontur i et underprogram og fastlægge med cyklus 14 KONTUR
- CYCL DEF: Vælg cyklus 28 CYLINDER-FLADE
  - Fræsedybde: **Q1**
  - Sletovermål side Q3
  - Sikkerheds-afstand: Q6 Afstand mellem værktøj og emne-overflade
  - Fremryk-dybde: **Q10**
  - Tilspænding dybdefremrykning: Q11
  - ► Tilspænding fræsning: **Q12**
  - Cylinderradius: **Q16**. Radius til cylinderen
  - Målsætningsart: Q17. Grad = 0, mm/tomme = 1
  - Notbredde: **Q20**
  - ► Tolerance: **Q21**:

ᇞ

- Emnet skal være opspændt centrisk!
- Værktøjs-aksen skal stå vinkelret på rundbords-aksen!
- Cyklus 14 KONTUR må kun indeholde et label-nummer!
- Et underprogram må kun indeholde ca. 2048 retliniestykker!

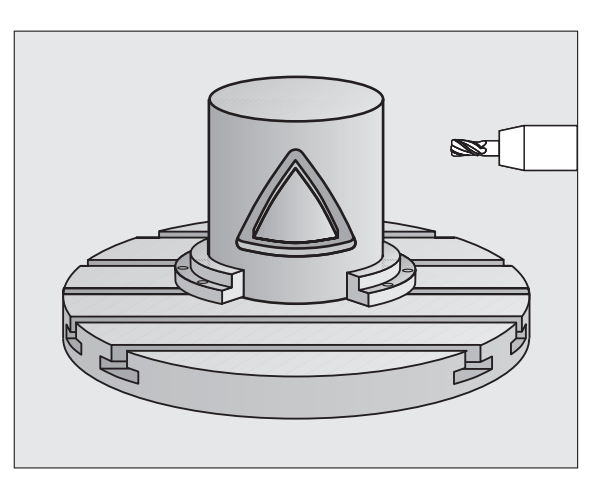

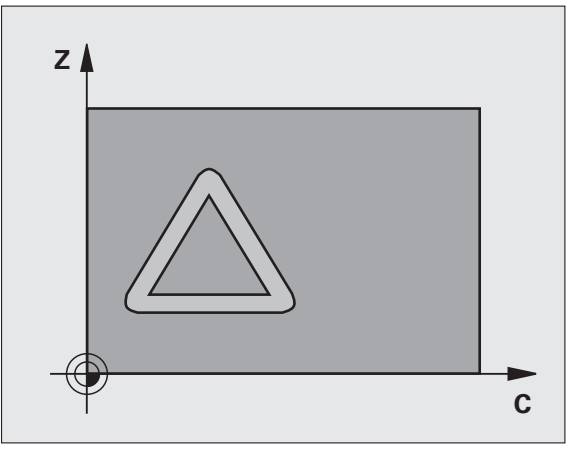

SL-cykler

#### CYLINDER-FLADE (cyklus 29, software-option 1)

|   | Ŷ |   |
|---|---|---|
| Τ |   | T |

Maskine og TNC skal være forberedt af fabrikanten for cyklus **29 ZYLINDER-FLADE**!

Med cyklus **29 CYLINDER-FLADE** lader et forud for afviklingen defineret trin overføre uden forvridning af sidevæggen til fladen på en cylinder.

- Definere en kontur i et underprogram og fastlægge med cyklus 14 KONTUR
- CYCL DEF: Vælg cyklus 29 CYLINDER-FLADE TRIN
  - Fræsedybde: Q1
  - Sletovermål side Q3
  - Sikkerheds-afstand: Q6 Afstand mellem værktøj og emne-overflade
  - Fremryk-dybde: **Q10**
  - Tilspænding dybdefremrykning: Q11
  - Tilspænding skrubbe: Q12
  - Cylinderradius: **Q16**. Radius til cylinderen
  - Målsætningsart: Q17. Grad = 0, mm/tomme = 1
  - Trinbredde: **Q20**

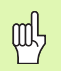

- Emnet skal være opspændt centrisk!
- Værktøjs-aksen skal stå vinkelret på rundbords-aksen!
- Cyklus 14 KONTUR må kun indeholde et label-nummer!
- Et underprogram må kun indeholde ca. 2048 retliniestykker!

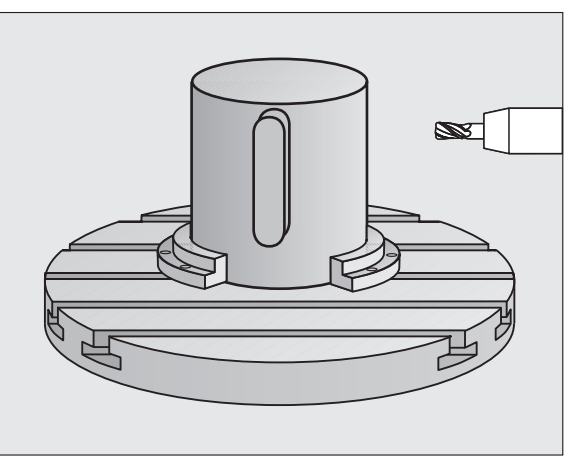

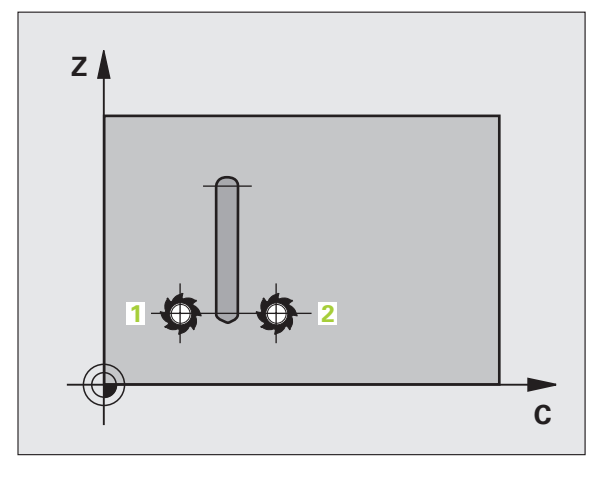

SL-cykler

#### CYLINDER-FLADE (cyklus 39, software-option 1)

| ŢŢ |   |
|----|---|
|    | 7 |

Maskine og TNC skal være forberedt af fabrikanten for cyklus **39 ZYLINDER-FLADE KONTUR**!

Med cyklus **39 CYLINDER-FLADE** kan en kontur defineret før afviklingen åben kontur overføres til en cylinder flade.

- Definere en kontur i et underprogram og fastlægge med cyklus 14 KONTUR
- CYCL DEF: Vælg cyklus 39 CYLINDER-FLADE KONTUR
  - Fræsedybde: **Q1**
  - Sletovermål side Q3
  - Sikkerheds-afstand: **Q6** Afstand mellem værktøj og emne-overflade
  - Fremryk-dybde: **Q10**
  - Tilspænding dybdefremrykning: Q11
  - Tilspænding fræsning: Q12
  - Cylinderradius: Q16. Radius til cylinderen
  - Målsætningsart: Q17. Grad = 0, mm/tomme = 1

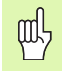

- Emnet skal være opspændt centrisk!
- Værktøjs-aksen skal stå vinkelret på rundbords-aksen!
- Cyklus 14 KONTUR må kun indeholde et label-nummer!
- Et underprogram må kun indeholde ca. 2048 retliniestykker!

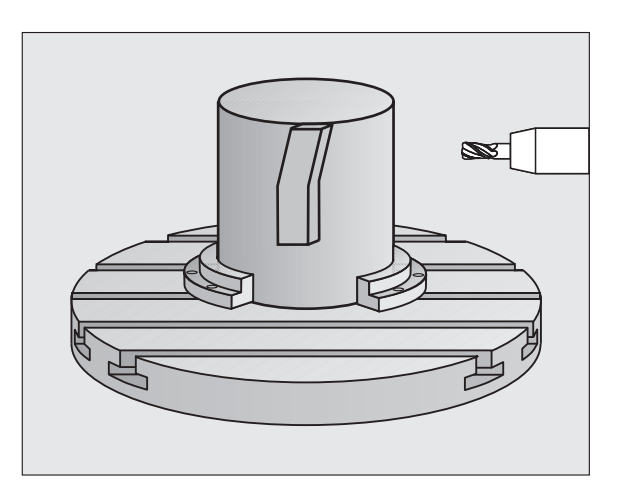

# Cyklen for planfræsning

# Oversigt

| Dispo | nible cykler    | Side |
|-------|-----------------|------|
| 30    | AFVIKLE 3D-DATA | 83   |
| 230   | PLANFRÆSNING    | 84   |
| 231   | STYRET FLADE    | 85   |
| 232   | PLANFRÆSNING    | 86   |

#### AFVIKLE 3D-DATA (cyklus 14)

Cyklus'en kræver en fræser med centrumskær (DIN 844

- CYCL DEF: Vælg cyklus 30 AFVIKLE 3D-DATA
  - PGM-navn digitaliseringsdata
  - MIN-punkt område
  - MAX-punkt område
  - Sikkerheds-afstand: 1
  - Fremryk-dybde: 2
  - Tilspænding dybdefremrykning: 3
  - ▶ Tilspænding: 4
  - ▶ Hjælpe-funktion M.

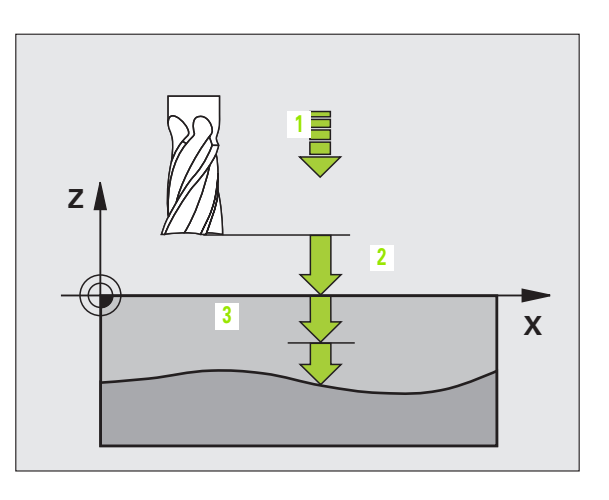

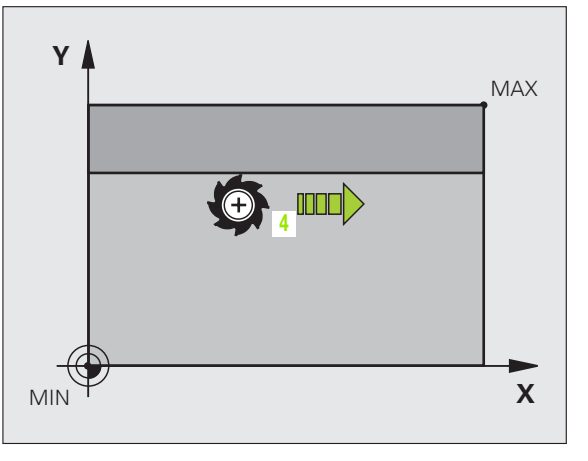

83

#### NEDFRÆSNING (cyklus 230)

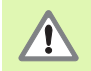

TNC'en positionerer værktøjet - gående ud fra den aktuelle position - derefter i bearbejdningsplanet og herefter i værktøjs-aksen til startpunktet. Værktøj forpositioneres, så at der ikke kan ske en kollision med emne eller spændejern!

- CYCL DEF: Vælg cyklus 230 NEDFRÆSNING
  - Startpunkt 1. akse: **Q225**
  - Startpunkt 2. akse: **Q226**
  - Startpunkt 3. akse: **Q227**
  - ▶ 1. Sidelængde: **Q218**.
  - ▶ 2. Sidelængde: **Q219**.
  - Antal snit: **Q240**
  - Tilspænding dybdefremrykning: Q206
  - ▶ Tilspænding fræsning: **Q207**
  - Tilspænding på tværs: Q209
  - Sikkerheds-afstand: **Q200**

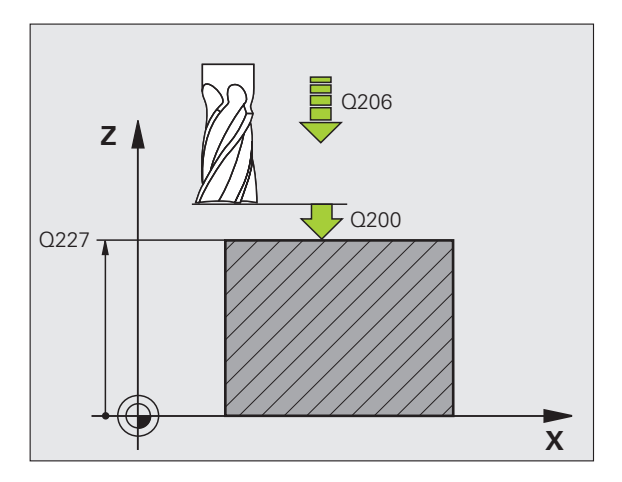

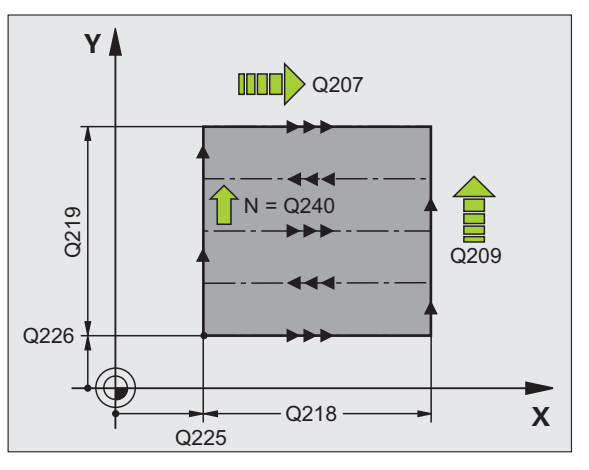

**Cyklen for planfræsning** 

# SKRÅFLADE (cyklus 231)

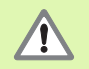

TNC en positionerer værktøjet - gående ud fra den aktuelle position - derefter i bearbejdningsplanet og herefter i værktøjs-aksen til startpunktet (punkt 1). Værktøj forpositioneres, så at der ikke kan ske en kollision med emne eller spændejern!

- CYCL DEF: Vælg cyklus 231 SKRÅFLADE
  - Startpunkt 1. akse: **Q225**
  - Startpunkt 2. akse: **Q226**
  - Startpunkt 3. akse: **Q227**
  - 2. Punkt 1. akse: Q228
  - 2. Punkt 2. akse: Q229
  - 2. Punkt 3. akse: Q230
  - 3. Punkt 1. akse: Q232
  - 3. Punkt 2. akse: Q232
  - 3. Punkt 3. akse: Q233
  - 4. Punkt 1. akse: Q234
  - 4. Punkt 2. akse: Q235
  - 4. Punkt 3. akse: Q236
  - Antal snit: **Q240**
  - Tilspænding fræsning: **Q207**

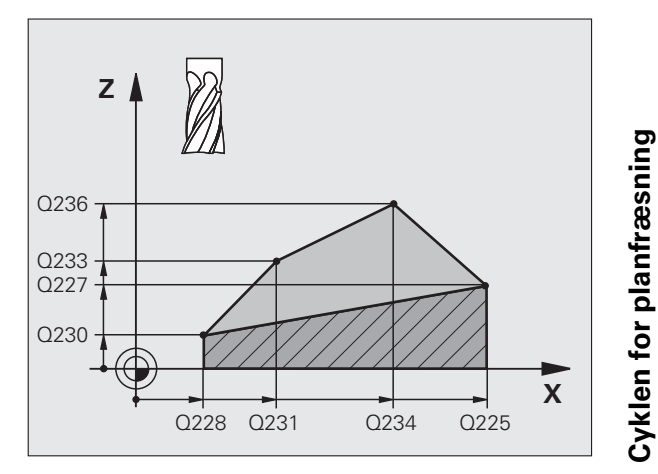

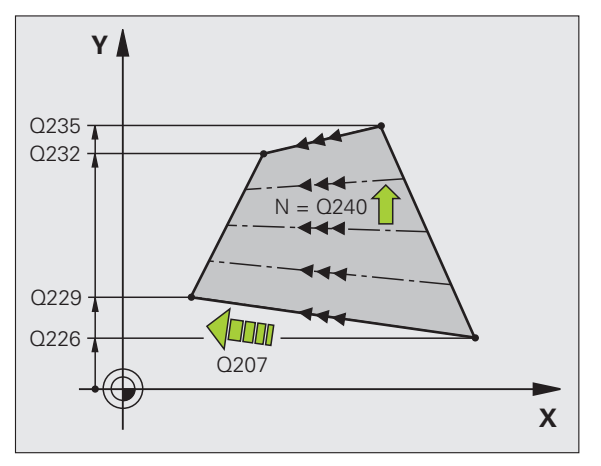

85

#### PLANFRÆSNING (cyklus 232)

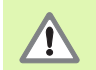

2. sikkerheds-afstand Q204 indlæses således, at der ingen kollision kan ske med emne eller spændejern!

- CYCL DEF: Vælg cyklus 232 PLANFRÆSNING
  - Bearbejdnings-strategi: **Q389**.
  - Startpunkt 1. akse: **Q225**
  - Startpunkt 2. akse: Q226
  - Startpunkt 3. akse: **Q227**
  - Slutpunkt 3. akse: **Q386**
  - ▶ 1. Sidelængde: **Q218**.
  - ▶ 2. Sidelængde: **Q219**.
  - Maksimal fremryk-dybde: **Q202**
  - Sletovermål dybde Q369
  - Maks. bane-overlapnings faktor: **Q370**
  - Tilspænding fræsning: Q207
  - ▶ Tilspænding slette: **Q385**
  - Tilspænding forpositionering: Q253
  - Sikkerheds-afstand: **Q200**
  - Sikkerheds-afstand: **Q357**
  - 2. sikkerheds-afstand: Q204

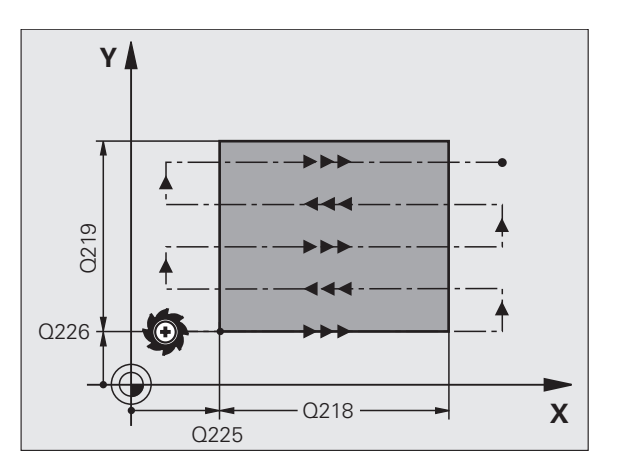

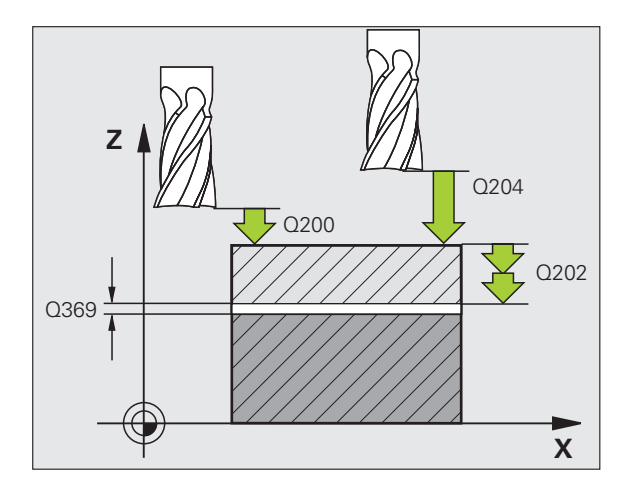

# Cykler for koordinat-omregning

# Oversigt

Med cyklerne for koordinat-omregning lader konturer sig forskyde, spejle, dreje (i planet), transformere (ud fra planet) formindske og forstørre.

| Dispo | nible cykler                        | Side |
|-------|-------------------------------------|------|
| 7     | NULPUNKT                            | 88   |
| 247   | HENF.PUNKT FASTLÆGGELSE             | 89   |
| 8     | SPEJLING                            | 90   |
| 10    | DREJNING                            | 91   |
| 11    | DIM.FAKTOR                          | 92   |
| 26    | DIM.FAKTOR AKSESPEC.                | 93   |
| 19    | BEARBEJDNINGSPLAN (software-option) | 94   |

Cyklerne for koordinat-omregning er ifølge deres definition virksomme indtil de tilbagestilles eller defineres påny. Den oprindeligee kontur skal være fastlagt i et underprogram. Indlæse-værdier kan angives såvel absolut som også inkrementalt.

## NULPUNKT-FORSKYDNING (cyklus 7)

- CYCL DEF: Vælg cyklus 7 NULPUNKT-FORSKYDNING
  - Indlæs koordinaterne til det nye nulpunkt eller nummeret på nulpunktet fra nulpunkt-tabellen

Tilbagestille nulpunktforskydning: Fornyet cyklus-definition med indlæseværdien 0.

| 15 CICL DEL / TO MOLIONKI |
|---------------------------|
|---------------------------|

14 CYCL DEF 7.1 X+60

16 CYCL DEF 7.3 Z-5

15 CYCL DEF 7.2 Y+40

岎

Gennemføre nulpunkt-forskydning før andre koordinatomregninger!

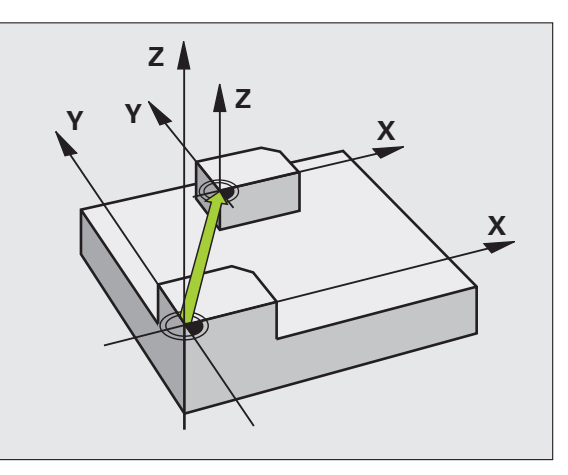

#### HENFØRINGSPUNKT FASTLÆGGELSE (cyklus 247)

CYCL DEF: Vælg cyklus 247 HENFØRINGSPUNKT FASTLÆGGELSE

Nummer for henføringspunkt: Q339. Indlæs nummeret på det nye henf.punkt fra preset-tabellen

13 CYCL DEF 247 HENF.PUNKT FASTL.

Q339=4

;HENF.PUNKT-NUMMER

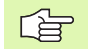

Ved aktivering af et henf.punkt fra preset-tabellen, tilbagestiller TNC en alle aktive koordinat-omregninger, der blev aktiveret med følgende cykler:

- Cyklus 7, nulpunkt-forskydning
- Cyklus 8, spejling
- Cyklus 10, drejning
- Cyklus 11, dim.faktor
- Cyklus 26, aksespecifik dim.faktor

Koordinat-omregningen fra cyklus 19, Transformere bearbejdningsplan bliver derimod aktiv.

Når De aktiverer preset nummer 0 (linie 0), så aktiverer De det henf.punkt, som De sidst manuelt har fastlagt i en manuel driftsart.

I driftsart PGM-test er cyklus 247 ikke virksom.

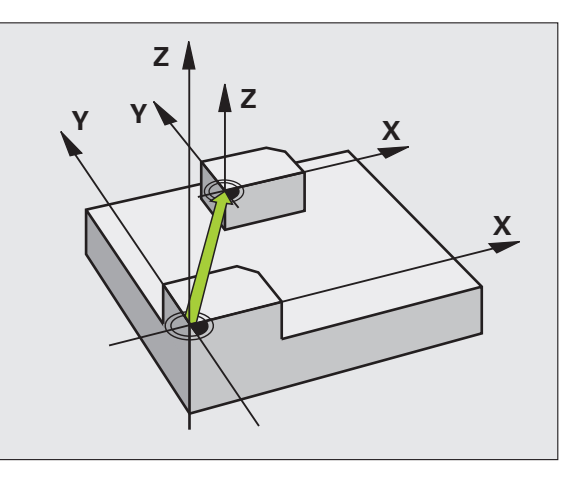

## SPEJLING (cyklus 8)

CYCL DEF: Vælg cyklus 8 SPEJLING
 Indlæs den spejlede akse: X eller Y hhv. X og Y
 Tilbagestille SPEJLING: Fornyet cyklus-definition med indlæsning NO ENT.

#### 15 CALL LBL1

16 CYCL DEF 7.0 NULPUNKT

17 CYCL DEF 7.1 X+60

18 CYCL DEF 7.2 Y+40

**19 CYCL DEF 8.0 SPEJLING** 

20 CYCL DEF 8.1 Y

21 CALL LBL1

Z Y X

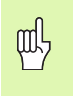

- Værktøjs-aksen kan ikke spejles!
- Cyklus'en spejler altid original-konturen (her i eksemplet lagt i underprogram LBL 1)!

# **Cykler for koordinat-omregning**

# DREJNING (cyklus 10)

- CYCL DEF: Vælg cyklus 10 DREJNING
  - Indlæs drejevinkel: Indlæseområde -360° til +360° Henføringsakse for drejevinklen

| Arbejdsplan | Henf.akse og 0°-retning |
|-------------|-------------------------|
| X/Y         | X                       |
| Y/Z         | Y                       |
| Z/X         | Z                       |

Tilbagestille DREJNING: Fornyet cyklus-definition med drejevinkel 0.

| 12 CALL LBL1              |
|---------------------------|
| 13 CYCL DEF 7.0 NULPUNKT  |
| 14 CYCL DEF 7.1 X+60      |
| 15 CYCL DEF 7.2 Y+40      |
| 16 CYCL DEF 10.0 DREJNING |
| 17 CYCL DEF 10.1 ROT+35   |
| 18 CALL LBL1              |

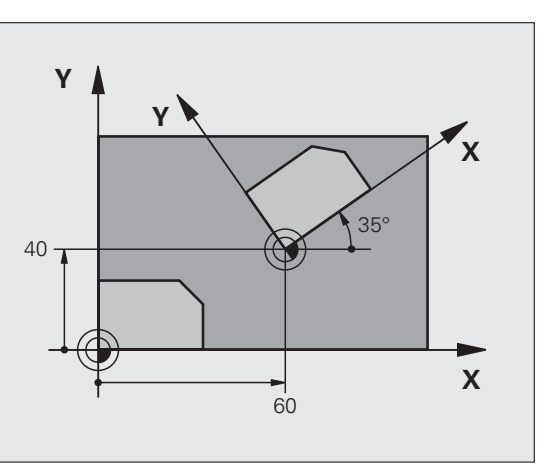

## DIM.FAKTOR (cyklus 11)

- ► CYCL DEF: Vælg cyklus 11 DIM. FAKTOR
  - Indlæs dim.faktor SCL (engl: scale = målestav): Indlæseområde 0,000001 til 99,999999: Formindske ... SCL<1 Forstørre ... SCL>1

Nulstille DIM.FAKTOR: Fornyet cyklus-definition med SCL1.

#### 11 CALL LBL1 12 CYCL DEF 7.0 NULPUNKT

- 12 CICL DEF 7.0 NOLFOND
- 13 CYCL DEF 7.1 X+60
- 14 CYCL DEF 7.2 Y+40
- 15 CYCL DEF 11.0 DIM.FAKTOR
- 16 CYCL DEF 11.1 SCL 0.75

#### 17 CALL LBL1

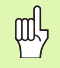

DIM.FAKTOR virker i bearbejdningsplanet eller i de tre hovedakser (afhængig af maskin-parameter 7410)!

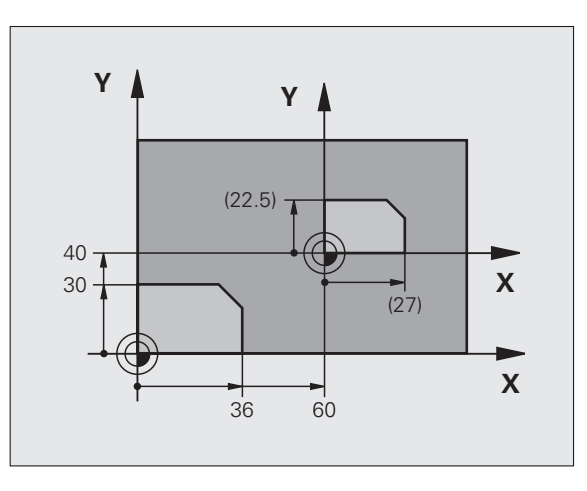

# **Cykler for koordinat-omregning**

#### DIM.FAKTOR AKSESPECIFIK (cyklus 26)

- CYCL DEF: Vælg cyklus 26 DIM.FAKTOR AKSESPEC.
  - Akse og faktor: Koordinatakser og faktorer for den aksespecifikke strækning eller klemning
  - Centrum-koordinater: Centrum for strækning eller klemning

Nulstille DIM.FAKTOR AKSESPEC.: Fornyet cyklus-definition med faktor 1 for den ændrede akse.

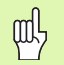

Koordinatakser med positioner for cirkelbaner må ikke med forskellige faktorer strækkes eller klemmes!

#### 25 CALL LBL1

- 26 CYCL DEF 26.0 DIM.FAKTOR AKSESP.
- 27 CYCL DEF 26.1 X 1.4 Y 0.6 CCX+15 CCY+20
- 28 CALL LBL1

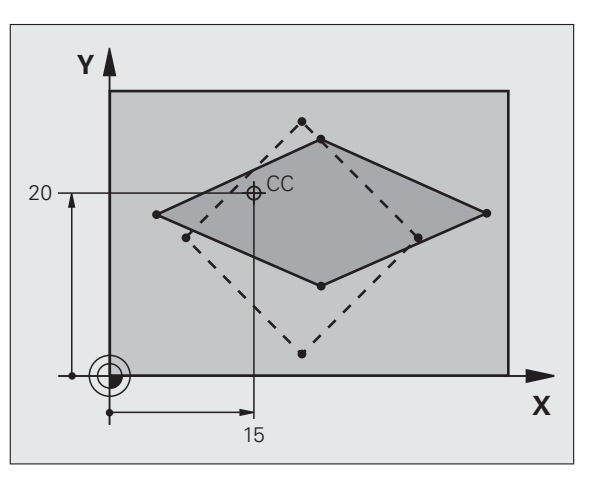

#### **BEARBEJDNINGSPLAN (cyklus 19, software-option)**

| ĥ |   |
|---|---|
|   | _ |
|   |   |

Maskine og TNC skal af fabrikanten være forberedt for transformering af BEARBEJDNINGSPLANET.

Cyklus **19 BEARBEJDNINGSPLAN** understøtter arbejdet med svinghoveder og/eller rundborde.

- Kald værktøj
- Frikør værktøj i værktøjsakse (forhindrer kollision)
- Evt. positioneres drejeaksen med en L-blok til den ønskede vinkel
- CYCL DEF: Vælg cyklus 19 BEARBEJDNINGSPLAN
  - ▶ Indlæs svingvinkel for den tilsvarende akse eller rumvinkel
  - > Evt. indlæs tilspænding for drejeaksen ved automatisk positionering
  - Evt. indlæs sikkerheds-afstand
- Aktivere korrektur: Køre alle akser
- Programmere bearbejdning, som var planet ikke transformeret

Tilbagestilling af cyklus transformere BEARBEJDNINGSPLAN: Fornyet cyklus-definition med svinginkel 0.

| 4 | TOOL | CALL | 1 Z | S2500 |  |
|---|------|------|-----|-------|--|
|   |      |      |     |       |  |

5 L Z+350 R0 FMAX

6 L B+10 C+90 R0 FMAX

7 CYCL DEF 19.0 BEARBEJDNINGSPLAN

8 CYCL DEF 19.1 B+10 C+90 F1000 AFST 50

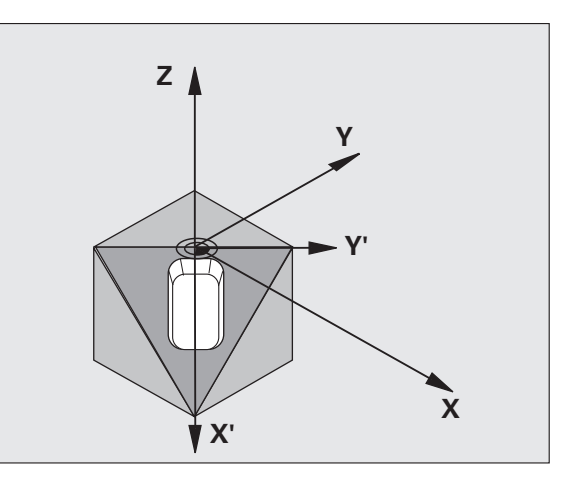

# Special-cykler

# Oversigt

| Dispo | onible cykler | Side |
|-------|---------------|------|
| 9     | DVÆLETID      | 96   |
| 12    | PGM CALL      | 96   |
| 13    | ORIENTERING   | 97   |
| 32    | TOLERANCE     | 98   |

#### **DVÆLETID** (cyklus 9)

Programafviklingen bliver standset med varigheden DVÆLETID.

CYCL DEF: Vælg cyklus 9 DVÆLETID

Indlæs dvæletiden i sekunder

#### 48 CYCL DEF 9.0 DVÆLETID

49 CYCL DEF 9.1 DV.TID 0.5

#### PGM CALL (cyklus 12)

CYCL DEF: Vælg cyklus 12 PGM CALL
 Indlæs navnet på programmet der skal kaldes

吗

Cyklus 12 PGM CALL skal kaldes!

7 CYCL DEF 12.0 PGM CALL

8 CYCL DEF 12.1 L0T31

9 L X+37.5 Y-12 RO FMAX M99

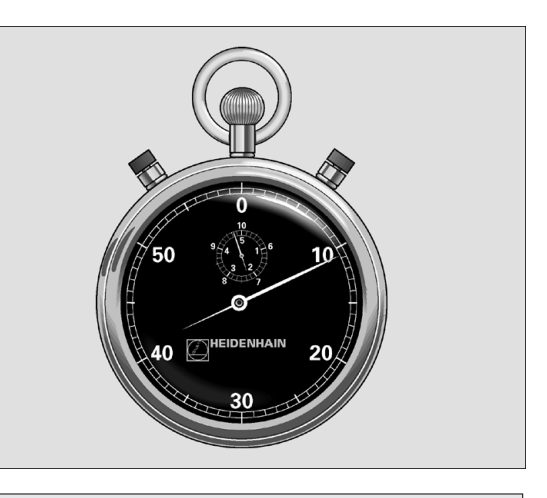

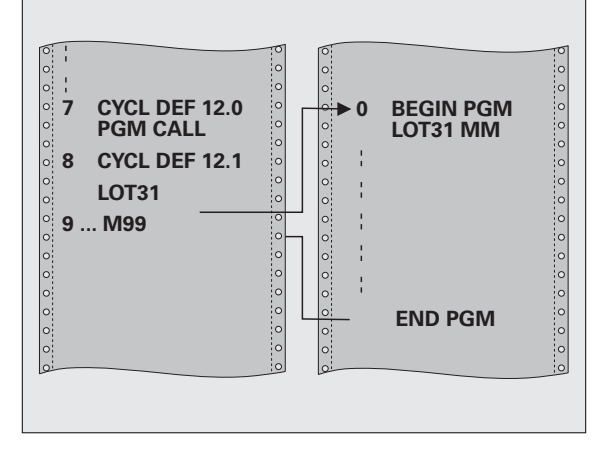

#### SPINDEL-ORIENTERING (cyklus 13)

|   | ΓŢ | 1 |
|---|----|---|
| ٦ | -  | T |

Maskine og TNC skal af fabrikanten være forberedt for spindel-ORIENTERING!

- CYCL DEF: Vælg cyklus 13 ORIENTERING
  - Orienteringsvinkel henført til vinkelhenf.aksen for arbejdsplanet: Indlæse-område 0 til 360° Indlæse-finhed 0,1°
- ▶ Kald cyklus med M19 eller M20

12 CYCL DEF 13.0 ORIENTERING

13 CYCL DEF 13.1 VINKEL 90

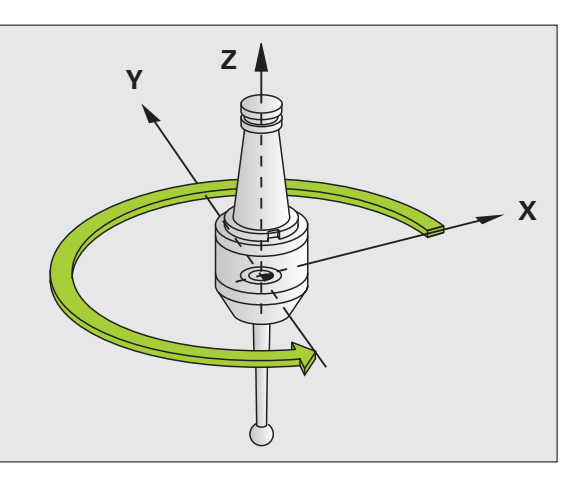

## **TOLERANCE (cyklus 32)**

Maskine og TNC skal være forberedt af maskinfabrikanten for den hurtige konturfræsning!

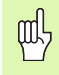

Special-cykler

Cyklus 32 TOLERANCE virker fra sin definition!

TNC en udglatter automatisk konturen mellem vilkårlige (ukorrigerede eller korrigerede) konturelementer. Herved kører værktøjet kontinuierligt på emne-overfladen. Om nødvendigt, reducerer TNC en automatisk den programmerede tilspænding, så at programmet altid bliver afviklet "rykfrit" med den **hurtigst mulige** hastighed af TNC en.

Under udglatningen opstår en konturafvigelse. Størrelsen af konturafvigelsen (TOLERANCEVÆRDI) er fastlagt i en maskin-parameter af maskinfabrikanten. Med cyklus 32 kan De ændre den forindstillede toleranceværdi (se billedet til højre for oven).

- CYCL DEF: Vælg cyklus 32 TOLERANCE
  - Tolerance T: Tilladelige konturafvigelse i mm
  - Slette/skrubbe: (software-option)
    Vælg filterindstillng
    0:Fræse med større konturnøjagtighed
    1: Fræse med større tilspænding
  - Tolerance for drejeakser: (software-option)
    Tilladelig positionsafvigelse for drejeaksen i grader med aktiv M128

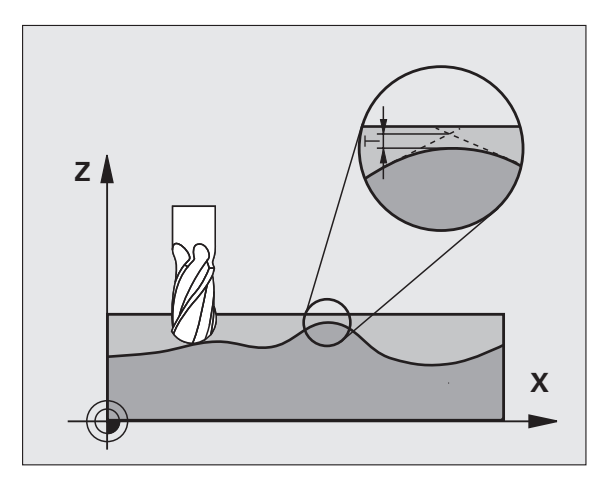

# PLANE-funktionen (software option 1)

#### Oversigt

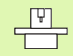

Maskine og TNC skal være forberedt af fabrikanten for transformering med **PLANE**-funktionen.

Med **PLANE**-funktionen (eng. plane = plan) står en kraftfuld funktion til Deres rådighed, med hvilken De på forskellige måder kan definere transformerede bearbejdningsplaner.

Alle de i TNC´en til rådighed værende **PLANE**-funktioner beskriver de ønskede bearbejdningsplaner uafhængig af drejeakserne, der faktisk er til rådighed på Deres maskine. Følgende muligheder står til rådighed:

| Disponible planfinitioner     | Side |
|-------------------------------|------|
| Rumvinkel-definition          | 100  |
| Projektionsvinkel-definition  | 101  |
| Eulervinkel-definition        | 102  |
| Vektor-definition             | 103  |
| Punkt-Definition              | 104  |
| Inkremental rumvinkel         | 105  |
| Aksevinkel                    | 106  |
| Tilbagestille plan-definition | 107  |

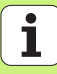

#### **Rumvinkel-definition (PLANE SPATIAL)**

- ▶ Vælg SPECIELLE TNC-FUNKTIONER
- ▶ Vælg TRANSFORMERE BEARB.-PLAN, PLANE SPATIAL
  - Rumvinkel A?: Drejevinkel SPA om den maskinfaste akse X (se billedet øverst til højre).
  - Rumvinkel B?: Drejevinkel SPB om den maskinfaste akse Y (se billedet øverst til højre).
  - Rumvinkel C?: Drejevinkel SPC om den maskinfaste akse Z (se billedet øverst til højre).
- Videre med positioneringsegenskaberne (se "Automatisk indsvingning (MOVE/STAY/TURN)" på side 108)

#### 5 PLANE SPATIAL SPA+27 SPB+0 SPC+45 MOVE AFST10 F500 SEQ-

#### Pas på før programmeringen

De skal altid definere alle tre rumvinkler SPA, SPB og SPC, også hvis en af vinklerne er 0.

Den forud beskrevne rækkefølge af drejningerne gælder uafhængig af den aktive værktøjs-akse.

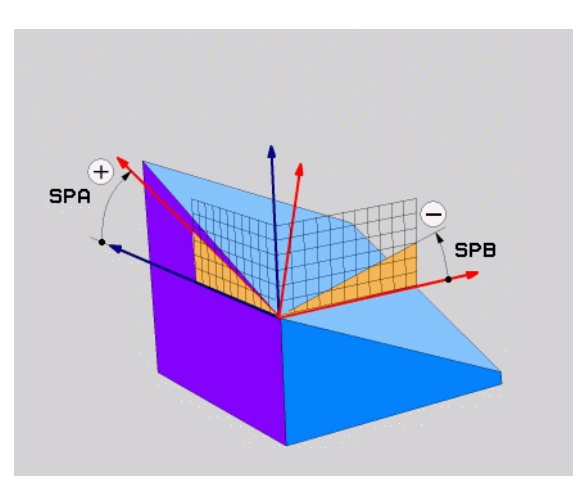

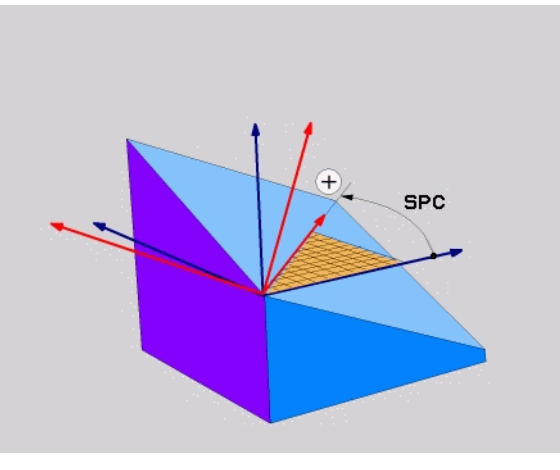

PLANE-funktionen (software option 1)

ᇞ

#### Projektionsvinkel-definition (PLANE PROJECTED)

- ▶ Vælg SPECIELLE TNC-FUNKTIONER
- ▶ Vælg TRANSFORMERE BEARB.-PLAN, PLANE SPATIAL
  - Proj.-vinkel 1. koordinatplan?: Projicerede vinkel for det transformerede bearbejdningsplan i det 1. koordinatplan for det maskinfaste koordinatsystem (se billedet øverst til højre).
  - Proj.-vinkel 2. koordinatplan?: Projicerede vinkel i det 2. koordinatplan for det maskinfaste koordinatsystem (se billedet øverst til højre).
  - R0T-vinkel for det transf. plan?: Drejning af det transformerede koordinatsystem om den svingede værktøjs-akse (svarer til en rotation med cyklus 10 DREJNING; se billedet nederst til højre).
  - Videre med positioneringsegenskaberne (se "Automatisk indsvingning (MOVE/STAY/TURN)" på side 108)

# 5 PLANE PROJECTED PROPR+24 PROMIN+24 PROROT+30 MOVE AFST10 F500

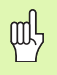

#### Pas på før programmeringen

En projektionsvinkel kan De så kun anvende, når en retvinklet kasse skal bearbejdes. Ellers opstår forvridninger på emnet.

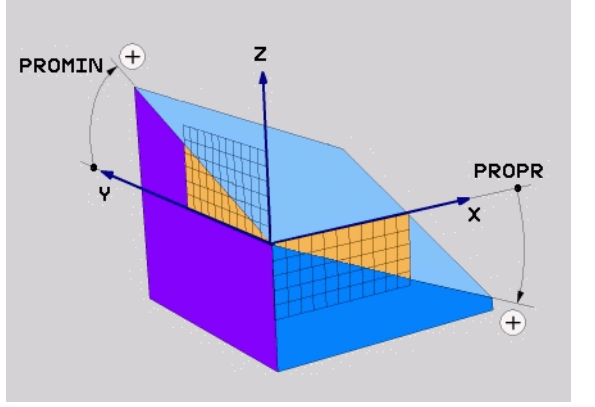

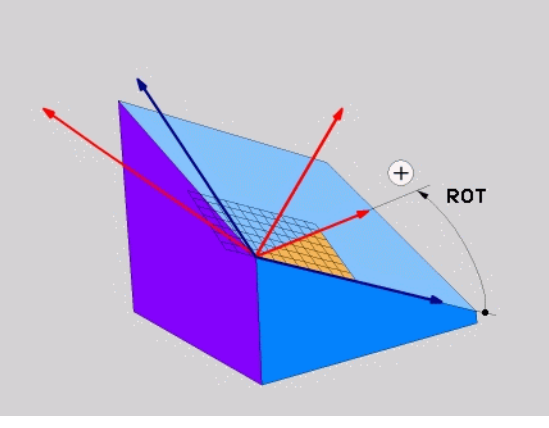

# PLANE-funktionen (software option 1

#### **Eulervinkel-definition (PLANE EULER)**

- ▶ Vælg SPECIELLE TNC-FUNKTIONER
- ▶ Vælg TRANSFORMERE BEARB.-PLAN, PLANE EULER
  - Drejev. Hoved-koordinatplan?: Drejevinkel EULPR om Z-aksen (se billedet øverst til højre)
  - Svingvinkel værktøjs-akse?: Svingvinkel EULNUT for koordinatsystemet om den med præcessionsvinkel drejede X-akse (se billedet nederst til højre)
  - R0T-vinkel for det transf. plan?: Drejning EULROT af det transformerede koordinatsystem om den svingede Z-akse (svarer til en rotation med cyklus 10 DREJNING). Med rotations-vinklen kan De på enkel vis bestemme retningen af X-aksen i det transformerede bearbejdningsplan
- Videre med positioneringsegenskaberne (se "Automatisk indsvingning (MOVE/STAY/TURN)" på side 108)

#### 5 PLANE EULER EULPR+45 EULNU20 EULROT22 MOVE AFST10 F500

# 叱

#### Pas på før programmeringen

Rækkefølgen af drejninger gælder uafhængig af den aktive værktøjs-akse.

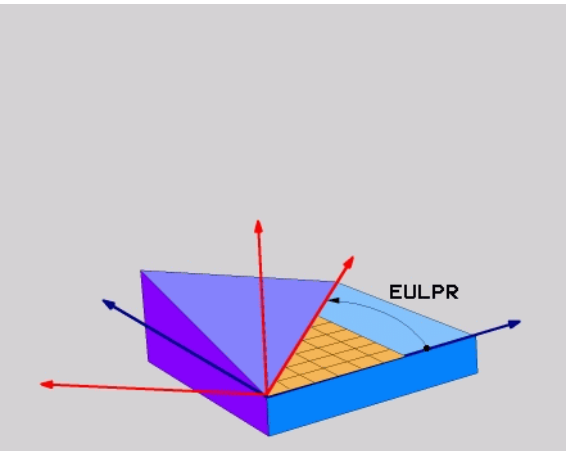

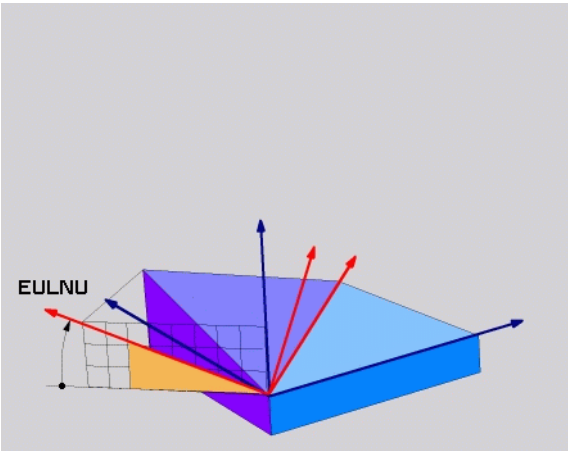

PLANE-funktionen (software option 1

# Vektor-definition (PLANE VECTOR)

- ▶ Vælg SPECIELLE TNC-FUNKTIONER
- ▶ Vælg TRANSFORMERE BEARB.-PLAN, PLANE VECTOR
  - X-komponent basisvektor?: X-komponent BX for basisvektor B (se billedet øverst til højre).
  - Y-komponent basisvektor?: Y-komponent BY for basisvektor B (se billedet øverst til højre).
  - Z-komponent basisvektor?: Z-komponent BYZ for basisvektor B (se billedet øverst til højre).
  - X-komponent normalvektor?: X-komponent NX for normalvektor N (se billedet nederst til højre).
  - Ykomponent normalvektor?: Y-komponent NY for normalvektor N (se billedet nederst til højre).
  - > Z-komponent normalvektor?: Z-komponent NZ for normalvektoren N
  - Videre med positioneringsegenskaberne (se "Automatisk indsvingning (MOVE/STAY/TURN)" på side 108)

#### 5 PLANE VECTOR BX0.8 BY-0.4 BZ-0.4472 NX0.2 NY0.2 NZ0.9592 MOVE AFST10 F500

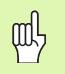

#### Pas på før programmeringen

TNC'en beregner internt fra de af Dem til enhver tid indlæste værdier normerede vektorer.

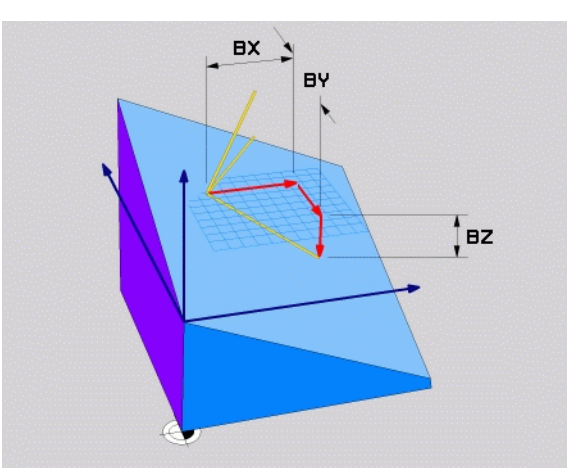

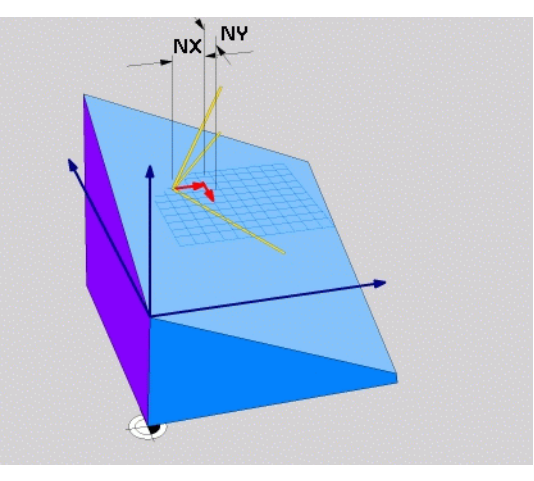

# PLANE-funktionen (software option 1

#### Punkt-definition (PLANE POINTS)

- ▶ Vælg SPECIELLE TNC-FUNKTIONER
- ▶ Vælg BEARB.-PLAN TRANSFORMERE, PLANE POINTS
  - **X-koordinat 1. planpunkt?**: X-koordinat **P1X**
  - Y-koordinat 1. planpunkt?: Y-koordinat P1Y
  - Z-koordinat 1. planpunkt?: Z-koordinat P1Z
  - **X-koordinat 2. planpunkt?**: X-koordinat P2X
  - Y-koordinat 2. planpunkt?: Y-koordinat P2Y
  - Z-koordinat 2. planpunkt?: Z-koordinat P2Z
  - **X-koordinat 3. planpunkt?**: X-koordinat **P3X**
  - Y-koordinat 3. planpunkt?: Y-koordinat P3Y
  - **Z-koordinat 3. planpunkt?**: Z-koordinat P3Z
- Videre med positioneringsegenskaberne (se "Automatisk indsvingning (MOVE/STAY/TURN)" på side 108)

#### 5 POINTS P1X+0 P1Y+0 P1Z+20 P2X+30 P2Y+31 P2Z+20 P3X+0 P3Y+41 P3Z+32.5 MOVE AFST10 F500

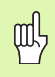

#### Pas på før programmeringen

Forbindelsen fra punkt 1 til punkt 2 fastlægger retningen af den svingede hovedakse (X ved værktøjsakse Z).

De tre punkter definerer nedbøjningen af planet. Stedet for det aktive nulpunkts bliver ikke ændret af TNC'en.

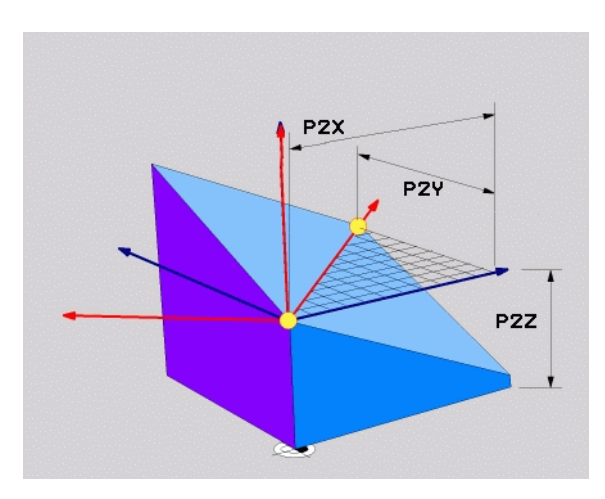

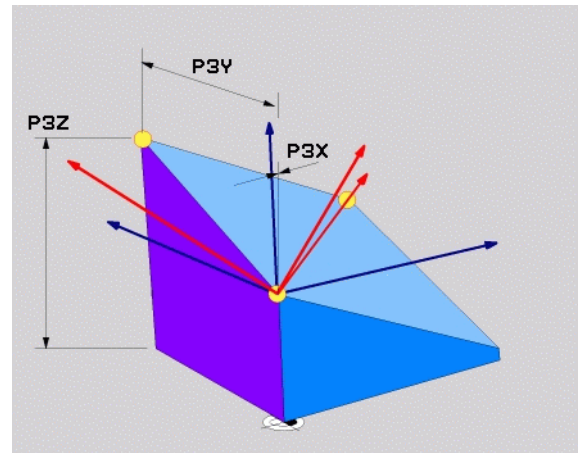

#### Inkremental rumvinkel (PLANE RELATIVE)

- ▶ Vælg SPECIELLE TNC-FUNKTIONER
- ▶ Vælg TRANSFORMERE BEARB.-PLAN, PLANE SPATIAL
  - Inkremental vinkel?: Rumvinkel, om hvilken det aktive bearbejdningsplan skal videredrejes (se billedet øverst til højre). Vælg aksen om hvilken der skal transformeres pr. softkey
  - Videre med positioneringsegenskaberne (se "Automatisk indsvingning (MOVE/STAY/TURN)" på side 108)

#### 5 PLANE RELATIV SPB-45 MOVE AFST10 F500 SEQ-

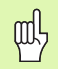

#### Pas på før programmeringen

Den definerede vinkel virker altid henført til det aktive bearbejdningsplan, helt lig med hvilken funktion De har aktiveret denne.

De kan vilkårligt mange **PLANE RELATIVE**-funktioner programmere efter hinanden.

Vil De igen tilbage til bearbejdningsplanet, som var aktiv før **PLANE RELATIVE** funktionen, så definerer De **PLANE RELATIVE** med den samme vinkel, dog med det modsatte fortegn.

Når De anvender **PLANE RELATIVE** på et utransformeret bearbejdningsplan, så drejer De det utransformerede plan simpelt hen om den i **PLANE**-funktionen definerede rumvinkel.

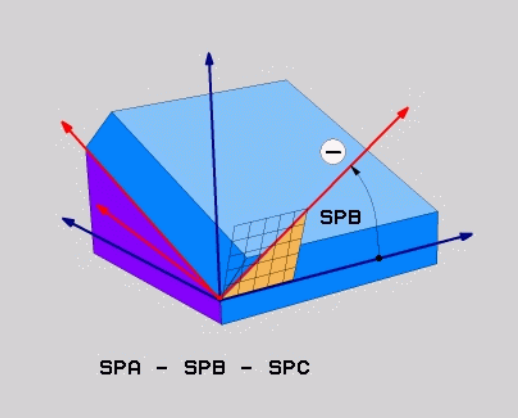

# PLANE-funktionen (software option 1

#### **Aksevinkel-definition (PLANE AXIAL)**

Vælg SPECIELLE TNC-FUNKTIONER

▶ Vælg BEARB.-PLAN TRANSFORMERING, PLANE AXIAL

- Aksevinkel A?: Positionen af A-aksen på hvilken TNC´en skal positionere
- Aksevinke1 B?: Positionen af B-aksen på hvilken TNC´en skal positionere
- Aksevinkel C?: Positionen af C-aksen på hvilken TNC´en skal positionere
- Videre med positioneringsegenskaberne (se "Automatisk indsvingning (MOVE/STAY/TURN)" på side 108)

#### 5 PLANE AXIAL B+90 MOVE AFST10 F500 SEQ+

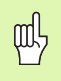

#### Pas på før programmeringen

De må kun definere drejeakser, som også er til rådighed på Deres maskine.

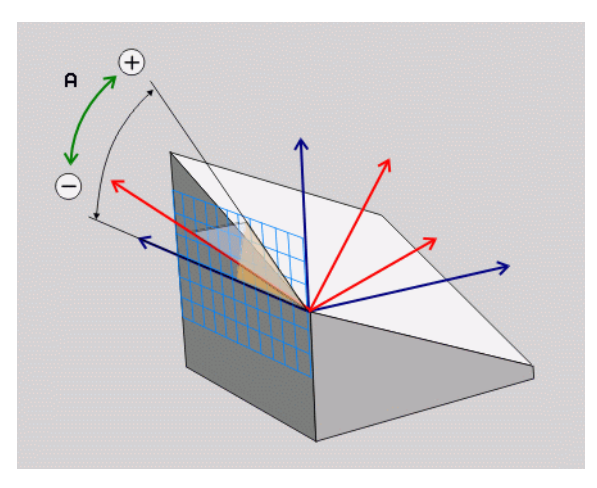

PLANE-funktionen (software option 1

#### Tilbagestille plan-definition (PLANE RESET)

- ▶ Vælg SPECIELLE TNC-FUNKTIONER
- ▶ Vælg TRANSFORMERE BEARB.-PLAN, **PLANE RESET** 
  - Videre med positioneringsegenskaberne (se "Automatisk indsvingning (MOVE/STAY/TURN)" på side 108)
- 5 PLANE RESET MOVE AFST10 F500 SEQ-

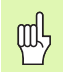

#### Pas på før programmeringen

Funktionen **PLANE RESET** sætter den aktive **PLANE**-funktion – eller en aktive cyklus 19 – fuldstændigt tilbage (vinkel = 0 og funktion inaktiv). En multidefinition er ikke nødvendig.

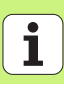

#### Automatisk indsvingning (MOVE/STAY/TURN)

Efter at De har indlæst alle parametre for plandefinition, skal De fastlægge, hvorledes drejeaksen skal indsvinges på de beregnede akseværdier:

- PLANE-funktionen skal indsvinge drejeaksen automatisk til de beregnede akseværdier, hvorved relativpositionen mellem emne og værktøj ikke ændres. TNC´en udfører en udligningsbevægelse i liniæraksen
- PLANE-funktionen skal indsvinge drejeaksen automatisk til de beregnede akseværdier, hvorved kun drejeaksen bliver positioneret. TNC´en udfører ingen udligningsbevægelse i liniæraksen
- De svinger drejeaksen ind i en efterfølgende, separat positioneringsblok

Når De har valgt en af optionerne **MOVE** eller **TURN** (**PLANE**-funktion skal indsvinge automatisk), skal også de to følgende parametre defineres:

- Afstand drejepunkt fra WZ-Spitze (inkremental): Die TNC indsvinger værktøjet (bordet) om værktøjsspidsen. Med parameter ABST overfører De drejepunktet for indsvingningsbevægelsen henført til den aktuelle position for værktøjsspidsen.
- Tilspænding? F=: Banehastighed, med hvilken værktøjet skal indsvinge med

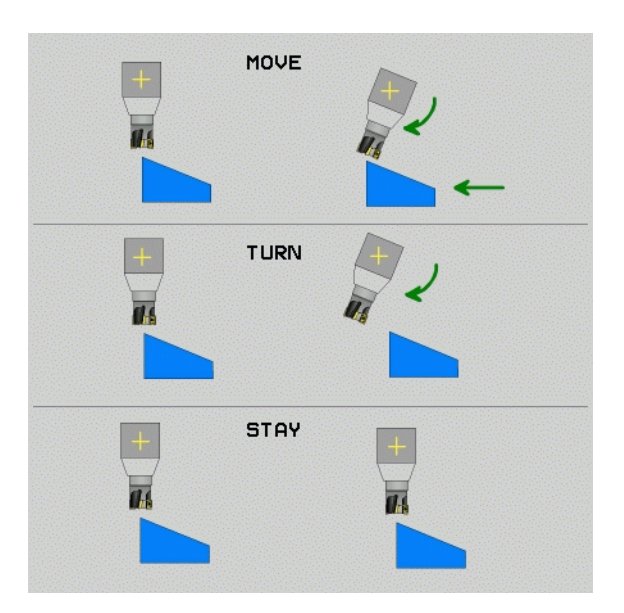

MOVE

STAY

TURN
#### Vælg mulig løsning (SEQ +/-)

Fra det af Dem definerede sted for bearbejdningsplanet skal TNC'en beregne den dertil passende stilling for de på Deres maskine værende drejeakser. I regelen fremkommer der altid to løsningsmuligheder.

Med kontakten SEQ indstiller De, hvilken løsningsmulighed TNC  $\acute{}$  en skal anvende:

- SEQ+ positionerer masteraksen således, at den indtager en positiv vinkel. Masteraksen er den 2. drejeakse gående ud fra bordet eller den 1. drejeakse gående ud fra værktøjet (afhængig af maskinkonfigurationen, se også billedet øverst til højre)
- SEQ- positionerer masteraksem således, at den indtager en negativ vinkel

Ligger den af Dem med **SEQ** valgte løsning ikke i kørselsområdet for maskinen, afgiver TNC en fejlmeldingen **vinkel ikke tilladt**.

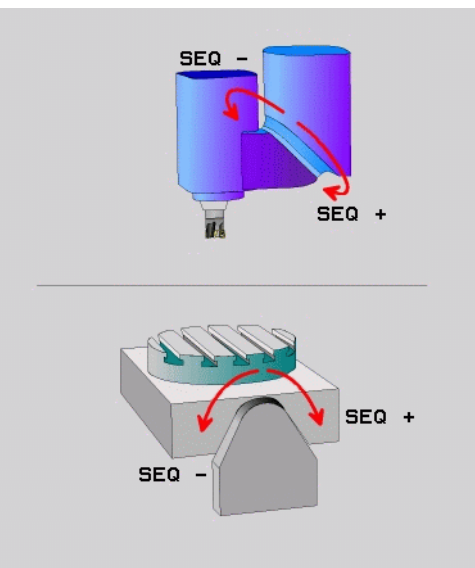

## PLANE-funktionen (software option 1

#### Valg af transformationsart

For maskiner der har et rundbord, står en funktion til rådighed, med hvilken De kan fastlægge arten af transformation:

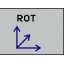

COORD ROT fastlægger, at PLANE-funktionen kun skal dreje koordinatsystemet til den definerede svingvinkel. Rundbordet bliver ikke bevæget, kompenseringen af drejningen sker regnemæssigt

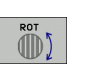

 TABLE ROT fastlægger, at PLANE-funktionen for rundbordet skal positionere til den definerede svingvinkel.
Kompensationen sker med en emne-drejning

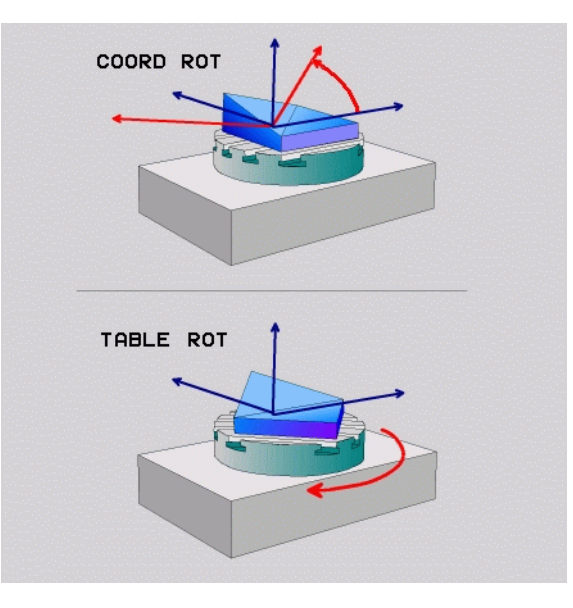

#### Dykfræsning i det transformerede plan

I forbindelse med de nye **PLANE**-funktioner og M128 kan De i et transformeret bearbejdningsplan **dykfræse**. Herfor står to definitionsmuligheder til rådighed:

Dykfræsning med inkremental kørsel af en drejeakseDykfræsning med normalvektorer

| ~ |   |
|---|---|
| L | Ŧ |

Dykfræsning i det transformerede plan fungerer kun med radiusfræsere.

Ved 45°-svinghoveder/svingborde, kan De også definere styrtvinklen også som rumvinkel. Herfor står funktionen **FUNCTION TCPM** til rådighed.

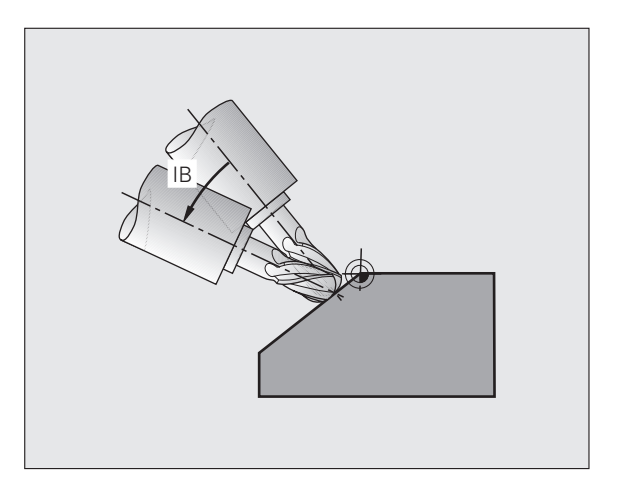

PLANE-funktionen (software option 1

#### Forarbejde DXF-data (software-option)

På et CAD-system genererede DXF-filer kan De direkte åbne på TNC`en, for derfra at ekstrahere konturer eller bearbejdningspositioner og at gemme disse som Klartext-dialog-programmer hhv. som punkt-filer.

De med konturselektionen indvundne klartext-dialog-programmer kan også afvikles af ældre TNC-styringer, da konturprogrammerne kun indeholder L- og CC-/CP-blokke.

- INDSTIL LAYER
  - Ind- eller udblænde DXF-Layer, for kun at vise de væsentlige tegningsdata
  - Tegnings-nulpunktet for DXF-filen forskydes til en meningsfyldt position på emnet
  - Aktivere modus for valg af en kontur. Forkorte og forlænge dele af konturen er mulig
  - Aktivere modus for valg af bearbejdningspositioner. Overtage positioner pr. muse-klik.
  - ▶ Ophæve igen allerede valgte konturer hhv. positioner
  - Gemme valgte konturer hhv. positioner i en separat fil

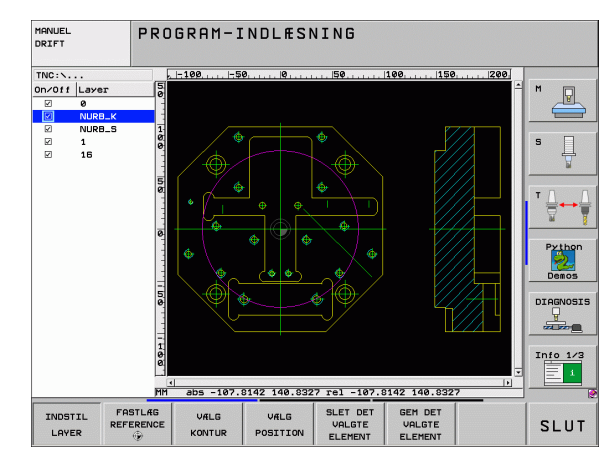

# PLANE-funktionen (software option 1

| SLET DET<br>VALGTE<br>ELEMENT |
|-------------------------------|
| GEM DET<br>VALGTE<br>ELEMENT  |

FASTLAG REFERENCE

۲

VÆLG

KONTUR

VÆLG POSITION

## Grafik og status-visning

Se "Grafik og Status-visning"

#### Fastlægge emnet i grafik vinduet

Dialogen for BLK-form vises automatisk, når et nyt program bliver åbnet.

- Åbne et nyt program eller i et allerede åbnet program trykkes softkey BLK FORM
  - Spindelakse
  - MIN- og MAX-punkt

Efterfølgende et udvalg af ofte påkrævede funktioner.

### Programmeringsgrafik

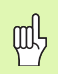

Vælg billedskærmopdeling PROGRAM+GRAFIK!

Under program-indlæsningen kan TNC´en fremstille den programmerede kontur med en to-dimensional grafik:

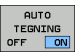

Automatisk med tegning

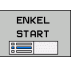

Starte grafik manuelt

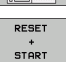

Starte grafik blokvis

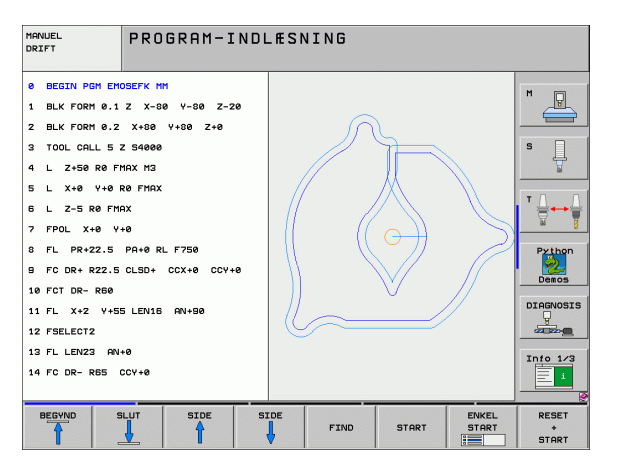

#### Test-grafik og programafviklings-grafik

ᇞ

Vælg billedskærmopdelingenng GRAFIK eller PROGRAM+GRAFIK!

I driftsart program-test og i programafviklings-driftsarter kan TNC´en simulere en bearbejdning grafisk. Med softkey er følgende billeder valgbare:

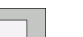

Set ovenfra

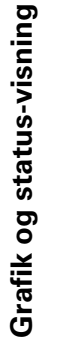

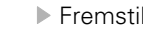

Fremstilling i 3 planer

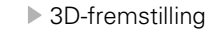

► Højopløsende 3D-fremstilling

| MANUEL<br>DRIFT | PROGRAMTEST           |             |        |         |                     |
|-----------------|-----------------------|-------------|--------|---------|---------------------|
| Ø BEGIN PGM 1   | 7000 MM               |             |        |         |                     |
| 1 BLK FORM 0.   | 1 Z X-20 Y-32 Z-53    |             |        |         |                     |
| 2 BLK FORM 0.   | 2 IX+40 IY+64 IZ+53   |             |        |         |                     |
| 3 TOOL CALL E   | 31 Z S1000            |             |        |         | S                   |
| 4 L X+0 Y+0     | RØ F9999              |             |        |         | 4                   |
| 5 L Z+1 RØ F    | '9999 M3              |             |        |         |                     |
| 6 CYCL DEF 5.   | 0 RUND LOMMEFRAESNING |             |        |         | ╵╴                  |
| 7 CYCL DEF 5.   | 1 AFST.1              |             |        |         | <u> </u>            |
| 8 CYCL DEF 5.   | 2 DYBDE-3.6           |             |        |         | Python              |
| 9 CYCL DEF 5.   | 3 UDSP.4 F4000        |             |        |         |                     |
| 10 CYCL DEF 5.  | 4 RADIUS16.05         |             |        |         | Demos               |
| 11 CYCL DEF 5.  | 5 F5000 DR-           |             |        |         | DIAGNOSIS           |
| 12 CYCL CALL    |                       |             |        |         |                     |
| 13 CYCL DEF 5.  | Ø RUND LOMMEFRAESNING |             |        |         | Info 1/3            |
| 14 CYCL DEF 5.  | 1 AFST.1              |             |        |         | 1                   |
|                 |                       | 4096.       | 00 * T | 0:00:37 |                     |
|                 |                       | STOP<br>VED | START  | ENKEL   | RESET<br>+<br>START |

#### Status-display

| ᇞ |
|---|
|---|

Vælg billedskærmopdeling PROGRAM+STATUS eller POSITION+STATUS!

I nederste afsnit på billedskærmen står i programafviklings-driftsarten informationer om

- Værktøjs-position
- Tilspænding
- Aktive hjælpe-funktioner

Med softkeys kan yderligere status-informationer blive indblændet i et billedskærmsvindue:

Aktivere fanen **POS**: Visning af positioner

| STATUS   |
|----------|
| OVERSIGT |

- Aktivere fanen **0versigt**: Viser de vigtigste statusinformationer
- STATUS POS.
- Aktivere fanen TOOL: Visning af værktøjs-data

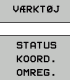

 Aktivere fanen TRANS: Visning af aktive koordinattranformationer
Viderekoble rytter mod venstre

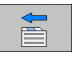

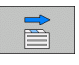

Viderekoble rytter mod højre

| PROGRAMLØB BLOKF            | ØLGE       |              |        |            |                       |              |       |          | PROG | RAM-<br>ASNING |
|-----------------------------|------------|--------------|--------|------------|-----------------------|--------------|-------|----------|------|----------------|
| 19 L IX-1 R0 FMAX           |            | Overs        | igt    | PGM        | LBL                   | CYC          | M     | POS      |      |                |
| 20 CYCL DEF 11.0 DIMFAKTOR  |            | ×<br>Y       | +0.0   | 100<br>100 | *a<br>*A              |              | +0.0  | 00<br>00 | -    |                |
| 21 CYCL DEF 11.1 SCL 0.9995 |            | Z            | +0.0   | 00         |                       |              | REST  | v        |      |                |
| 22 STOP                     |            | T:5<br>L     | +1     | 20.000     | 90 R                  | AWT          |       | 5.000    | 0    | S 🗌            |
| 23 L Z+50 R0 FMAX           |            | DL-TAR       | 1 +0.: | 2500       | DR                    | -TAB<br>-PGM | +0.1  | .000     | -    | Ŧ              |
| 24 L X-20 Y+20 R0 FMAX      |            | M110         |        |            |                       |              |       |          |      |                |
| 25 CALL LBL 15 REP5         |            | , ×<br>, Р У | +25.0  | 9999       | 2 <sup>0</sup> #<br>Ф | 1<br>X Y     |       |          |      | │ <sup>′</sup> |
| 26 PLANE RESET STAY         |            |              |        |            |                       |              |       |          | _    |                |
| 27 LBL 0                    |            | 5            | LB     | L 99       |                       |              |       |          |      | Python         |
|                             |            |              | LB     | L.         |                       | 1.2          | REP   |          | _    | . 🥺            |
| 0% S-IST                    |            | Aktiu        | PGM:   | STAT       |                       | 1            | 9 66: | 00:04    | -    | Demos          |
| 0% SINm1 LINIT 1            | 23:27      |              |        |            |                       |              |       |          |      | DIAGNOSIS      |
| X -2.787 Y                  | - 3        | 40.          | 07:    | 1 Z        | 2                     | + 1          | 00    | .25      | 50   | <b>_</b>       |
| *a +0.000*A                 |            | +0.          | 000    | 3 ++ E     | }                     | +            | 74    | .70      | 00   |                |
| +C +0.000                   |            |              |        | 1          |                       |              |       |          |      | Info 1/3       |
| * <u>3</u> 🖉 🖉              |            | 70.5         | 500    | S :        |                       | 0.0          | 000   | - /      |      |                |
|                             | STA        | TUS          |        |            |                       |              |       | 4        |      |                |
| OVERSIGT POS. VÆRKTØJ       | K00<br>OMR | RD.<br>EG.   |        |            |                       |              |       |          |      |                |

### **DIN/ISO-programmering**

| Programmere værktøjs-bevægelser med<br>retvinklede koordinater |                            |  |  |
|----------------------------------------------------------------|----------------------------|--|--|
| G00                                                            | Retliniebevægelse i ilgang |  |  |
| G01                                                            | Retliniebevægelse          |  |  |
| G02                                                            | Cirkelbevægelse medurs     |  |  |
| G03                                                            | Cirkelbevægelse modurs     |  |  |
| _                                                              | <b>.</b>                   |  |  |

**G05** Cirkelbevægelse uden drejeretningsangivelse

- **G06** Cirkelbevægelse med tangential konturtilslutning
- **G07\*** Akseparallel positioneringsblok

#### Programmere værktøjs-bevægelser med Polarkoordinater G10 Betlinjebevægelse i ilgang

| GIU | Retilnlebevægelse i ligang                       |
|-----|--------------------------------------------------|
| G11 | Retliniebevægelse                                |
| G12 | Cirkelbevægelse medurs                           |
| G13 | Cirkelbevægelse modurs                           |
| G15 | Cirkelbevægelse uden drejeretningsangivelse      |
| G16 | Cirkelbevægelse med tangential konturtilslutning |

\*) blokvis virksom funktion

| Borecyl | der                                 |
|---------|-------------------------------------|
| G240    | Centrering                          |
| G200    | Boring                              |
| G201    | Reifning                            |
| G202    | Uddrejning                          |
| G203    | Universal-boring                    |
| G204    | Undersænkning bagfra                |
| G205    | Universal-dybdeboring               |
| G208    | Borefræsning                        |
| G206    | Gevindboring NY                     |
| G207    | Gevindboring GS (styret spindel) NY |
| G209    | Gevindboring spånbrud               |
| G240    | Centrering                          |
| G262    | Gevindfræsning                      |
| G263    | Undersænknings-gevindfræsning       |
| G264    | Borgevindfræsning                   |
| G265    | Helix-borgevindfræsning             |
| G267    | Udvgevindfræsning                   |

116

Ť

| 5            |
|--------------|
| ž            |
| <u> </u>     |
| 1            |
| ~            |
| Ψ.           |
| F            |
| <u> </u>     |
| 2            |
|              |
| σ            |
| <u> </u>     |
|              |
| ž            |
| <u> </u>     |
| -            |
| <u>o</u>     |
|              |
| 0            |
| ×            |
| <b>U</b>     |
| _            |
| $\geq$       |
| Z            |
| =            |
| $\mathbf{n}$ |
| -            |
|              |

| Lommer, tappe og noter |                           |  |
|------------------------|---------------------------|--|
| G251                   | Firkantlomme komplet      |  |
| G252                   | Rund lomme komplet        |  |
| G253                   | Not komplet               |  |
| G254                   | Rund not komplet          |  |
| G256                   | Bearbejde firkant tappe   |  |
| G257                   | Bearbejde cirkulære tappe |  |
|                        |                           |  |

| Punktmønster |                        |  |
|--------------|------------------------|--|
| G220         | Punktmønster på cirkel |  |
| G221         | Punktmønster på linier |  |

| Эс-сукіе | r gruppe II                                     |
|----------|-------------------------------------------------|
| G37      | Kontur-underprogram fastlægges                  |
| G120     | Kontur-data                                     |
| G121     | Forboring                                       |
| G122     | Skrubning                                       |
| G123     | Sletfræs dybde                                  |
| G124     | Sletfræs side                                   |
| G125     | Kontur-kæde                                     |
| G127     | Cylinder-flade (software-option)                |
| G128     | Cylinder-flade notfræsning (software-option)    |
| G129     | Cylinder-flade trinfræsning (software-option)   |
| G139     | Cylinder-flade konturfræsning (software-option) |
| G270     | Kontur-data                                     |

## Nedfræsning

| G60  | Afvikling af 3D-data |
|------|----------------------|
| G230 | Nedfræsning          |

- G231 Skråflade
- G232 Planfræsning

| Tastsyst | tem-cykler                        | Tastsyst | tem-cykler                           |
|----------|-----------------------------------|----------|--------------------------------------|
| G55*     | Måle koordinater                  | G420*    | Måle vinkel                          |
| G400*    | Grunddrejning 2 punkter           | G421*    | Måling af boring                     |
| G401*    | Grunddrejning 2 boringer          | G422*    | Måling af rund tap                   |
| G402*    | Grunddrejning 2 tappe             | G423*    | Måling af firkant lomme              |
| G403*    | Grunddrejning med rundbord        | G424*    | Måling af firkantet tap              |
| G404*    | Fastlæg grunddrejning             | G425*    | Måling af not indv.                  |
| G405*    | Grunddrejning med rundbord        | G426*    | Måling af trin udv.                  |
|          | Borings-midtpunkt                 | G427*    | Måling af vilkårlig koordinat        |
| G408*    | Henføringspunkt midt i not        | G430*    | Måling af hulkreds                   |
| G409*    | Henføringspunkt midt i trin       | G431*    | Måling af plan                       |
| G410*    | Henf.punkt midt i firkantlomme    | G440*    | Varme-kompensation                   |
| G411*    | Henf.punkt midt i firkanttap      | G450*    | Sikre kinematik (option)             |
| G412*    | Henf.punkt midt i boring          | G451*    | Opmåle kinematik (option)            |
| G413*    | Henf.punkt midt i rund tap        | G480*    | Kalibrerere TT                       |
| G414*    | Henf.punkt udv. hjørne            | G481*    | Måling af værktøjs-længde            |
| G415*    | Henføringspunkt indv. hjørne      | G482*    | Måling af værktøjs-radius            |
| G416*    | Henf.punkt hulkredsmidte          | G483*    | Måling af værktøjs-længde og -radius |
| G417*    | Henf.punkt tastsystemakse         |          |                                      |
| G418*    | Henf.punkt i midten af 4 boringer |          |                                      |
| G419*    | Henf.punkt enkelt akse            |          |                                      |

\*) blokvis virksom funktion

#### Cykler for koordinat-omregning

- **G53** Nulpunkt-forskydning fra nulpunkt-tabellen
- **G54** Nulpunkt-forskydning indlæses direkte
- G247 Henføringspunkt-fastlæggelse
- G28 Spejling af konturer
- **G73** Dreje koordinatsystem
- **G72** Dim.faktor; Konturer formindske/forstørre
- **G80** Bearbejdningsplan (software-option)

#### **Special-cykler**

| G04* | Dvæletid                       |
|------|--------------------------------|
| G36  | Spindel-orientering            |
| G39  | Program for cyklus deklarering |
| G79* | Cyklus-kald                    |
| G62  | Tolerance (software-option)    |

| Bearbej  | dnings-plan fastlægning                                   |
|----------|-----------------------------------------------------------|
| G17      | Plan X/Y, værktøjs-akse Z                                 |
| G18      | Plan Z/X, værktøjs-akse Y                                 |
| G19      | Plan Y/Z, værktøjs-akse X                                 |
| G20      | Fjerde akse er værktøjs-akse                              |
|          |                                                           |
| Fase, ru | nding, Kontur tilkøre/forlade                             |
| G24*     | Affasning med faselængde R                                |
| G25*     | Hjørne afrunding med radius R                             |
| G26*     | Tilkøre kontur tangentialt på cirkel med radius R         |
| G27*     | Forlade kontur tangentialt på cirkel med radius R         |
|          |                                                           |
| Værktø   | js-definition                                             |
| G99*     | Værktøjs definition i program med længde L og<br>radius R |
|          |                                                           |
| Værktø   | js-radiuskorrektur                                        |
| G40      | Ingen radiuskorrektur                                     |
| G41      | Værktøjs-banekorrektur, til venstre for konturen          |

- G42 Værktøjs-banekorrektur, til højre for konturen
- G43 Akseparallel radiuskorrektur; Forlænge kørselsvejen
- **G44** Akseparallel radiuskorrektur; Forkorte kørselsvejen

\*) blokvis virksom funktion

| Målangivlse |                                     |  |
|-------------|-------------------------------------|--|
| G90         | Målangivelse absolut                |  |
| G91         | Målangivelse inkrementalt (kædemål) |  |
|             |                                     |  |

| Fastlægge måleenhed (program-start) |                         |  |
|-------------------------------------|-------------------------|--|
| G70                                 | Måleenhed <b>tommer</b> |  |
| G71                                 | Måleenhed <b>mm</b>     |  |

| Definere råemne for grafik |                                                        |  |
|----------------------------|--------------------------------------------------------|--|
| G30                        | Fastlægge plan, koordinater MIN-punkt                  |  |
| G31                        | Målangivelse (med G90, G91), koordinater MAX-<br>punkt |  |

| Specielle G-funktioner |                                                                  |  |
|------------------------|------------------------------------------------------------------|--|
| G29                    | Overtage sidste position som Pol                                 |  |
| G38                    | Standse programafvikling                                         |  |
| G51*                   | Kalde næste værktøjs-nummer (kun med centralt<br>værktøjs-lager) |  |
| G98*                   | Fastlægge mærke (label-nummer)                                   |  |

DIN/ISO-programmering

#### **Q**-parameter-funktioner Anvise værdi direkte D00 D01 Beregn og anvis summen af de to værdier Beregn og anvis differensen af de to værdier D02 D03 Beregn og anvis produktet af to værdier D04 Beregn og anvis kvotienten af to værdier D05 Uddrag roden af et tal og anvis dette D06 Bestemmelse og anvisning af sinus til en vinkel i grader D07 Bestemmelse og anvisning af sinus til en vinkel i grader Uddrage og anvise roden af summen på kvadratet D08 af to tal (Pythagoras) D09 Hvis lig med, spring til den angivne label D10 Hvis ulig med, spring til den angivne label D11 Hvis større, spring til den angivne label D12 Hvis mindre, spring til den angivne label D13 Bestemme og anvise vinkel med arctan af to sider eller sin og cos til vinklen D14 Udlæs tekst på billedskærm D15 Udlæs tekst eller parameter-indhold over datainterfacet D19 Overfør talværdier eller Q-parametre til PLC'en

| Adres | ser                                                      |        |                                                       |
|-------|----------------------------------------------------------|--------|-------------------------------------------------------|
| %     | Program-start                                            | R      | Polarkoordinat-radius med G10/G11/G12/G13/<br>G15/G16 |
| Α     | Sving-akse om X                                          | R      | Cirkel-radius med G02/G03/G05                         |
| В     | Sving-akse om Y                                          | D      | Bundings radius mod 625/626/627                       |
| С     | Dreje-akse om Z                                          | n<br>D | Face Impade med C24                                   |
| D     | Definere Q-parameter-funktioner                          | R      | Fase-længde med G24                                   |
| Е     | Tolerance for rundingskreds med M112                     | ĸ      | Værktøjs-radius med G99                               |
| F     | Tilspænding i mm/min med positionerings-blokke           | S      | Spindelomdr.tal i omdr./min                           |
| F     | Dvæletid i sek med G04                                   | 5      | Vinkel for spindel-orientering med G36                |
| F     | Dim.faktor med G72                                       | T _    | Værktøjs-nummer med G99                               |
| G     | G-funktioner (se liste over G-funktioner)                | Т      | Værktøjs-kald                                         |
| н     | Polarkoordinat-vinkel                                    | Т      | Næste værktøj kaldes med G51                          |
| н     | Drejevinkel med G73                                      | U      | Parallel-akse til X                                   |
| I     | X-koordinat for cirkel-midtpunktet/pol                   | v      | Parallel-akse til Y                                   |
| J     | Y-koordinat for cirkel-midtpunktet/pol                   | v      | Parallel-akse til Z                                   |
| к     | Z-koordinat for cirkel-midtpunktet/pol                   | Х      | X-akse                                                |
| L     | Fastlæg mærke (label-nummer) med G98                     | Υ      | Y-akse                                                |
| L     | Spring til et mærke (label-nummer)                       | Z      | Z-akse                                                |
| L     | Værktøjs-længde med G99                                  | *      | Tegn for blokenden                                    |
| М     | Hjælpe-funktion                                          |        |                                                       |
| Ν     | Blok-nummer                                              |        |                                                       |
| Р     | Cyklus-parameter ved bearbejdnings-cykler                |        |                                                       |
| Ρ     | Værdi eller Q-parameter ved Q-parameter-<br>definitioner |        |                                                       |
| Q     | Parameter (pladsholder)-betegnelse                       |        |                                                       |

122

## Hjælpe-funktioner M

| M00 | Programafvikling-stop/spindel-stop/kølemiddel-<br>ude                                                     |
|-----|----------------------------------------------------------------------------------------------------|
| M01 | Valgfrit programafviklings-stop                                                                           |
| M02 | Programafviklings-stop/spindel-stop/kølemiddel-<br>ud/tilbagespring til blok 1/evt. slette status-visning |
| M03 | Spindel-inde medurs                                                                                       |
| M04 | Spindel-inde modurs                                                                                       |
| M05 | Spindel-stop                                                                                              |
| M06 | Værktøjsskift-frigivelse/programafviklings-stop<br>(afhængig af maskin-parameter) /spindel-stop           |
| M08 | Kølemiddel-inde                                                                                           |
| M09 | Kølemiddel-ude                                                                                            |
| M13 | Spindel-inde medurs/kølemiddel-inde                                                                       |
| M14 | Spindel-inde modurs/kølemiddel-inde                                                                       |
| M30 | Samme funktion som M02                                                                                    |
| M89 | Fri hjælpe-funktion eller cyklus-kald, modal<br>virksom (afhængig af maskin-parameter)                    |
| M90 | Konstant banehastighed ved hjørne (virker kun i<br>slæbe drift)                                           |
| M91 | l en positioneringsblok: Koordinater henfører sig<br>til maskin-nulpunktet                                |

| M92  | l positioneringsblok: Koordinater henfører sig til<br>en af maskinfabrikanten fastlagt position. |
|------|--------------------------------------------------------------------------------------------------|
| M93  | Reserveret                                                                                       |
| M94  | Reducere visning af drejeakse til en værdi under<br>360 grader                                   |
| M95  | Reserveret                                                                                       |
| M96  | Reserveret                                                                                       |
| M97  | Bearbejdning af små konturtrin                                                                   |
| M98  | Enden på banekorrektur                                                                           |
| M99  | Cyklus-kald, blokvis virksom                                                                     |
| M101 | Automatisk værktøjsskift efter udløb af<br>brugstiden                                            |
| M102 | M101 tilbagestilles                                                                              |
| M103 | Tilspænding ved indstikning reduceres med faktor<br>F                                            |
| M104 | Aktivere sidst fastlagte henf.punkt igen                                                         |
| M105 | Gennemføre bearbejdning med anden k <sub>V</sub> -faktor                                         |
| M106 | Gennemføre bearbejdning med anden k <sub>V</sub> -faktor                                         |
| M107 | Se bruger-håndbogen                                                                              |
| M108 | M107 tilbagestilling                                                                             |

123

| M109                                             | Konstant banehastighed på værktøjsskæret ved radier (Tilspændings-forhøjelse og -reducering) | M130 | l positioneringsblok: Punkter henfører sig til det utransformerede koordinatsystem |
|--------------------------------------------------|----------------------------------------------------------------------------------------------|------|------------------------------------------------------------------------------------|
| M110                                             | Konstant banehastighed på værktøjsskæret ved                                                 | M134 | Præc.stop ved positionering med drejeakser                                         |
|                                                  | radier (kun tilspændings-reducering)                                                         | M135 | Tilbagestille M134                                                                 |
| M111                                             | Tilbagestille M109/M110                                                                      | M136 | Tilspænding F i millimeter pr. spindel-omdrejning                                  |
| M114                                             | Autom. korrektur af maskingeometri ved arbejde                                               | M137 | Tilspænding F i millimeter pr. minut                                               |
|                                                  | med svingakser (software-option)                                                             | M138 | Udvalg af svingakse for M114, M128 og cyklus                                       |
| M115                                             | Tilbagestille M114                                                                           |      | transformering af bearbejdningsplan                                                |
| M116                                             | Tilspænding ved vinkelakser i mm/min (software-                                              | M140 | Kørsel fra konturen i værktøjsakse-retning                                         |
|                                                  | option)                                                                                      | M141 | Undertrykke tastsystem-overvågning                                                 |
| M117                                             | Tilbagestille M116                                                                           | M142 | Slette modal programinformation                                                    |
| M118                                             | Overlejre håndhjul-positionering under                                                       | M143 | Slette grunddrejning                                                               |
|                                                  | programatviklingen                                                                           | M144 | Hensyntagen til maskin-kinematik i AKT./SOLL-                                      |
| M120                                             | Forudberegne radiuskorrigeret position LOOK                                                  |      | positioner ved blokende (software-option)                                          |
| N4104                                            | AREAD<br>Dupleter und of vikling of ikke korrigerede                                         | M145 | tilbagestille M144                                                                 |
| IVI 124                                          | retlinieblokke tilgodeses ikke                                                               | M148 | Automatisk løfte værktøj op fra konturen ved NC-                                   |
| M126                                             | Køre drejeakser vejoptimeret                                                                 |      | stop                                                                               |
| M127                                             | M126 tilbagestilles                                                                          | M149 | Tilbagestille M148                                                                 |
| M128                                             | Position af værktøjsspids ved positionering af                                               | M150 | Undertrykke endekontakt fejlmelding                                                |
|                                                  | svingakse bibeholdes (TCPM) <sup>1)</sup>                                                    | M200 | Hjælpe funktioner for laser-skæremaskiner                                          |
|                                                  | (software-option)                                                                            | •    |                                                                                    |
| M129                                             | Tilbagestille M128                                                                           |      |                                                                                    |
| <sup>1)</sup> TCPM: Tool Center Point Management |                                                                                              | M204 | Se bruger-håndbogen                                                                |
|                                                  |                                                                                              |      |                                                                                    |

124

## HEIDENHAIN

**DR. JOHANNES HEIDENHAIN GmbH** Dr - Johannes-Heidenhain-Straße 5 83301 Traunreut, Germany 2 +49 (8669) 31-0 FAX +49 (8669) 5061 F-Mail: info@heidenhain de **Technical support** FAX +49 (8669) 32-1000 Measuring systems 2 +49 (8669) 31-3104 E-Mail: service.ms-support@heidenhain.de TNC support E-Mail: service.nc-support@heidenhain.de NC programming 2 +49 (86 69) 31-31 03 E-Mail: service.nc-pgm@heidenhain.de **PLC programming** 2 +49 (8669) 31-3102 E-Mail: service.plc@heidenhain.de Lathe controls 

E-Mail: service.lathe-support@heidenhain.de

www.heidenhain.de

#### **TP TEKNIK A/S**

Korskildelund 4 2670 Greve, Denmark (70) 100966 (70) 100165

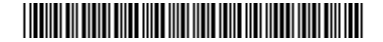